Progressive Network Consult Co.,Ltd.

# FINANCE MANUAL คู่มือโปรแกรมระบบงานการเงิน

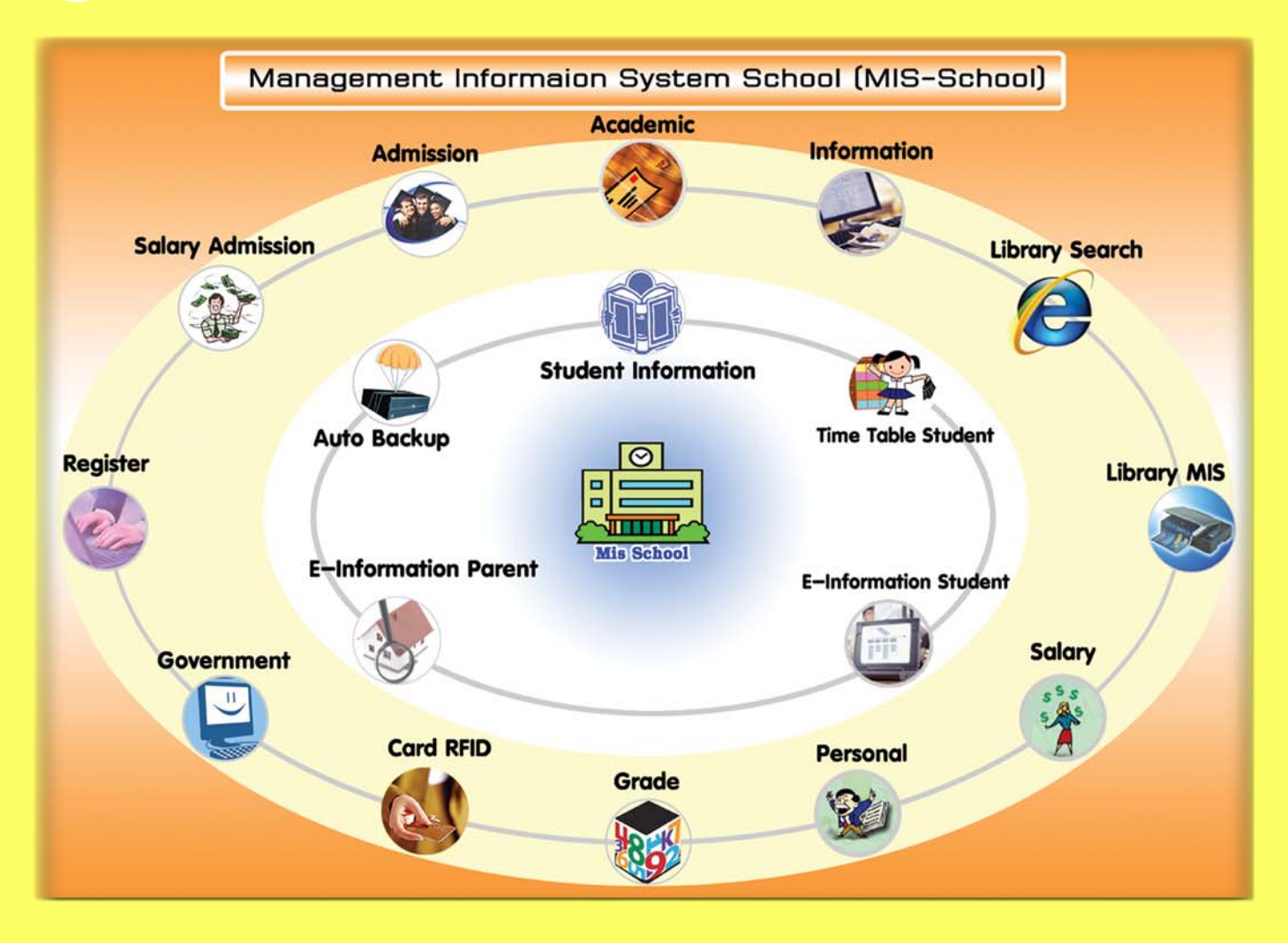

255/16 Pratoolod Rd. T.Naimuang A.Muang Nakorn Si Thammarat 80000 Tel.08–1911–6206, 08–5900–2303 Fax: 0–7532–0338 http://www.mis-school.com Email: mis@mis-school.com

### Management Information System School (Finance Manual Process) คู่มือขั้นตอนการปฏิบัติงานระบบสารสนเทศเพื่อการบริหารจัดการโรงเรียน (Mis-School Finance Manual Process)

ในการปฏิบัติงานด้านระบบสารสนเทศบริหารจัดการโรงเรียน จำเป็นต้องมีผู้ดูแลระบบ และเข้าใจขั้นตอน การปฏิบัติงานในแต่ละส่วน ว่าส่วนใดมีลำดับขั้นการทำงานก่อน ส่วนใดมีลำดับขั้นทำงานหลังจากอะไร ผลของ การทำงานผิดขั้นตอน<u>อาจทำให้ได้ข้อมูลที่ผิดพลาด และโปรแกรมอาจหยุดการทำงาน</u> เนื่องจากได้ข้อมูลที่ไม่ ต่อเนื่องตามลำดับขั้นการทำงานได้ ระบบสารสนเทศเพื่อการบริหารจัดการโรงเรียนอาชีวศึกษานี้ (Mis-School) เป็นการเขียนโปรแกรมตามโครงสร้างของโรงเรียนอาชีวศึกษาเอกชน และเขียนโปรแกรมตามความต้องการ สารสนเทศของผู้บริหารที่ใช้งานอยู่จริง เพื่อนำไปใช้พัฒนาโรงเรียนๆ ให้เกิดประสิทธิภาพ และประสิทธิผล ซึ่ง ผ่านการเขียนและใช้งาน การแก้ไขตามการทำงานจริง มามากกว่า 8 ปี

ทั้งนี้ คู่มือขั้นตอนการปฏิบัติงานนี้ จัดทำเพื่อให้ทราบถึงกระบวนการลำคับขั้นตอนการทำงานก่อน-หลัง ของงานแต่ละส่วน และการใช้โปรแกรมแต่ละส่วนให้มีความถูกต้อง ไม่ข้ามขั้นตอนการปฏิบัติงานตามที่ควรจะ เป็น ตามกระบวนการที่เกิดขึ้นจากการทำงานจริง เนื่องจากเป็นเวอร์ชั่นแรก (มีการอัพเดทแก้ไขกันอยู่ตลอดเวลา ติดตามได้ที่บอร์ดแจ้งข่าว <u>http://www.mis-school.com/board/</u>) หากมีข้อผิดพลาดประการใด ทีมงานบริษัทฯ ยินดี น้อมรับข้อแนะนำกำติชม สามารถส่งมาได้ที่ <u>mis@mis-school.com</u> ขอขอบคุณท่านที่ใช้โปรแกรม Mis-School นี้เป็นอย่างสูงเนื่องจากท่านและโรงเรียนฯของท่านได้แสดงถึงเจตจำนงกวามตั้งใจในการพัฒนาการเรียน-การสอน

> ทีมงานบริษัทฯ ผู้จัดทำ 22 เม.ย.2552

> > (Manual Version 1)

| เรื่อง                                                                     | หน้า  |
|----------------------------------------------------------------------------|-------|
| ผังระบบงานสารสนเทศ (Mis-School System Flow)                                | 3     |
| ผังระบบงานการเงินติดตามหนี้สินค้างชำระของนร. (FinanceMis System Flow)      | 4-5   |
| การถ็อกอินเข้าระบบงานติดตามหนี้สินค้างชำระของนร.                           | 6     |
| การตั้งค่าระบบเริ่มต้นของระบบงานการเงินติดตามหนี้สิน นร.                   | 7     |
| การบันทึกกำหนครายการที่นร.ต้องชำระทั้งหมคมีรายการอะไรบ้าง                  | 8     |
| การบันทึกกำหนดแผนการชำระเงิน(กระเช้า)ของนร.แต่ละสาขาและชั้นปี              | 9-10  |
| การเริ่มต้นตั้งก่าลูกหนึ้นร. ที่มาจากระบบเดิม เข้าสู่ระบบใหม่ Mis-School   | 11    |
| การเริ่มต้นตั้งก่าลูกหนึ้นร.ใหม่ที่มาตามระบบรับสมัคร ตามแผนการชำระเงิน     | 12    |
| การตั้งค่าลูกหนี้เพิ่มเติม ตามรายการที่ต้องการ (นอกแผนการชำระเงินที่กำหนด) | 13    |
| การรับชำระเงินประจำวันของฝ่ายการเงินที่หน้า Counter                        | 14-22 |
| การยกเลิกใบเสร็จรับเงินที่ออกไปแล้วของฝ่ายการเงิน                          | 23-25 |
| การรับชำระค่าธรรมเนียมเรียนซ้ำ-เรียนเสริม                                  | 26    |
| การปรับปรุงลดยอดหนี้ให้แก่นักเรียน (กรณีใด้ทุนการศึกษา หรืออื่นๆ)          | 27-29 |
| การตรวจสอบยอดเงินในระบบฯ กับยอดเงินในมือว่าตรงกันหรือไม่                   | 30    |
| การตรวจสอบประวัติการชำระเงินของนักเรียนรายบุคคล                            | 31    |
| การออกรายงาน ใบนำส่งเงินประจำวัน แก่ฝ่ายบัญชีโรงเรียน                      | 32-33 |
| การออกรายงานรายการชำระเงินประจำวันของนักเรียน/นักศึกษา                     | 34-35 |
| การออกรายงานรายรับ-รายจ่าย ประจำวันส่งฝ่ายบัญชีของโรงเรียน                 | 36-37 |
| การพิมพ์ใบเสร็จรับเงิน                                                     | 38-39 |
| การพิมพ์ใบตั้งเบิก                                                         | 40-42 |
| การพิมพ์รายงาน รายการลูกหนี้ค้างชำระ (ตามรายชื่อลูกหนี้ที่ค้าง)            | 43-44 |
| การพิมพ์รายงาน รายการลูกหนี้ค้างชำระ (ตามรายการค่าใช้จ่าย)                 | 45-46 |
| การวิเคราะห์การจ่ายเงินของลูกหนึ้                                          | 47-48 |
| การปรับเปลี่ยนภาพพื้นหลัง และ โลโก้ของโรงเรียน เพื่อออกรายงานต่างๆ         | 49    |
| การปิดบัญชีสิ้นวัน เพื่อบันทึกประจำวัน                                     | 50    |

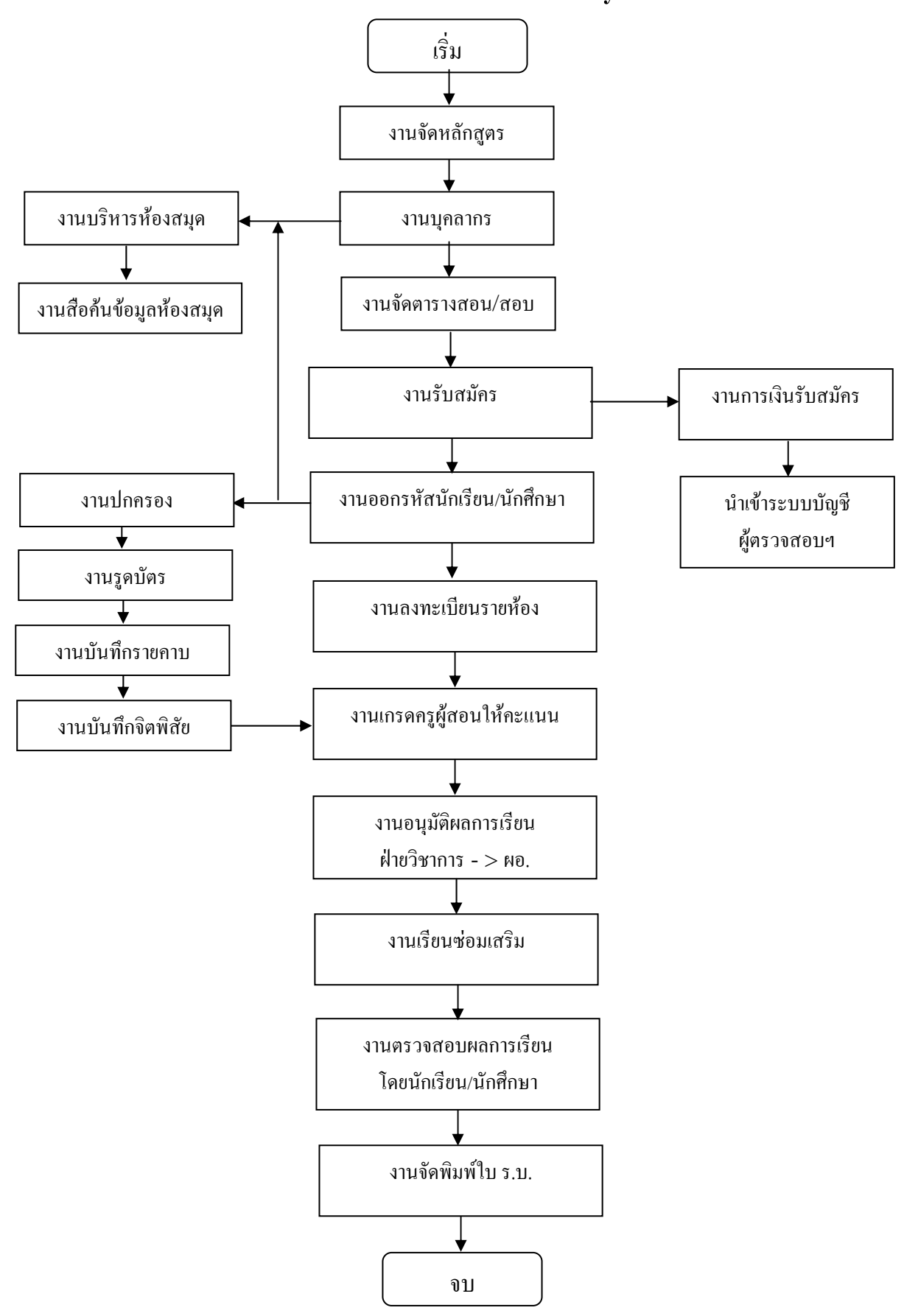

ผังระบบงานสารสนเทศ Mis-School System Flow

ผังโปรแกรมระบบงานการเงินติดตามหนี้สินนักเรียน ( Mis-Finance System Flow )

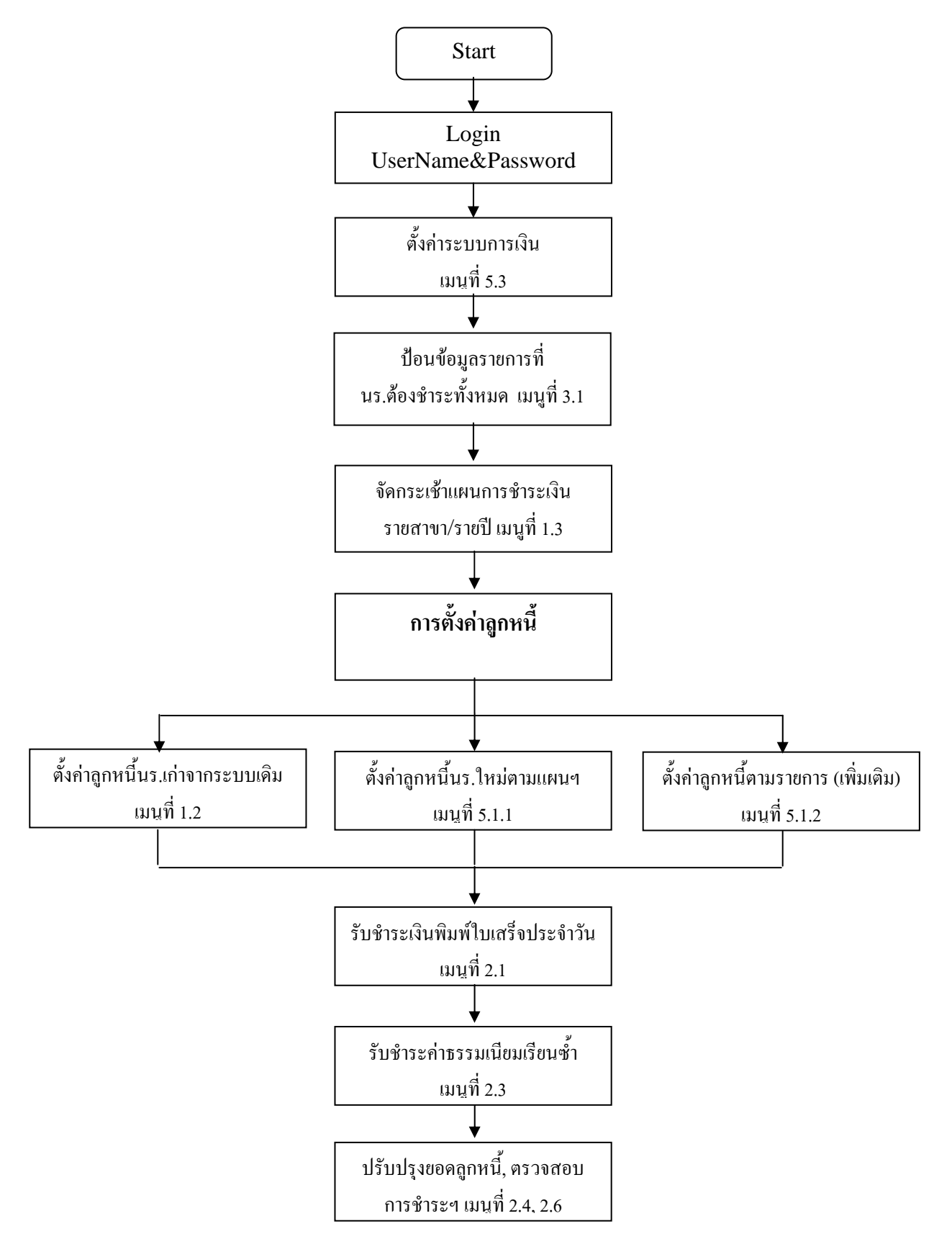

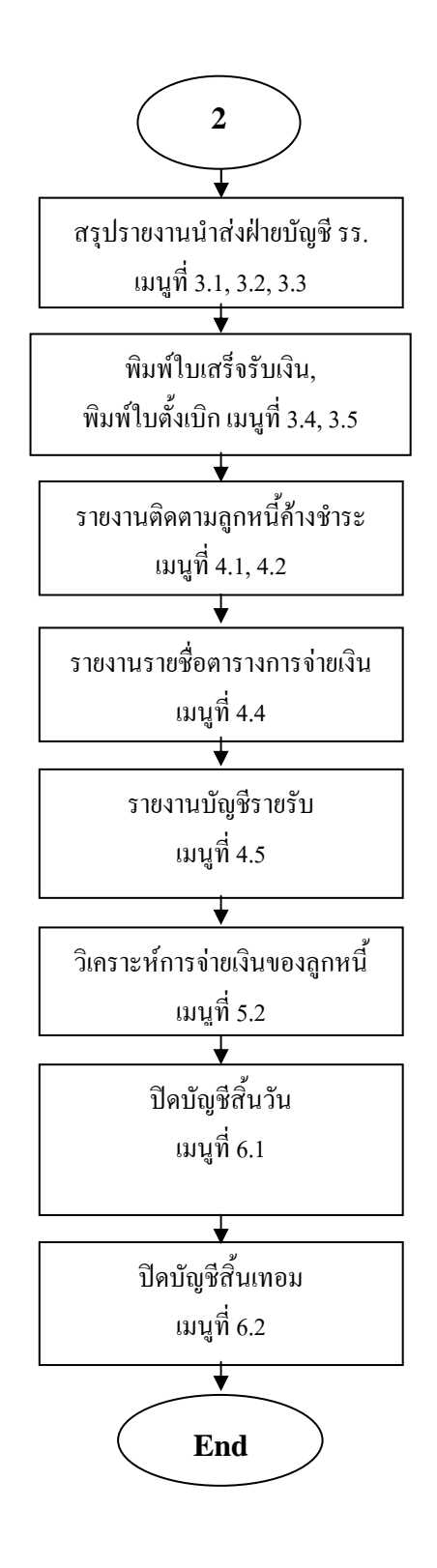

หน้าจอ Login ในการเรียกใช้งานระบบงานการเงิน จะต้องใส่ UserName & Password ก่อนใช้งาน

## ระบบสารสนเทศเพื่อการบริหารจัดการโรงเรียนอาชีวศึกษา(MIS-SCHOOL) MANAGEMENT INFORMATION SYSTEM SCHOOL

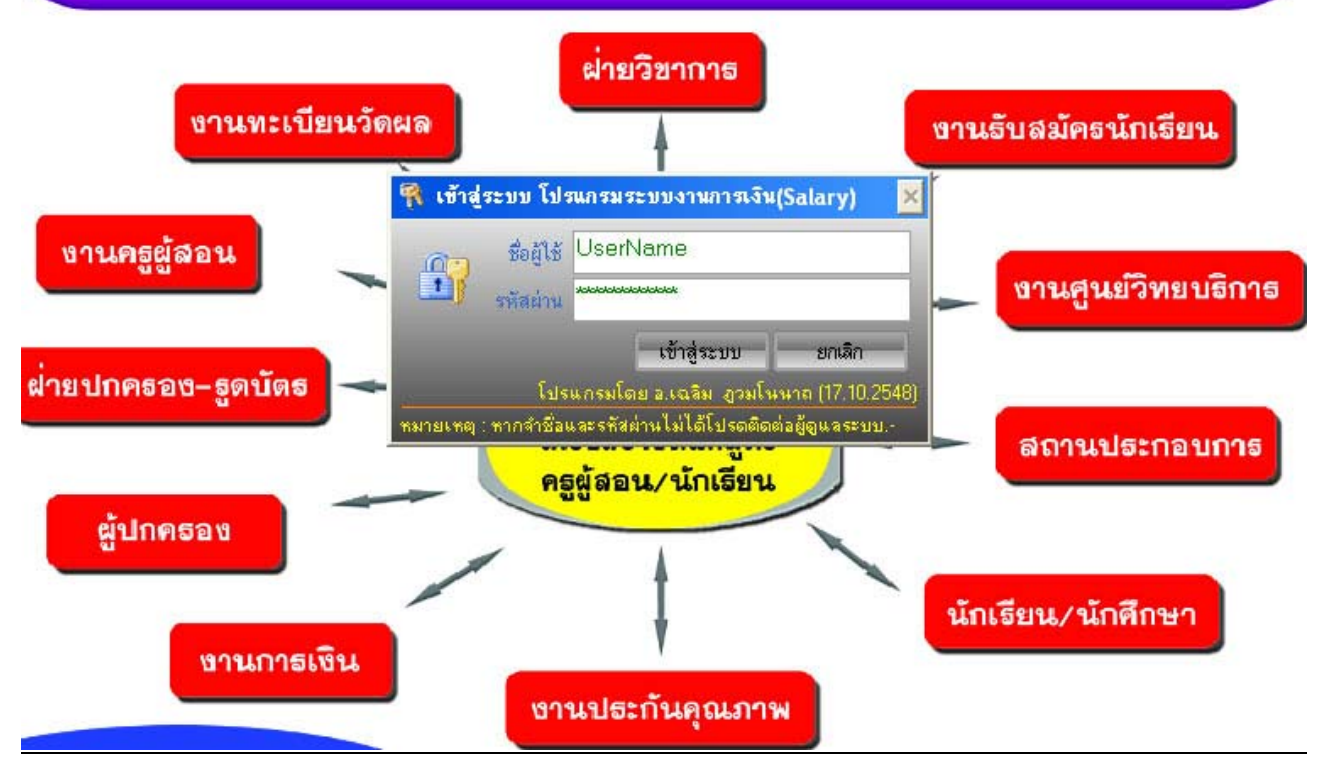

### <u>คำอธิบาย ขั้นตอนการทำงาน</u>

เป็นกระบวนการแรกในการเข้าใช้โปรแกรม ซึ่งมีระบบรักษาความปลอคภัยอยู่ เพื่อป้องกันผู้ที่ไม่ได้รับ อนุญาติเข้าใช้งานโดยไม่ถูกต้อง หากท่านผู้ใช้งานไม่ทราบ ให้สอบถามจาก Admin ผู้ดูแลระบบ ผู้รับผิดชอบใน การจ่าย Account และกำหนดสิทธิ์ ในการใช้งานของบุคลากรในองค์กรของท่าน

หมายเหตุ: ข้อมูลบุคลากรที่จะจ่าย UserName&Password ด้องมีรายชื่อในงานบุคลากร หากไม่มีให้เพิ่มในงาน บุคลากร Admin ระบบ จึงจะสามารถจ่าย Account ให้ได้ และให้ Admin ระบบ กำหนดสิทธิ์ในการเข้าใช้โปรแกรม Mis-School ว่าสามารถใช้งานโมดูลไหนได้บ้าง ทั้งนี้ให้ระมัดระวังโปรแกรม มีการป้องกันการเดา หาก Login ผิด ครั้งที่ 3 User ดังกล่าวจะถูกระงับการใช้งานทันที ต้องติดต่อ Admin ระบบเพื่อทำการปลดล็อกระงับการใช้งาน

#### หน้าจอแรกในการใช้งาน โปรแกรมระบบงานการเงินนักเรียน

| 🗞 ระบบบริหารงานโรงเรียน[งานการเงิน] 2/2551 ขณะนี้ใช้โบ                               | ไรแกรมโดย [ เฉลิม ภูวมโนนาล ] SV. [ Jupeter ]             |
|--------------------------------------------------------------------------------------|-----------------------------------------------------------|
| [ออก] <u>1</u> .ข้อมูลหลัก <u>2</u> .บันทึกประจำวัน <u>3</u> .ออกเอกสาร <u>4</u> .รา | ยงาน <u>5</u> .เครื่องมือ <u>6</u> .ปัตบัญชี <u>0</u> .5A |
|                                                                                      | <u>1</u> .ตั้งค่าลูกหนี้ ภาคเรียนที่ 2/2551 ►             |
|                                                                                      | 2. วิเคราะห์การจ่ายเงินของลูกหนึ้                         |
| WELCOME TO MBAC                                                                      | 3.ตั้งค่าระบบโปรแกรม มี ที่ 22 มีนาคม 2552                |
| โรงเรียงเมารีย์งเริงกา                                                               | 555 <u>4</u> . ดึงภาพพื้นหลังและโลโก                      |
|                                                                                      |                                                           |
| St. Mary's Business Admi                                                             | inistration College                                       |
|                                                                                      |                                                           |
|                                                                                      |                                                           |
|                                                                                      |                                                           |
| Management                                                                           | nformation Aystem School                                  |
| I v Ednagemenn E                                                                     | mormanon System school                                    |
|                                                                                      |                                                           |
| ระบบสารสมเทด                                                                         | เพื่อการบริหารจัดการโรงเรียน                              |
|                                                                                      |                                                           |
|                                                                                      |                                                           |
| $\square$                                                                            | Ais-School                                                |
| <i></i> c                                                                            |                                                           |
|                                                                                      | 0 V 0                                                     |
| 5:2121(27)                                                                           | นการเงานนกเรียน                                           |
|                                                                                      |                                                           |

#### <u>คำอธิบาย ขั้นตอนการทำงาน</u>

เมื่อทำการ Login เข้าสู่ระบบงานการเงินนักเรียน สำเร็จ จะพบกับการปรับหน้าจอโดยอัตโนมัติเป็น 800x600 เพื่อประโยชน์ต่อสายตาของผู้สูงอายุ และทุกเครื่องลูกข่ายให้เห็นหน้าจอในขนาดที่เท่ากันหมด เมนูแรกที่ จำเป็นต้องเข้าไปตั้งก่าระบบคือ <mark>เมนูที่ 5.3 ตั้งก่าระบบโปรแกรมการเงิน</mark> เพื่อให้โปรแกรมทราบช่วงเวลา เป็น ประโยชน์ต่อการออก Report รายงานต่างๆ ในงานการเงินนักเรียน

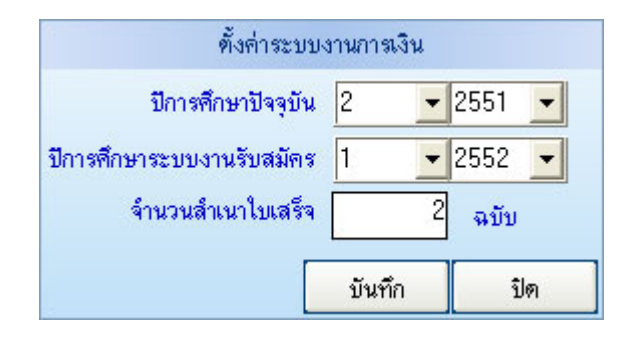

Management Information System School (Finance Manual Process) เมนูที่ 1.1 ป้อนข้อมูลพื้นฐานรายการที่นักเรียนต้องชำระทั้งหมดมีอะไรบ้าง?

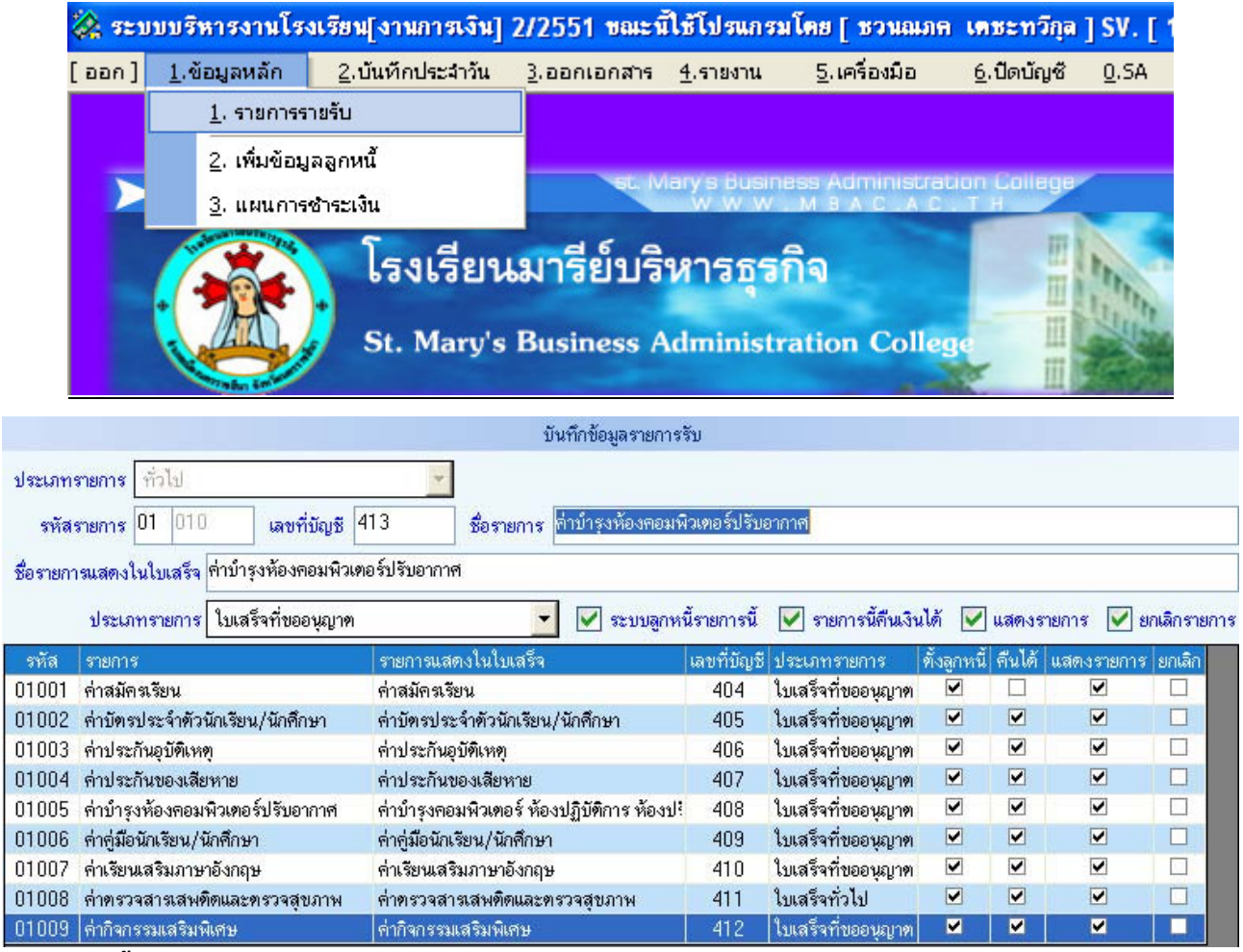

#### <u> คำอธิบาย ขั้นตอนการทำงาน</u>

เป็นการป้อนข้อมูลพื้นฐาน รายการที่นักเรียนด้องชำระเงินให้แก่โรงเรียน มีอะไรบ้าง? จำเป็นต้องป้อน ข้อมูลเข้าไปทั้งหมด ซึ่งแบ่งออกเป็น 2 ประเภท คือใบเสร็จที่ขออนุญาต และใบเสร็จทั่วไป ควรจะมีความ ละเอียคละออ ในการบันทึก ซึ่งตามภาพค้านบนจะเห็นว่า มีทั้งคืนเงินได้หรือไม่ เป็นใบเสร็จประเภทไหน เสร็จ แล้วให้ทำการบันทึกข้อมูลที่ปุ่ม บันทึกค้านล่างของหน้าจอ

้หมายเหตุ: ภาพพื้นหลังและ โลโก้ ทางโรงเรียนแต่ละ โรง สามารถจัดทำเปลี่ยนแปลงได้เองโดยกำหนดเส้นทาง

|          | [ โหลดข้อมูลพื้นหลังและโลโก                                                    | ]           |       |
|----------|--------------------------------------------------------------------------------|-------------|-------|
| [ ตำแหง  | น่งไฟล์ข้อมูลที่เก็บรูป โลโก และ พื้นหลัง ]                                    |             |       |
| \\Sqlda  | ata\Misschool\BkLogo                                                           |             |       |
| หมายเหตุ | ชื่อไฟล์พื้นหลังระบุชื่อดังนี้ Bk.JPG<br>ชื่อไฟล์ โลโก ระบุชื่อดังนี้ Logo.JPG |             |       |
|          | ขนาดภาพ โลโก จะต้องมีขนาด 100 x 100 Pixel                                      | 📁 ดึงข้อมูล | 🙆 ปิด |

|          | 💸 ระบ        | บบริหารงานโร          | งเรียน[งานการเงิน]                                                                                                    | 2/2551 ขณะนี้           | โไข้โปรแกรม      | เโดย [เฉลิม ภู       | วมโนนาถ ] S                  |
|----------|--------------|-----------------------|----------------------------------------------------------------------------------------------------|-------------------------|------------------|----------------------|------------------------------|
|          | [ aan ]      | <u>1</u> .ข้อมูลหลัก  | <ol> <li>2.บันทึกประจำวัน</li> </ol>                                                                                                    | <u>3</u> .ออกเอกสาร     | <u>4</u> .รายงาน | <u>5</u> .เครื่องมือ | <u>6</u> .ปิดบัญชี           |
|          |              | <u>1</u> . รายการร    | กยรับ                                                                                                    |                         |                  |                      |                              |
|          |              | <u>2</u> . เพิ่มข้อมู | ูเลลูกหน้                                                                                                    |                         |                  |                      |                              |
|          |              | <u>3</u> . แผนการ     | เช้าระเงิน                                                                                                    |                         | w.w.w            | M B A C . A C        | tion Lailege<br>T H          |
|          |              |                       | ข้อมู                                                                                                    | ลแผนการรับชำระเจ        | งิน              |                      |                              |
| รหัสแต   | งน ชื่อแผน ร | ปีการศึกษาที่เด็กเข้า | ที่ต้องการด้นหา                                                                                                    |                         |                  |                      |                              |
|          |              |                       |                                                                                                    | ด้นหา                   |                  |                      |                              |
|          | 1.4          |                       |                                                                                                    |                         |                  |                      |                              |
| ่แผน     | ชื่อแผนกา    | รรับชำระเงิน          |                                                                                                    |                         |                  | ปีการศึกษาเริ        | มไข้ ชิ้นปี(ปัจจุบัน-ปีทีเข้ |
| 2        | แผนชำระเ     | เงิน ระดับชั้น [ ปวช. | . ] สาขา [การบัญชี ] ใช้กับ                                                                                                    | เด็กที่เข้าปี 1/255     | 1                | 1/2551               | 1                            |
| 7        | แผนชำระเ     | เงิน ระดับชั้น [ ปวช. | . ] สาขา [ การขาย ] ใช้กับเ                                                                                                    | ด็กที่เข้าปี 1/2551     |                  | 1/2551               | 1                            |
| 3        | แผนชำระเ     | เงิน ระดับชั้น [ ปวช. | . ] สาขา [ คอมพิวเตอร์ธุรกิ                                                                                                    | จ] ใช้กับเด็กที่เข้าปี  | 1/2551           | 1/2551               | 1                            |
| 1        | แผนชำระเ     | เงิน ระดับชั้น [ ปวส. | .] สาขา [การบัญชี ] ใช้กับ                                                                                                    | เด็กที่เข้าปี 1/2551    | 1                | 1/2551               | 1                            |
| 2        | แผนชำระเ     | เงิน ระดับชั้น [ ปวส. | .] สาขา [การทลาด ] ใช้กับ                                                                                                    | แด็กที่เข้าปี 1/255     | 1                | 1/2551               | 1                            |
| 3        | แผนชำระเ     | เงิน ระดับชั้น [ ปวส. | .] สาขา [การจัดการโลจิสร์                                                                                                    | ากล์ ] ใช้กับเด็กที่เข้ | าปี 1/2551       | 1/2551               | 1                            |
| 4        | แผนชำระเ     | เงิน ระดับชั้น [ปวส.  | .] สาขา [ คอมพิวเตอร์ธรกิ                                                                                                    | จ ] ใช้กับเด็กที่เข้าปี | 1/2551           | 1/2551               | 1                            |
| 5        | แผนชำระเ     | เงิน ระดับชั้น [ ปวส. | .] สาขา [การพาณิชย์อิเล็ก                                                                                                    | ทรอนิกส์ ] ใช้กับเต็ก   | าที่เข้าปี 1/255 | 1 1/2551             | 1                            |
| 0        | แผนชำระเ     | เงิน ระดับชั้น [ปวช   | . ] สาขา [ คอมพิวเตอร์ธรกิ                                                                                                    | จ ] ใช้กับเด็กที่เข้าปี | 1/2550           | 1/2550               | 2                            |
| 9        | แผนชำระเ     | เงิน ระดับชั้น [ปวช.  | ] สาขา [การขาย ] ใช้กับเ                                                                                                    | ด็กที่เข้าปี 1/2550     |                  | 1/2550               | 2                            |
| 3        | แผนชำระเ     | เงิน ระดับชั้น [ ปวช  | ] สาขา [การบัญชี ] ใช้กับ                                                                                                    | เด็กที่เข้าปี 1/2551    | 0                | 1/2550               | 2                            |
| <b>U</b> |              |                       | The second second |                         |                  |                      | 12 III                       |

#### เมนูที่ 1.3 จัดทำกระเช้าแผนการชำระเงินของนักเรียนแต่ละสาขาแต่ละปีแต่ละเทอม

แผนชำระเงิน ระดับชั้น [ปวส.] สาขา [การคลาด ] ใช้กับเด็กที่เข้าปี 1/2550

แผนชำระเงิน ระดับชั้น [ปวช. ] สาขา [การบัญชี ] ใช้กับเด็กที่เข้าปี 1/2549

้แผนชำระเงิน ระดับชั้น [ปวช. ] สาขา [การขาย ] ใช้กับเด็กที่เข้าปี 1/2549

แผนชำระเงิน ระดับชั้น [ปวส.] สาขา [คอมพิวเตอร์ธุรกิจ] ใช้กับเด็กที่เข้าปี 1/2550

แผนชำระเงิน ระดับชั้น [ปวช. ] สาขา [คอมพิวเตอร์ธุรกิจ ] ใช้กับเด็กที่เข้าปี 1/2549

ู่แผนซำระเงิน ระดับชั้น [ ปวส. ] สาขา [ การพาณิชย์อิเล็กทรอนิกส์ ] ใช้กับเด็กที่เข้าปี 1/2550

| • | ~ | 9 | • |  |
|---|---|---|---|--|

เวลาที่ทำการค้นหา 0.06 วินาที

17

18

19

4

5

6

#### <u> คำอธิบาย ขั้นตอนการทำงาน</u>

เมนูที่ 1.3 เป็นการจัดทำกระเช้าแผนการชำระเงินของนักเรียนในแต่ละสาขา ซึ่งอาจมีค่าใช้จ่ายที่ไม่เท่ากัน ทั้งปวช. และปวส. ควรมีการปรึกษา ผู้บริหารโรงเรียน และอาจมีลายลักษณ์อักษร ที่ชัดเจน เนื่องจากเป็นเรื่องต้น น้ำ ต้องทำกรั้งเดียว ไม่สามารถทำแล้วมาแก้ไขภายหลัง ควรระบุให้ชัดเจนว่ามีค่าใช้จ่ายอะไรบ้าง สำหรับนักเรียน ปีไหนบ้าง เป็นต้น

1/2550

1/2550

1/2550

1/2549

1/2549

1/2549

แก้ไข

เพิ่ม

2

2

2

3

3

3

🎾 ออก

/ สำเนา

<mark>หมายเหตุ:</mark> ด้องป้อนข้อมูลเมนูที่ 1.1, 1.3 เรียบร้อยแล้วจึงจะสามารถใช้งาน งานการเงินรับสมัครนักเรียนใหม่ได้ ไม่เช่นนั้นจะไม่สามารถใช้งานได้ เนื่องจากไม่มีข้อมูลเพียงพอที่จะใช้งาน การเงินรับสมัครนักเรียนใหม่

| หัสแผนการชำระเงิน 14<br>ชื่อแผนการชำระเงิน แผนชำระ   | บันทึกแผนการ<br>4 เริ่มไข้ปีการศึกษา<br>ชาวิน เซารับขึ้น [dots] โรงนว โออนเพื่อเพวร์เซาริก ] ใ | ช้าระเงิน (แก้ไข)<br>12551 เริ่มประก | าศใช้เมื่อวันที่ พฤหัส 1 พฤษภา | ນອນ 2551       |
|------------------------------------------------------|------------------------------------------------------------------------------------------------|--------------------------------------|--------------------------------|----------------|
| หัสแผนการข้าระเงิน 12<br>ชื่อแผนการข้าระเงิน แผนข้าร | 4 เริ่มใช้ปีการศึกษา                                                                           | 1 🔽 2551 🔽 เริ่มประก                 | กศใช้เมื่อวันที่ พฤหัส 1 พฤษภา | ງອນ 2551       |
| ชื่อแผนการชำระเงิน แผนชำระ                           | ານເຈັບ ຫາຫັນນັ້ນ [ຢາສ.] ອາຍາ [ອານາມີດ ຫາ ທີ່ສະຫີດ ] ໃ                                          |                                      |                                | may 2001       |
|                                                      | ะเง่นระคบอน[บงด.]ดเบเ[ทยมหงเดยรอุรกจ] เ                                                        | ช้กับเด็กที่เข้าปี 1/2551            |                                |                |
| ระดับชิ้น ปวส.                                       | 🗾 สาขา คอมพิวเตอร์ธุรกิจ                                                                       | -                                    |                                | ] ยกเลิกใช้งาน |
|                                                      | รายละเอียตแ                                                                                    | มนการซำระเงิน                        |                                |                |
| ใช้จ่ายปีการศึกษา รายการ                             | รต่าใช้จ่าย                                                                                    | จำนวนเงิน                            |                                |                |
| ₹ 2551 ₹                                             |                                                                                                | <b>F4</b> 0                          | .00 📃 รายการนี้พรั             |                |
| าดับ คชจ.ปีการศึกษา '                                | รหัสรายการ ชื่อรายการ                                                                          |                                      | จำนวนเงิน พรี                  | เพิ่มรายกา     |
| 1                                                    | 01005 ค่าบำรุงห้องคอมพิวเตอร์ปรั                                                               | ับอากาศ                              | 800.00 🗆                       |                |
| 2 2/2551                                             | 01007 ค่าเรียนเสริมภาษาอังกฤษ                                                                  |                                      | 800.00 🗆                       | สบรายการ       |
| 3 2/2001                                             | 01009 ค่ากิจกรรมเสริมพิเศษ                                                                     |                                      | 500.00 🗆                       |                |
| 4                                                    | 02001 ค่าธรรมเนียมการศึกษา ปว                                                                  | ส                                    | 10,000.00 🗖                    |                |
|                                                      | รวม 2/2551                                                                                     |                                      | 12,100.00                      |                |
|                                                      |                                                                                                | รวมค่าไ                              | ชัจ่ายทั้งหมด <u>12,100.(</u>  | 00             |

### เมนูที่ 1.3 จัดทำกระเช้าแผนการชำระเงินของนักเรียนแต่ละสาขาแต่ละปีแต่ละเทอม (ต่อ)

#### <u>คำอธิบาย ขั้นตอนการทำงาน</u>

รายการลายละเอียดของแผนการชำระเงินของนักเรียน แต่ละสาขา และปีการศึกษา แต่ละเทอม ที่นักเรียน ด้องชำระมีอะไรบ้าง ให้กำหนดตั้งแต่ เริ่มใช้ปีการศึกษาใด, ชื่อแผนการชำระของนักเรียนระดับชั้น สาขาใดปีไหน, สำหรับปีการศึกษาใด, และรายการค่าใช้ง่ายให้เลือกรายการมาใส่ในแผนฯ (คลิ๊กF4 หรือกด F4) เพื่อเลือกรายการ มาใส่ในกระเช้าแผนฯ จำนวนเงินเท่าไร รายการนี้ฟรีได้หรือไม่เป็นโปรโมชั่นหรือไม่ เป็นต้น เสร็จแล้วให้คลิ๊กปุ่ม "บันทึก" ที่ด้านล่างของหน้าจอ

หมายเหตุ: รายการค่าใช้จ่ายมาจากเมนูที่ 1.1 หากข้อมูลไม่เพียงพอ หรือไม่ครบ ให้ย้อนกลับไปเพิ่มข้อมูล ในทางปฏิบัติ: เมื่อนักเรียนใหม่มาสมัคร ให้ใช้โปรแกรมรับสมัคร(Admission) กรอกข้อมูลบันทึก จะได้รหัสใบ สมัครมาให้นำรหัสใบสมัคร ไปที่งานการเงิน บอกรหัสสมัคร ให้กับฝ่ายการเงิน ฝ่ายการเงิน key รหัสรับสมัคร จากนั้น ก็ทำการจ่ายเงิน และ ออกใบเสร็จ Management Information System School (Finance Manual Process) เมนูที่ 1.2 การตั้งค่าลูกหนี้ ที่เป็นนักเรียนเก่า นอกเหนือจากนักเรียนใหม่ที่มีแผนการชำระเงิน

|             | 💸 521          | บบบริหา         | รงานโร     | งเรียน[งานการเงิน]                       | 2/2551 ขณะที่            | ใช้โปรแกรมใ           | โดย [ เฉลิม          | เ ภูวมโนนาล        | ] •          |
|-------------|----------------|-----------------|------------|------------------------------------------|--------------------------|-----------------------|----------------------|--------------------|--------------|
|             | [ aan ]        | <u>1</u> .ข้อมู | ลหลัก      | <u>2</u> .บันทึกประจำวัน                 | <u>3</u> .ออกเอกสาร      | <u>4</u> .รายงาน      | <u>5</u> .เครื่องมีเ | อ <u>6</u> .ปิดบัญ | <b>,</b> ช   |
|             |                | 1.              | รายการร    | ายรับ                                    |                          |                       |                      |                    |              |
|             |                |                 | 2 -        | 2                                        |                          |                       |                      |                    |              |
|             |                | <u>Z</u> ,      | เพมงอร์    | <b>เลลูกหน</b>                           | SEL IV                   | lary's Busine         | ss Adminis           | stration Colle     | ae           |
|             |                | <u>3</u> ,      | แผนการ     | ชาระเงิน                                 |                          | www.                  | MBAC                 | AC.TH              |              |
|             |                |                 |            |                                          |                          |                       |                      |                    |              |
| ; ຈະນນນ     | เริ่หารงานโร   | งเรียน[งาน      | เการเงิน]  | 2/2551 ขณะนี้ใช้โปรแก                    | เรมโดย [เฉลิม ภู:        | อมโนนาถ ] SV. [       | Jupeter ]            |                    | _ 0          |
|             |                |                 |            | บัน                                      | ทึกข้อมูลลูกหนี้นักเรียน |                       |                      |                    |              |
| ข้อมูลนักเ  | เรียน          |                 |            |                                          |                          |                       |                      |                    |              |
| รหัสนักเรี  | au 495295      |                 | F4 นางส    | าวมังคุด แช่เถง                          |                          | 1                     |                      |                    |              |
| 0 4 0 4 0 4 | Ju 1/28 3/8    | ดถมพิวเตล       | ร์สรกิจ    |                                          |                          |                       |                      |                    |              |
| 920ID       | 121 Dan. 310   | TION N MOTO     | งมุงกา     |                                          |                          |                       |                      |                    |              |
| ข้อมูลค้าง  | งชำระ          |                 |            |                                          |                          |                       |                      |                    |              |
| ปีการจั     | ศึกษาที่ด้าง   | รายการ          |            |                                          |                          | จ้ำนวนเ               | งิน(เต็ม)            | คงเหลือ            |              |
| 2.          |                | ด่าบำรุงหั      | องคอมพิวเ  | ตอร์ปรับอากาศ                            |                          | -                     |                      |                    |              |
| ลำตับที่ ค้ | ข้างปีการศึกษา | รหัสรายการ      | ( รายการ   |                                          | จำนวนเจ้                 | ม คงเหลือ             | ถูกยกเลิก วันที่     | ยกเลิก             | 👽 เพิ่มสายอา |
| 1           | 1/2549         | 01002           | ค่าบัตรป   | ระจำทัวนักเรียน/นักศึกษา                 | 10                       | 0 0                   |                      |                    |              |
| 2           | 1/2549         | 01003           | ด่าประกับ  | เอุบัติเหตุ                              | 20                       | 0 0                   |                      |                    | 🔞 ลบรายกา    |
| 3           | 1/2549         | 01004           | ด่าประกับ  | เของเสียหาย                              | 20                       | 0 0                   |                      |                    | -            |
| 4           | 1/2549         | 01005           | ด่าบำรุงท่ | <i>โองคอมพิวเตอร์ปรับอากา</i> ศ          | 30                       | 0 0                   |                      |                    | 🌌 ล้างข้อคว  |
| 5           | 1/2549         | 02002           | ค่าธรรมเ   | นียมการศึกษา ปวช                         | 288                      | i5 O                  |                      |                    |              |
| 6           | 1/2550         | 01003           | ต่าประกับ  | เอุบัติเหตุ                              | 20                       | 0 0                   |                      |                    |              |
| 7           | 1/2550         | 01005           | ต่าบำรุงท  | <i>โอง</i> คอมพิวเตอร์ปรับอากาศ          | 80                       | 0 0                   |                      |                    |              |
| 8           | 1/2550         | 02002           | ต่าธรรมเ   | นียมการศึกษา ปวช                         | 288                      | i5 O                  |                      |                    |              |
| 9           | 1/2551         | 01003           | ต่าประกับ  | เอุบัติเหตุ                              | 25                       | 0 0                   |                      |                    |              |
| 10          | 1/2551         | 01005           | ด่าบำรุงท่ | <i>โอง</i> คอมพิวเ <b>ต</b> อร์ปรับอากาศ | 80                       | 0 0                   |                      |                    |              |
| 11          | 1/2551         | 01008           | ค่าตรวจอ   | <b>รารเสพติดและตรวจสุขภา</b> พ           | 20                       | 0 0                   |                      | ~                  |              |
| 10          | รวมเป็นเงื     | iu              |            |                                          | สี่พันหนึ่               | <br>งร้อยหกสิบห้าบาทเ | ้ำวน                 | 4,165.00           |              |
|             |                |                 |            |                                          |                          |                       | ·                    |                    |              |
|             |                |                 |            |                                          |                          |                       |                      |                    | 1            |
|             |                |                 |            |                                          |                          |                       |                      | คนท่               | อไป 🛛 🚺 🕈 อ  |

### <u>คำอธิบาย ขั้นตอนการทำงาน</u>

เมนูที่ 1.2 เป็นการตั้งค่าลูกหนี้นักเรียน <u>ที่เป็นนักเรียนเก่า</u> (เช่นตอนเริ่มระบบ นักเรียนเก่าจะยังไม่ได้ใช้ แผนการชำระเงิน ให้ใช้เมนูนี้) ให้เลือกนักเรียนเป็นรายบุคคล และเพิ่มข้อมูลหนึ่ของนักเรียนที่ต้องชำระ ว่ามี รายการอะไรบ้าง เป็นจำนวนเงินเท่าไร หากเป็นนักเรียนเก่าในระบบคั้งเคิม ต้องการให้เข้าสู่ระบบการเงินระบบนี้ จำเป็นต้องมาป้อนข้อมูลรายคน และแต่ละคนมีกี่รายการที่ค้างชำระอยู่ มีรายการอะไรบ้าง เป็นต้น

หมายเหตุ: แนะนำเพิ่มเติมหากเป็นนักเรียนใหม่ ที่ตั้งแผนการชำระเงิน และผ่านระบบการรับสมัคร Admission มา ตั้งแต่ต้น จะไม่มีความจำเป็นต้องใช้เมนูนี้ (กรณีนักเรียนเก่าในระบบเดิม อาจต้องตัดสินใจเลือกว่าจะเอาเข้าระบบ หรือไม่ จะเป็นภาระหนักเกินไปสำหรับฝ่ายการเงินหรือไม่<u>) ข้อดีคือนักเรียนสามารถรูดบัตรนร.ตรวจสอบตนเอง</u> <u>ได้ว่าค้างชำระรายการใดบ้างเป็นเงินเท่าไร</u>

| 33               | ະນນນ                | ริหารงานไร                     | รงเรียน[จ                    | มานการเงิน]                                | 2/2551 ขณะน            | เปรีโปรแ         | ารมโดย               | [เฉลิม ภู            | อมโนนาะ        | ] <b>SV.</b> [                         | Ju     | peter ]                  |
|------------------|---------------------|--------------------------------|------------------------------|--------------------------------------------|------------------------|------------------|----------------------|----------------------|----------------|----------------------------------------|--------|--------------------------|
| ก                | ] 1                 | .ข้อมูลหลัก                    | <u>2</u> .บัน                | ทึกประจำวัน                                | <u>3</u> .ออกเอกสาร    | <u>4</u> .รายงาเ | ι <u>5</u> .         | เครื่องมือ           | <u>6</u> .ปิดป | ณชื่ <u>0</u>                          | .SA    |                          |
|                  |                     |                                | <u>1</u> . ตั้งค่าลู         | กหนี้ตามแผน                                | การชำระเงิน            |                  |                      | <u>1</u> .ตั้งค่าลูก | หนี้ ภาคเรื    | ยนที่ 2/25                             | 51     |                          |
|                  |                     |                                | 2. ຕັ້งค่าลู                 | กหนี้ตามรายก                               | าร                     |                  |                      | <u>2</u> . วิเคราะ   | ห์การจ่ายเงิ   | นของลูกน                               | ณ์     |                          |
| )                | <b>&gt;</b> v       | V E L С О М Е                  | TO M                         | BAC                                        |                        | w w              |                      | 3.ตั้งต่าระ          | านโปรแกร       | 11                                     |        |                          |
|                  |                     | Contraction of the             |                              | - mark                                     |                        |                  |                      |                      | * .            | ~~~~~~~~~~~~~~~~~~~~~~~~~~~~~~~~~~~~~~ |        |                          |
|                  | _/                  |                                |                              | ร.91รียา                                   | เขารี่ย้ำเริ           | 12755            | 5                    | <u>ฯ</u> . ดงภาพ     | คนหลงและ       | เลเก                                   |        |                          |
| <b>5</b> 21      | บบริห               | กรงานโรงเรีย                   | น[งานการ                     | เงิน] 2/2551                               | ขณะนี้ใช้โปรแกรมโ      | คย [ เฉลิม       | ภูวมโนน              | າສ ] SV. [ J         | upeter ]       | - [ทั้งลูกหา                           | เี้ตาม | ua 📘                     |
| าเรีย            | เนที่               | แต่บร                          | -<br>กรชำระเงิน              |                                            |                        | <u></u>          |                      |                      |                | ชั้นปี                                 | 6      |                          |
|                  | - 2                 | 551 🔽 แผน                      | เช้าระเงิน ระ                | ะดับชั้น [ปวช.]า                           | สาขา [การบัณชี] ใช้กับ | บเด็กที่เข้าปี 1 | /2551                |                      |                | - 1                                    |        | - 89                     |
| 1794             | Sunda               | ใช้อ่าย วาตเ รียมเจ้           | 2/2551                       |                                            |                        |                  |                      |                      |                |                                        |        |                          |
| ខេត្ត<br>ខែខេត្ត | เอยพศา<br>างเอาร    | เอขายมา เพเรยนา<br>ขีอารเลือนา | 1272001<br>หรัสรายการ        | ชื่อรายการ                                 |                        |                  |                      |                      | ถ้ามามเงิน ระ  | งเมลกหนึ่                              | พรี    |                          |
| 1                |                     | 2/2551                         | 01005                        | ด่าบำรงห้องดะ                              | เมพิวเตอร์ปรับอากาศ    |                  |                      |                      | 500            |                                        |        |                          |
| 2                | ,                   | 2/2551                         | 01007                        | ค่าเรียนเสริมภ                             | เษาอังกอษ              |                  |                      |                      | 800            | <b>v</b>                               |        |                          |
| 2                | -                   | 2/2551                         | 01009                        | ด่ากิจกรรมเสริ                             | มพิเศษ                 |                  |                      |                      | 500            |                                        |        |                          |
| 2                | 4                   | 2/2551                         | 02002                        | ต่าธรรมเนียมก                              | ารดึกษา ปวช            |                  |                      |                      | 2865           |                                        |        |                          |
| _                |                     |                                |                              |                                            |                        |                  |                      |                      | รวมเป็น        | เงิน 1.800.                            | 00 บา  | m                        |
| เยชื่อ           | นักเรียน            | เ นักศึกษา                     |                              |                                            |                        |                  |                      |                      |                |                                        |        |                          |
| á                | าตับที่             | รหัสนักดึกษา                   | ชื่อ-สกุล                    | านักศึกษา                                  | 3                      | ะดับชั้น         | สาขา                 |                      | รอบ            | ชั้นปี                                 | ห้อง   | สถานะ                    |
|                  | 1                   | 516440                         | น.ส.จาร์                     | ริวรรณ สังขพันธุ์                          | ป                      | วช.              | การบัญชี             |                      | เช้า           | 1                                      | 1      | กำลังศึกษา               |
|                  | 2                   | 516441                         | น.ส.จิร                      | าภรณ์ แก้วบุญธร                            | รม ป                   | วช.              | การบัญชี             |                      | เช้า           | 1                                      | 1      | กำลังศึกษา               |
| 1                | 3                   | 516442                         | น.ส.ศิริ                     | ภรณ์ ทองแจ่ม                               | ป                      | วช.              | การบัญชี             |                      | เช้า           | 1                                      | 1      | กำลังศึกษา               |
|                  | 4                   | 516443                         | น.ส.อัน                      | ธิกา ไชยงาม                                | ป                      | วช.              | การบัญชี             |                      | เช้า           | 1                                      | 1      | กำลังศึกษา               |
| ]                | 5                   | 516444                         | น.ส.จิร                      | ารัตน์ เลี่ยมทอง                           | ป                      | วช.              | การบัญชี             |                      | เช้า           | 1                                      | 1      | กำลังศึกษา               |
|                  | 6                   | 516445                         | น.ส.ชน                       | ม์นิภา อมรสรเด                             | ช ป                    | วช.              | การบัญชี             |                      | เช้า           | 1                                      | 1      | กำลังศึกษา               |
| 1                | 7                   | 516446                         | น.ส.เพร                      | ชรสุดา ชัยชะนะ                             | لا                     | วช.              | การบัญชี             |                      | เช้า           | 1                                      | 1      | กำลังศึกษา               |
| -                | 8                   | 516448                         | น.ส.อัง                      | คณา ไชยยศ                                  | ป                      | วช.              | การบัญชี             |                      | เช้า           | 1                                      | 1      | กำลังศึกษา               |
| 9                | ~                   | 516449                         | น.ส.พัถ                      | นนุกาณ์ แก้วเรื่อง                         | ป                      | วช.              | การบัญชี             |                      | เช้า           | 1                                      | 1      | กำลังศึกษา               |
| ]                | У                   |                                |                              | าดี ห่อหาอ.ง                               | او                     | วช.              | การบัญชี             |                      | เช้า           | 1                                      | 1      | กำลังศึกษา               |
|                  | 9<br>10             | 516450                         | น.ส.เมว                      | M NOTION                                   | 2                      |                  | 255 05               |                      |                |                                        |        |                          |
| ]<br>]<br>]<br>] | y<br>10<br>11       | 516450<br>516451               | น.ส.เมว<br>น.ส.สุท           | หา คยายง<br>เาทิพย์ ขาวน้อย                | ป                      | วช.              | การบัญชี             |                      | เช้า           | 1                                      | 1      | ก้าลังศึกษา              |
|                  | 9<br>10<br>11<br>12 | 516450<br>516451<br>516452     | น.ส.เมว<br>น.ส.สุท<br>น.ส.นฤ | ทา ทอกอง<br>เาทิพย์ ขาวน้อย<br>มล อินสระคง | ม<br>ป<br>ป            | วช.<br>วช.       | การบัญชี<br>การบัญชี |                      | เช้า<br>เช้า   | 1                                      | 1      | กำลังศึกษา<br>กำลังศึกษา |

### เมนูที่ 5.1.1 การตั้งค่าลูกหนี้ นักเรียนใหม่ตามแผนการชำระเงิน

### <u>คำอธิบาย ขั้นตอนการทำงาน</u>

เป็นการตั้งก่าลูกหนี้นักเรียนใหม่ ที่เข้ามาตามระบบโดยผ่านระบบงานรับสมัครนักเรียนใหม่ Admission เข้ามา และต้องชำระเงินตามแผนการชำระเงินที่จัดไว้<u>โ</u>ดยเลือกแผนการชำระเงินสำหรับปีและสาขาที่จัดไว้ เลือก การก้นหา เมื่อเห็นรายชื่อนักเรียนดังรูปภาพด้านบน ให้กลิ๊ก "บันทึก" เป็นอันเสร็จสิ้นขั้นตอนการตั้งก่าลูกหนี้ สำหรับนักเรียนใหม่

| ຍ<br>ອີສະາ                                         | บบบริหารง                                                                                        | ุข<br>านโรงเรียน[งานการเงิน]                                                                                                    | 2/2551 ขณะนี้                                               | โช้โปรแกรม                                                                                                    | โดย [ เฉลิม                                   | ภวมโ                                                 | นนาะ                                 | 11                                   | SV. [ Junet                                                                                    | er 1                  |
|----------------------------------------------------|--------------------------------------------------------------------------------------------------|----------------------------------------------------------------------------------------------------|-------------------------------------------------------------|----------------------------------------------------------------------------------------------------|-----------------------------------------------|------------------------------------------------------|--------------------------------------|--------------------------------------|------------------------------------------------------------------------------------------------|-----------------------|
| והפמ                                               | 1.ข้อมลเ                                                                                         | งลัก 2.บันทึกประจำวัน                                                                                                    | 3.ออกเอกสาร                                                 | 4.รายงาน                                                                                                    | 5.เครื่องมือ                                  | 6                                                    | .ปิดป                                | เ้ณซี                                | 0.SA                                                                                           |                       |
|                                                    |                                                                                                  | 1 8                                                                                                    |                                                             |                                                                                                    | 1 ตั้งต่า:                                    | -                                                    | าดเรี                                | แบบส์                                | 2/2551                                                                                         |                       |
|                                                    |                                                                                                  | 1. เองคาสูกหนุ่ม เมแผน                                                                                                    | .11 1910 1921/014                                           |                                                                                                    |                                               | gripita i                                            |                                      |                                      | ×                                                                                              |                       |
| _                                                  |                                                                                                  | <ol> <li> <u>2</u>. ตั้งค่าลูกหนี้ตามรายก         </li> </ol>                                                                                                    | าาร                                                         |                                                                                                    | <u>2</u> . วิเครา                             | าะห์การะ                                             | จ่ายเงิ                              | นขอ                                  | เงลูกหนึ                                                                                       |                       |
|                                                    | - WELC                                                                                           | ОМЕ ТО МВАС                                                                                                    |                                                             | w w w                                                                                                    | 3.ตั้งค่า                                     | ຈະບບໂປ                                               | รแกร                                 | ม                                    |                                                                                                |                       |
|                                                    |                                                                                                  | 1 d                                                                                                    | <b>d</b> 6 <b>A</b>                                         |                                                                                                    | -<br>4. ดังภา                                 | พพื้นหล่                                             | ้งและ                                | ว์เลโ                                | ก                                                                                              |                       |
|                                                    |                                                                                                  | ไรงเรยา                                                                                                    | าสมารถเกเล                                                  | หารกรเ                                                                                                    |                                               |                                                      |                                      |                                      |                                                                                                |                       |
| ระบบ                                               | บริหารงานโ                                                                                       | รงเรียน[งานการเงิน] 2/2551                                                                                                    | ขณะนี้ใช้โปรแกรมโ                                           | โดย [เฉลิม ภูว                                                                                                    | มโนนาถ ] SV.                                  | Jupet                                                | er]                                  | - [ที่                               | งลูกหนี้ตามรา                                                                                  | @                     |
| ไงค่าลูก                                           | หนี้                                                                                             |                                                                                                    |                                                             |                                                                                                    |                                               |                                                      |                                      |                                      |                                                                                                |                       |
| าคเรียบ                                            | ri 2 .                                                                                           | 🖌 2551 👻 💽 ตั้งค่าลกหนึ่นัก                                                                                                    | เรียนเก่า 🔿 ตั้งค่                                          | าลูกหนี้นักเรียนใ                                                                                                    | nai eee                                       | ~                                                    |                                      |                                      |                                                                                                |                       |
|                                                    |                                                                                                  |                                                                                                    |                                                             |                                                                                                    | 68                                            | คนหา                                                 |                                      |                                      |                                                                                                |                       |
| ระดบา                                              | หน ปวช.                                                                                          | สาขาวชา คอมพวเตอร                                                                                                    | ธุรกจ                                                       | ชนป []                                                                                                    |                                               |                                                      |                                      |                                      |                                                                                                |                       |
| รายกา                                              | าร ค่าประกัน                                                                                     | อุบัติเหตุ                                                                                                    |                                                             | 🝷 จ้าน                                                                                                    | เวนเงิน                                       | 500.00                                               |                                      |                                      |                                                                                                |                       |
| กับที่                                             | รหัสนักศึกษา                                                                                     | ชื่อ-สกุลนักศึกษา                                                                                                    | ระดับชั้น                                                   | สาขา                                                                                                    |                                               | รอบ                                                  | ชั้นปี                               | ห้อง                                 | สถานะ                                                                                          | ตั้งลูกหนึ่           |
| 1                                                  | 516554                                                                                           | น.ส.โสภารัทน์ โท้ะหมอ                                                                                                    | ปวช.                                                        | คอมพิวเตอร์ธุร                                                                                                    | กิจ                                           | เช้า                                                 | 1                                    | 4                                    | กำลังศึกษา                                                                                     | ×                     |
| 2                                                  | 516555                                                                                           | น.ส.พัชรี รัทนนุกูล                                                                                                    | ปวช.                                                        | คอมพิวเตอร์ธุร                                                                                                    | กิจ                                           | เช้า                                                 | 1                                    | 4                                    | กำลังศึกษา                                                                                     | X                     |
| 3                                                  | 516556                                                                                           | น.ส.หนึ่งฤทัย สงเอียด                                                                                                    | ปวช.                                                        | คอมพิวเตอร์ธุร                                                                                                    | กิจ                                           | เช้า                                                 | 1                                    | 4                                    | กำลังศึกษา                                                                                     | ×                     |
| 4                                                  | 516557                                                                                           | นายวสุธร ส่งเส่น                                                                                                    | ปวช.                                                        | คอมพิวเตอร์ธุร                                                                                                    | กิจ                                           | เช้า                                                 | 1                                    | 4                                    | กำลังศึกษา                                                                                     | ×                     |
| 5                                                  | 516558                                                                                           | น.ส.สมนิภา ตาดำ                                                                                                    | ปวช.                                                        | คอมพิวเตอร์ธุร                                                                                                    | กิจ                                           | เช้า                                                 | 1                                    | 4                                    | กำลังศึกษา                                                                                     | ×                     |
| 6                                                  | 516559                                                                                           | น.ส.สุรัญญา ประทุมแก้ว                                                                                                    | ปวช.                                                        | คอมพิวเตอร์ธุร                                                                                                    | กิจ                                           | เช้า                                                 | 1                                    | 4                                    | กำลังศึกษา                                                                                     | ×                     |
| 7                                                  | 516560                                                                                           | น.ส.เกษรา พรหมศรี                                                                                                    | ปวช.                                                        | คอมพิวเตอร์ธุร                                                                                                    | กิจ                                           | เช้า                                                 | 1                                    | 4                                    | กำลังศึกษา                                                                                     | X                     |
| 8                                                  | 516561                                                                                           | น.ส.กันยารัทน์ แก้วขวัญ                                                                                                    | ปวช.                                                        | คอมพิวเตอร์ธุร                                                                                                    | กิจ                                           | เช้า                                                 | 1                                    | 4                                    | กำลังศึกษา                                                                                     | ×                     |
| 0                                                  | 516562                                                                                           | น.ส.ชาลิฑา แก้วชนะ                                                                                                    | ปวช.                                                        | คอมพิวเตอร์ธุร                                                                                                    | กิจ                                           | เช้า                                                 | 1                                    | 4                                    | กำลังศึกษา                                                                                     | X                     |
| 9                                                  | E1CEC2                                                                                           | มาของของสักดิ์ ศัสวาทศิการิม                                                                                                    | ปวช.                                                        | ดถมพิวเตอร์สร                                                                                                    | กิจ                                           | เช้า                                                 | 1                                    | 4                                    | กำลังศึกษา                                                                                     | X                     |
| 10                                                 | 210203                                                                                           | REDRISCOLLA DISELIDEREN                                                                                                    |                                                             | noan seno spe                                                                                                    |                                               |                                                      |                                      | 4                                    | กำลังดึกษา                                                                                     | X                     |
| 9<br>10<br>11                                      | 516565                                                                                           | น.ส.ปภาวดี เต็มรัตน์                                                                                                    | ปวช.                                                        | คอมพิวเตอร์ธุร                                                                                                    | กิจ                                           | เช้า                                                 | 1                                    | 4                                    | THIS STILL I                                                                                   |                       |
| 10<br>11<br>12                                     | 516563<br>516564<br>516565                                                                       | นเองเรองรากคร ธงสุกธรรม<br>น.ส.ปภาวตี เต็มรัตน์<br>นายอนุพงศ์ ไสยวงศ์                                                                                                    | ປວນ.<br>ປວນ.                                                | คอมพิวเตอร์ธุร<br>คอมพิวเตอร์ธุร                                                                                                    | กิจ<br>กิจ                                    | เช้า<br>เช้า                                         | 1                                    | 4                                    | กำลังศึกษา                                                                                     | ×                     |
| 9<br>10<br>11<br>12<br>13                          | 516565<br>516565<br>516565<br>516566                                                             | น ส.ปภาวดี เต็มรัตน์<br>น.ส.ปภาวดี เต็มรัตน์<br>นายอนุพงศ์ ไสยวงศ์<br>น.ส.อัมพร พรหมเมศร์                                                                                                   | ปวช.<br>ปวช.<br>ปวช.                                        | กอมพิวเทอร์ธุร<br>กอมพิวเทอร์ธุร<br>กอมพิวเทอร์ธุร                                                                                           | กิจ<br>กิจ<br>กิจ                             | เช้า<br>เช้า<br>เช้า                                 | 1<br>1<br>1                          | 4<br>4<br>4                          | กำลังศึกษา<br>กำลังศึกษา                                                                       | ××                    |
| 9<br>10<br>11<br>12<br>13<br>14                    | 516563<br>516564<br>516565<br>516566<br>516567                                                   | นเอนเรองหาเท่าบริเกายรมหมม<br>น.ส.ปภาวดี เต็มรัตน์<br>นายอนุพงศ์ ไสยวงค์<br>น.ส.อัมพร พรหมเมศร์<br>น.ส.ยภามาส อาลัยรักษ์                                                                    | ປວນ.<br>ປວນ.<br>ປວນ.<br>ປວນ.                                | คอมพิวเตอร์ธุร<br>คอมพิวเตอร์ธุร<br>คอมพิวเตอร์ธุร<br>คอมพิวเตอร์ธุร                                                                         | กิจ<br>กิจ<br>กิจ                             | ເช້າ<br>ເช້າ<br>ເช້າ<br>ເช້າ                         | 1<br>1<br>1<br>1                     | 4<br>4<br>4<br>4                     | กำลังศึกษา<br>กำลังศึกษา<br>กำลังศึกษา                                                         | ××××                  |
| 9<br>10<br>11<br>12<br>13<br>14<br>15              | 516565<br>516565<br>516566<br>516567<br>516568                                                   | นเอนางองทากที่บิง(กายหลม<br>น.ส.ปภาวดีเต็มรัตน์<br>นายอนุพงศ์ ไสยวงศ์<br>น.ส.อัมพร พรหมเมศร์<br>น.ส.อัมพร พรหมเมศร์<br>น.ส.พับรา หมื่นราช                                                   | ປວນ.<br>ປວນ.<br>ປວນ.<br>ປວນ.<br>ປວນ.                        | คอมพิวเตอร์ธุร<br>คอมพิวเตอร์ธุร<br>คอมพิวเตอร์ธุร<br>คอมพิวเตอร์ธุร<br>คอมพิวเตอร์ธุร                                                       | กิจ<br>กิจ<br>กิจ<br>กิจ                      | เช้า<br>เช้า<br>เช้า<br>เช้า<br>เช้า                 | 1<br>1<br>1<br>1<br>1                | 4<br>4<br>4<br>4<br>4                | กำลังศึกษา<br>กำลังศึกษา<br>กำลังศึกษา<br>กำลังศึกษา                                           | ×<br>×<br>×<br>×      |
| 9<br>10<br>11<br>12<br>13<br>14<br>15<br>16        | 516563<br>516565<br>516566<br>516566<br>516567<br>516568<br>516570                               | นเอนเรองพาเพียงเกม<br>น.ส.ปภาวดี เต็มรัตน์<br>น.ส.อัมพร พรหมเมศร์<br>น.ส.แกามาส อาลัยรักษ์<br>น.ส.พัชรา หมื่นราช<br>นายนครินทร์ แช่ตัน                                                      | ນໄວສ.<br>ນໄວສ.<br>ນໄວສ.<br>ນໄວສ.<br>ນໄວສ.<br>ນໄວສ.          | กอมพิวเตอร์ชูร<br>กอมพิวเตอร์ชูร<br>กอมพิวเตอร์ชูร<br>กอมพิวเตอร์ชูร<br>กอมพิวเตอร์ชูร<br>กอมพิวเตอร์ชูร                                     | กิจ<br>กิจ<br>กิจ<br>กิจ<br>กิจ               | เช้า<br>เช้า<br>เช้า<br>เช้า<br>เช้า<br>เช้า         | 1<br>1<br>1<br>1<br>1<br>1           | 4<br>4<br>4<br>4<br>4                | กำลังศึกษา<br>กำลังศึกษา<br>กำลังศึกษา<br>กำลังศึกษา<br>กำลังศึกษา                             | ×<br>×<br>×<br>×      |
| 10<br>11<br>12<br>13<br>14<br>15<br>16<br>17       | 516563<br>516565<br>516565<br>516566<br>516567<br>516568<br>516570<br>516571                     | นเอนางองทากที่บิง(กายจนหมม<br>น.ส.ปภาวดีเต็มรัตน์<br>น.ส.อัมพร พรหมเมศร์<br>น.ส.ผกามาส อาลัยรักษ์<br>น.ส.พัชรา หมื่นราช<br>นายนครินทร์ แช่ตัน<br>น.ส.สมศิริ อุไรรัตน์                       | ນໄລສ.<br>ນໄລສ.<br>ນໄລສ.<br>ນໄລສ.<br>ນໄລສ.<br>ນໄລສ.<br>ນໄລສ. | กอมพิวเตอร์ธุร<br>กอมพิวเตอร์ธุร<br>กอมพิวเตอร์ธุร<br>กอมพิวเตอร์ธุร<br>กอมพิวเตอร์ธุร<br>กอมพิวเตอร์ธุร                                     | กิจ<br>กิจ<br>กิจ<br>กิจ<br>กิจ<br>กิจ        | ເຮ້າ<br>ເຮ້າ<br>ເຮ້າ<br>ເຮ້າ<br>ເຮ້າ<br>ເຮ້າ         | 1<br>1<br>1<br>1<br>1<br>1<br>1      | 4<br>4<br>4<br>4<br>4<br>4<br>4      | กำลังศึกษา<br>กำลังศึกษา<br>กำลังศึกษา<br>กำลังศึกษา<br>กำลังศึกษา<br>กำลังศึกษา               | ×<br>×<br>×<br>×<br>× |
| 10<br>11<br>12<br>13<br>14<br>15<br>16<br>17<br>18 | 516563<br>516564<br>516565<br>516566<br>516567<br>516568<br>516570<br>516571<br>516571<br>516572 | นเอนางองทากทับ มาการสมม<br>น.ส.ปภาวดี เต็มรัตน์<br>น.ส.อัมพร พรหมเมศร์<br>น.ส.สมมาส อาลัยรักษ์<br>น.ส.พัชรา หมื่นราช<br>นายนครินทร์ แช่ตัน<br>น.ส.สมคริ อุไรรัตน์<br>บารหจัดดบัย รัตบบัณฑิต | ປວນ.<br>ປວນ.<br>ປວນ.<br>ປວນ.<br>ປວນ.<br>ປວນ.<br>ປວນ.        | กอมพิวเตอร์ธุร<br>กอมพิวเตอร์ธุร<br>กอมพิวเตอร์ธุร<br>กอมพิวเตอร์ธุร<br>กอมพิวเตอร์ธุร<br>กอมพิวเตอร์ธุร<br>กอมพิวเตอร์ธุร<br>กอมพิวเตอร์ธุร | กิจ<br>กิจ<br>กิจ<br>กิจ<br>กิจ<br>กิจ<br>ภิจ | เช้า<br>เช้า<br>เช้า<br>เช้า<br>เช้า<br>เช้า<br>เช้า | 1<br>1<br>1<br>1<br>1<br>1<br>1<br>1 | 4<br>4<br>4<br>4<br>4<br>4<br>4<br>4 | กำลังศึกษา<br>กำลังศึกษา<br>กำลังศึกษา<br>กำลังศึกษา<br>กำลังศึกษา<br>กำลังศึกษา<br>กำลังศึกษา | ×<br>×<br>×<br>×<br>× |

#### \* • • • • ď å di

#### <u>คำอธิบาย ขั้นตอนการทำงาน</u>

เป็นการตั้งก่าลูกหนี้นักเรียนตามรายการที่ต้องการเพิ่มเติม ให้แก่นักเรียนแต่ละสาขา และชั้นปี อาจจะเป็น รายการที่นอกเหนือจากแผนการชำระเงินที่ได้จัดไว้ เพื่อให้เป็นอิสระและยืดหยุ่น หากโรงเรียนมีความต้องการที่ ้ต้องการให้นักเรียนชำระเพิ่มเติม ในภายหลังจากการจัดแผนการชำระเงินไปแล้ว ตั้งก่า เลือกรายการที่ต้องการให้ ้ชำระ กำหนดจำนวนเงิน คลิ๊กเลือกค้นหา และบันทึก เมื่อเห็นรายชื่อนักเรียนดังรูปภาพด้านบน ให้คลิ๊ก "บันทึก" เป็นอันเสร็จสิ้นขั้นตอนการเพิ่มรายการที่ต้องชำระเงินเพิ่มเติมให้แก่นักเรียน

| 9              | *                  | ÷                   |                                  | 2/2554                                | 3.×1             | 5                     |                                                                                                    |                                 |
|----------------|--------------------|---------------------|----------------------------------|---------------------------------------|------------------|-----------------------|----------------------------------------------------------------------------------------------------|---------------------------------|
|                | (22) 1             | บอหารงานเรง         | เรยนุจานการเจน                   | 2/2001 18851                          | 4                | เเหตุโเษตมามี         |                                                                                                    |                                 |
|                | [ 000 ]            | <u>⊺</u> .ออยิชมชย  | ∠.บนทกบระจาวน<br>1. รับชำระค่าธร | <u>ว.ออกเอกสาร</u><br>รมเนียมการเรียน | <u>+</u> .รายงาน | <u>5</u> .1990010     | 0.000 Ba                                                                                                    |                                 |
|                |                    |                     | 2. (ຍຸດເລັດ) ราย                 | การในใบเสร็จ                          |                  | -                     |                                                                                                    |                                 |
|                |                    | WELCOME             | 3 อันชำอะต่าออ                   | สามพัฒนธีขณะรั                        |                  | s Administra          | stion College                                                                                                    |                                 |
|                |                    | A COLORADO          | <u>5</u> . 488 April 1           |                                       |                  |                       | III                                                                                                    |                                 |
|                |                    |                     |                                  |                                       |                  | จ                     | THE REAL PROPERTY IN CONTRACT OF CONTRACT OF CONTRACT. |                                 |
|                |                    | THE                 | 5. ตรวจสอบยอ                     | ดเงน                                  |                  | ton Calls             |                                                                                                    |                                 |
|                | 1 1 1 2            |                     | <u>b</u> . ตรวจสอบการ            | รชาระคาธรรมเนย                        | -1               | tion Colle            |                                                                                                    |                                 |
| ; ระบบบริห     | กรงานโรงเรี        | ร่ยน[งานการเงิน] 2  | 2/2551 ขณะนี้ใช้โปรแก            | รมโดย [เฉลิม ภูว                      | อมโนนาล ] SV.    | [Jupeter] - [\$       | ับข้าระค่าธรร 📜                                                                                                    |                                 |
| ข้อมูลนักเรียน | เ/นักศึกษา         |                     |                                  |                                       |                  |                       |                                                                                                    |                                 |
| เลขที่ใบเสร็จ  | ######             | ##                  |                                  |                                       |                  | ลงวัง                 | <sub>แที่</sub> 6 เมษายน 2552                                                                                                    |                                 |
| รหัสนักศึกษา   | 495331             | F4                  | ชื่อ-สกุล นางสาวเสาวลัก          | าษณ์ ณ สงขลา                          | สถานะ กำลั       | ้งศึกษา               |                                                                                                    | 5503                            |
| ระดับชั้น      | . ปวช. 3/4         | สาขาวิ              | ชา คอมพิวเตอร์ธุรกิจ             | 501                                   | ม เช้า           | เข้าเรียนเมื่อปีการคื | กษา 1/2549                                                                                                    | เบิกไม่ได้                      |
| รายการชำระ     | ะเงิน ยอดค้า       | างชำระ 3 รายการ เป็ | นเงิน 4,165.00 บาท 🛛 แผง         | แการชำระเงิน ปี 2/25                  | 551 ชี้อมูลการจ่ | ายเงิน ปี 2/2551      |                                                                                                    |                                 |
| ช้าระของปีกา   | รศึกษา รา<br>ดธุธง | เยการ               |                                  |                                       | จำนวนเงิน<br>    | หมายเหตุ              |                                                                                                    |                                 |
| 2              | 2661 - [           |                     |                                  |                                       | F4               | 6192                  |                                                                                                    |                                 |
| รายการท        | รหสรายการ          | รายการ              |                                  |                                       | ทนวนเงน หมายเ    | หตุ                   | 🔜 🛛 เพิ่ม                                                                                                    | เรายการ                         |
|                |                    |                     |                                  |                                       |                  |                       | 🔂 ລນ                                                                                                    | รายการ                          |
|                |                    |                     |                                  |                                       |                  |                       | 🢁 ล้าง                                                                                                    | ข้อความ                         |
|                |                    |                     |                                  |                                       |                  |                       |                                                                                                    | รับสำคะ                         |
|                |                    |                     |                                  |                                       |                  |                       |                                                                                                    | งธุธางอ<br>เงิน <mark>คร</mark> |
|                |                    |                     |                                  |                                       |                  |                       |                                                                                                    |                                 |
|                |                    |                     |                                  |                                       |                  |                       | ประเภท                                                                                                    | ใบเสร็จ                         |
|                |                    |                     |                                  |                                       |                  |                       |                                                                                                    |                                 |
| รวมเป็นเงิน    |                    |                     |                                  |                                       |                  |                       |                                                                                                    | 0.00                            |
| ระเภทใบเสร็จ   | 4                  |                     | Ŧ                                | 04:00                                 |                  |                       |                                                                                                    |                                 |
|                |                    |                     | <b>N</b>                         | นทึกรายการ                            | คนต่อไป          | ปิลต่อไป              | 🗙 ล้างรายการ 🚺                                                                                                    | 🕈 ออก                           |
|                |                    |                     |                                  |                                       |                  |                       |                                                                                                    | -                               |

### เมนูที่ 2.1 การบันทึกรับชำระค่าธรรมเนียมการเรียน ประจำวัน

### <u>คำอธิบาย ขั้นตอนการทำงาน</u>

เป็นการรับชำระเงินค่าใช้จ่ายต่างๆ ของนักเรียน โดยนักเรียนต้องมีสถานะเป็นถูกหนี้ ที่มียอคค้างชำระ จึง จะสามารถชำระเงินได้ ในการรับชำระเงินจากนักเรียน เริ่มจากคลิ๊กเลือกที่รหัสนักเรียน หรือคลิ๊กที่ F4 ในช่องรหัส นักเรียน เพื่อค้นหานักเรียน เมื่อได้แล้วจึงมาคลิ๊กเลือก F4 ในช่องรายการ ด้านล่าง ก็จะพบกับหน้าต่างในรูปภาพ ของหน้าถัดไป

#### 🔆 ระบบบริหารงานโรงเรียน[งานการเงิน] 2/2551 ขณะนี้ใช้โปรแกรมโดย [ เฉลิม ภูวมโนนาถ ] SV. [ Jupeter ] - [รับซำระค่าธรร... 🔳 🗗 รายการค่าใช้จ่าย ของ นางสาวเสาวลักษณ์ ณ สงขลา O แสดงรายการทั้งหมด แสดงรายการค้างชำระ ◯ แสดงรายการจากแผนการชำระเงิน ปีการศึกษา ประเภทรายการ รหัสรายการ รายการ จำนวนเงิน พรี ค่าบำรุงคอมพิวเตอร์ ห้องปฏิบัติการ ห้องปรับอากาศ 2/2551 ใบเสร็จที่ขออนุญาต 01005 800 2/2551 ใบเสร็จที่ขออนุญาต 01009 ด่ากิจกรรมเสริมพิเศษ 500 ใบเสร็จที่ขออนฌาต ค่าธรรมเนียมการศึกษา 2865 2/2551 02002 ยกเลิก ฑกลง ประเภทเบเสรจ | \* มีนทึกรายการ 02 คนต่อไป บิลต่อไป ล้างรายการ 🚺 🗘 ออก

#### เมนูที่ 2.1 การบันทึกรับชำระค่าธรรมเนียมการเรียน ประจำวัน (ต่อ-1 เลือกรายการค้างชำระเพื่อรับชำระ)

### <u>คำอริบาย ขั้นตอนการทำงาน</u>

หน้าต่างของหนี้ก้างชำระ สามารถเลือกดูได้ว่า จะให้แสดงรายการที่ต้องชำระทั้งหมด หรือแสดงเฉพาะ รายการก้างชำระ หรือแสดงรายการตามแผนการชำระเงิน ที่ฝ่ายการเงินได้ตั้งไว้ และกลิ๊กเลือกรายการที่ต้องการรับ ชำระเงินจากนักเรียน และมากลิ๊กตกลงที่ปุ่ม "ตกลง" ด้านล่างของหน้าต่าง ก็จะย้อนกลับมาที่หน้าต่างการรับชำระ เงิน ดังรูปภาพของหน้าถัดไป

| <sup>6</sup> 0 <sup>1</sup> <sup>6</sup> 1 7 1111 11111111111111111111111111111 | 3 (910-2 1113 1811131        | 11211 111111000000000000000000000000000 | 32)                                                                    |
|---------------------------------------------------------------------------------|------------------------------|-----------------------------------------|------------------------------------------------------------------------|
| 🔆 ระบบบริหารงานโรงเรียน[งานการเงิน] 2/2551 ขณะนี้ใช้โปรแกรมโดย [ เฉลิ           | ม ภูวมโนนาถ]SV.[Ju           | peter] - [รับธำระค่าธรร                 | . <b></b> P                                                            |
| ข้อมูลนักเรียน/นักศึกษา                                                         |                              |                                         |                                                                        |
| เลขที่ใบเสร็จ <b>########</b>                                                   |                              | ลงวันที่ <mark>7 เมษายน 25</mark>       | 552                                                                    |
| รหัสนักศึกษา 495331 🛛 🖪 ชื่อ-สกุล นางสาวเสาวลักษณ์ ณ สงขลา                      | สถานะ กำลังศึกษ              | n                                       | 5503                                                                   |
| ระดับชั้น ปวช. 3/4 สาขาวิชา คอมพิวเตอร์ธุรกิจ                                   | รอบ เช้า เข้                 | าเรียนเมื่อปีการศึกษา 1/2549            | เบิกไม่ได้                                                             |
| รายการชำระเงิน ยอดด้างชำระ 3 รายการ เป็นเงิน 4,165.00 บาท แผนการชำระเงิน 3      | ป 2/2551   ช้อมูลการจ่ายเงิน | ขี 2/2551                               |                                                                        |
| ชำระของปีการศึกษา รายการ                                                        | จำนวนเงิน ห                  | เมายเหตุ                                |                                                                        |
| 2 🚽 2551 🚽 ค่าธรรมเนียมการศึกษา                                                 | 🖬 500 r                      | ม่อนชำระนัดคราวหน้า 10                  | เม.ย.52                                                                |
| รายการที่ รหัสรายการ รายการ                                                     | จำนวนเงิน หมายเหตุ           | <u>9</u>                                | <ul> <li>เพิ่มรายการ</li> <li>ฉบรายการ</li> <li>ล้างข้อความ</li> </ul> |
|                                                                                 |                              | 01                                      | ອັດດີ ເຈີນ rs                                                          |
| รวมเป็นเงิน<br>ประเภทใบเสร็จ ใบเสร็จที่ขออนอาท                                  |                              |                                         |                                                                        |
| รับนทึกรายการ                                                                   | 👷 คนต่อไป                    | บิลท่อไป 🗙 ล้างรายการ                   | ออก                                                                    |

### เมนูที่ 2.1 การบันทึกรับชำระค่าธรรมเนียมการเรียน ประจำวัน (ต่อ-2 ทำรายการชำระเงินในยอดค้างชำระ)

#### <u>คำอธิบาย ขั้นตอนการทำงาน</u>

การรับชำระเงินจากนักเรียน ตามรูปภาพด้านบน เป็นการเลือกเฉพาะบางรายการมาชำระ <u>โดยสามารถ</u> <u>ชำระเป็นจำนวนเงินบางส่วนของรายการดังกล่าวได้</u> ดังรูปภาพด้านบนได้เลือกรายการที่จะชำระเงินมา 1 รายการ จากทั้งหมดที่ก้างชำระอยู่ 3 รายการ โดยเลือกที่จะชำระเงินรายการก่าธรรมเนียมการศึกษา เป็นจำนวนเงิน 2,865 บาท แต่ชำระเพียงบางส่วนไว้ก่อน 500 บาท (ให้สังเกตุการป้อนจำนวนเงินที่จะชำระในช่อง "จำนวนเงิน") เมื่อ กรอกตัวเลข ที่ด้องการชำระลงไปในช่อง "จำนวนเงิน" แล้วคลิ๊กปุ่ม "เพิ่มรายการ" ดูในรูปหน้าถัดไป (หากต้องการชำระรายการทั้งหมดที่มีการก้างชำระก็สามารถทำได้โดยเลือกรายการทั้งหมด)

หมายเหตุ: พยายามทำตามขั้นตอนอย่าลัดขั้นตอนจะทำให้การทำงานของโปรแกรมผิดพลาดได้ มีขั้นตอนดังนี้ 1.เลือกนักเรียนที่จะชำระ 2.เลือกรายการที่ค้างชำระต้องการชำระ 3.กรอกตัวเลขจำนวนเงินในช่องตามรูปภาพ 4. คลิ๊กปุ่ม "เพิ่มรายการ" 5.คลิ๊กปุ่ม "รับชำระเงิน" 6.คลิ๊กปุ่ม "บันทึกรายการ"

| 00 10 10 10 10 10 10 10 10 10 10 10 10 1                                    |                      |                              | IN D 1 30)     |
|-----------------------------------------------------------------------------|----------------------|------------------------------|----------------|
| 🔆 ระบบบริหารงานโรงเรียน[งานการเงิน] 2/2551 ขณะนี้ใช้โปรแกรมโดย [ เฉลิม      | เ ภูวมโนนาล ] SV. [  | [Jupeter] - [รับซ้ำระพ่      | 1888 📮 🗗 📈     |
| ข้อมูลนักเรียน/นักศึกษา                                                     |                      |                              |                |
| เลขที่ใบเสร็จ <b>#######</b>                                                |                      | ลงวันที่ 7 เมษ               | ทยน 2552       |
| รหัสนักศึกษา 495331 🛛 🖬 ชื่อ-สกุล นางสาวเสาวลักษณ์ ณ สงขลา                  | สถานะ กำลัง          | ศึกษา                        | 5503           |
| ระดับชั้น ปวช. 3/4 สาขาวิชา คอมพิวเทอร์ธุรกิจ                               | รอบ เช้า             | เข้าเรียนเมื่อปีการศึกษา 1/2 | 549 เบิกไม่ได้ |
| รายการชำระเงิน ยอดค้างชำระ 3 รายการ เป็นเงิน 4,165.00 บาท แผนการชำระเงิน ปั | 2/2551 ชีลมูลการจ่าย | ยเงิน ปี 2/2551              |                |
| ช้าระของปีการศึกษา รายการ                                                   | จำนวนเงิน            | หมายเหตุ                     |                |
| 2 • 2551 •                                                                  | F4                   |                              |                |
| รายการที่ รหัสรายการ รายการ                                                 | จำนวนเงิน หมายเห     | શં                           | 😒 เพิ่มรายการ  |
| 1 02002 ค่าธรรมเนียมการศึกษา(2/2551)                                        | 500 ผ่อนช้าง         | ะนัดคราวหน้า 10 เม.ย.52      |                |
|                                                                             |                      |                              | 勉 ลบรายการ     |
|                                                                             |                      |                              |                |
|                                                                             |                      |                              | 🌌 ล้างข้อความ  |
|                                                                             |                      |                              | Car Sucham     |
|                                                                             |                      |                              | รับชาระ        |
|                                                                             |                      |                              | YOU WIN IS     |
|                                                                             |                      |                              |                |
|                                                                             |                      |                              |                |
|                                                                             |                      |                              |                |
|                                                                             |                      |                              |                |
|                                                                             |                      |                              |                |
| รวมเป็นเงิน                                                                 |                      | ห้าร้อยบาทถ้วน               | 500.00         |
|                                                                             |                      |                              |                |
| ประเภทโบเสร็จ ใบเสร็จที่ขออนุญาต                                            |                      |                              |                |
| บันทึกรายการ                                                                | 👷 คนต่อไป            | 🗋 บิลต่อไป 🔀 ล้างร           | ายการ 📑 ออก    |

### เมนูที่ 2.1 การบันทึกรับชำระค่าธรรมเนียมการเรียน ประจำวัน (ต่อ-3 ทำรายการชำระเงินในยอดค้างชำระ)

### <u>คำอธิบาย ขั้นตอนการทำงาน</u>

เมื่อกลิ๊กเลือกรายการที่ต้องการชำระ จากรายการก้างชำระแล้ว กรอกตัวเลขจำนวนเงินที่ต้องการชำระ บางส่วน (หรือจะชำระเต็มก็ได้) คลิ๊กปุ่มเพิ่มรายการแล้ว ก็จะได้หน้าตาดังรูปภาพด้านบน จึงจะกลิ๊กปุ่ม "รับชำระ เงิน" จะได้รูปภาพดังหน้าถัดไป

| ข้อมลนักเรียน/ | นักดึกษา                  |                           |                              |                  |                  |                         |               |                       |
|----------------|---------------------------|---------------------------|------------------------------|------------------|------------------|-------------------------|---------------|-----------------------|
| เลขที่ใบเสร็จ  | #########                 |                           |                              |                  |                  | ลงวันที่                | 7 เมษายน 2553 | 2                     |
| รหัสนักศึกษา   | 495331                    | F4                        | ชื่อ-สกุล นางสาวเสาวลักษณ์ ถ | น ส่งขลา         | สถานะ กำลัง      | งศึกษา                  |               | 5503                  |
| ระดับชั้น      | ปวช. 3/4                  | สาขาวิชา                  | คอมพิวเตอร์ธุรกิจ            | รอบ              | เช้า             | เข้าเรียนเมื่อปีการศึกษ | n 1/2549      | เบิกไม่ได้            |
| รายการชำระเ    | เงิน ยอดค้างชา            | ระ 3 รายการ เป็นเ         | 3ิน 4,165.00 บาท   แผนการช่  | กระเงิน ปี 2/255 | ปี ชื่อมูลการจ่า | ยเงิน ปี 2/2551         |               |                       |
| ช่ำระของปีการ  | ศึกษา รายกา               | 5                         |                              |                  | จำนวนเงิน        | หมายเหตุ                |               |                       |
| 2 • 2          | 551 🚽                     |                           | วับช้                        | าระเงิน          |                  |                         |               |                       |
| รายการที่<br>1 | รหัสรายการ ร<br>02002 ด่ะ | เยการ<br>กรรรมเนียมการศึก | จำนวนเงินที่ต้องชำระ         |                  | 500.00           | ม์คตราวหน้า 1 ใเม ย     | 52            | .พิ่มรายการ           |
|                |                           |                           | จำนวนเงินที่รับ              |                  | 1000             |                         |               | ลบรายการ              |
|                |                           |                           | จำนวนเงินถอน                 |                  | 0.00             |                         | <b>9</b>      | ล้างข้อความ           |
|                |                           |                           |                              | 📂 ตกลง           | 🗙 ยกเลิก         |                         |               | 👌 รับชำระ             |
|                |                           | -                         |                              |                  |                  |                         |               | ้อิเงิน <sub>เร</sub> |
|                |                           |                           |                              |                  |                  |                         |               |                       |
|                |                           |                           |                              |                  |                  |                         |               |                       |
|                |                           |                           |                              |                  |                  |                         |               |                       |
| รวมเป็นเงิน    |                           |                           |                              |                  |                  | ห้าร้อยบาทถั่วน         | 5             | 00 00                 |
|                | -                         |                           |                              |                  |                  |                         |               | 00.00                 |
|                | W 2011                    |                           |                              |                  |                  |                         |               |                       |

### เมนูที่ 2.1 การบันทึกรับชำระค่าธรรมเนียมการเรียน ประจำวัน (ต่อ-4 รับชำระเงิน และทอนเงิน)

### <u>คำอธิบาย ขั้นตอนการทำงาน</u>

เมื่อกลิ๊กปุ่ม "รับชำระเงิน" จะได้หน้าต่างดังรูปภาพด้านบน ในช่อง "จำนวนเงินที่ต้องชำระ" คือจำนวน เงินที่กรอกไปแล้ว ส่วนช่อง "จำนวนเงินที่รับ" คือช่องที่รับเงินเข้ามา ในที่นี้ ให้เห็นว่า จำนวนเงินที่ต้องชำระนั้น 500บาท ส่วนช่องจำนวนเงินที่รับ แสดงให้เห็นว่ารับเงินแบงค์ หนึ่งพันบาทเข้ามา เมื่อกลิ๊กปุ่มตกลง จะปรากฎ จำนวนเงินที่ต้องทอนให้กับนักเรียนที่มาชำระเงิน ในช่อง "จำนวนเงินทอน"

| 💸 ระบบบริหารงานโรงเรียน[งานการเงิน] 2/2551 ขณะนี้ใช้โปรแกรมโดย [ เฉ      | ลิม ภูวมโหนาด]SV.[Jupeter] - [รับซ้ำระค่าธรร 🔳 🗗 🗙  |
|--------------------------------------------------------------------------|-----------------------------------------------------|
| ข้อมูลนักเรียน/นักศึกษา                                                  |                                                     |
| เลขที่ใบเสร็จ <b>########</b>                                            | ลงวันที่ 7 เมษายน 2552                              |
| รหัสนักศึกษา 495331 🛛 🖬 ชื่อ-สกุล นางสาวเสาวลักษณ์ ณ สงขล                | า สถานะ กำลังศึกษา 5503                             |
| ระดับชั้น ปวช. 3/4 สาขาวิชา คอมพิวเตอร์ธุรกิจ                            | รอบ เช้า เข้าเรียนเมื่อปีการศึกษา 1/2549 เบิกไม่ได้ |
| รายการชำระเงิน ยอดค้างชำระ 3 รายการ เป็นเงิน 4,165.00 บาท แผนการชำระเงิน | บี 2/2551   ข้อมูลการจ่ายเงิน ปี 2/2551             |
| ช้ำระของปีการศึกษา รายการ                                                | จ้ำนวนเงิน หมายเหตุ                                 |
| 2 • 2551 •                                                               | F4                                                  |
| รายการที่ รหัสรายการ รายการ                                              | จ้านวนเงิน หมายเทต                                  |
| 1 02002 ค่าธรรมเนียมการศึกษา(2/2551)                                     | 500 ผ่อนชำระนัดคราวหน้า 10 เม.ย.52                  |
| 6                                                                        | 😼 ลบรายการ                                          |
| อื่นอัน                                                                  |                                                     |
| Ő                                                                        | 🌌 ล้างข้อความ                                       |
| 🥥 คุณต้องการบันทึกใน                                                     | มเสร็จรับเงินนี้ใช่หรือไม่                          |
|                                                                          | ເລີ້ມ ເວັນ <sub>FS</sub>                            |
| Yes                                                                      | No                                                  |
|                                                                          |                                                     |
|                                                                          |                                                     |
|                                                                          |                                                     |
| รวมเป็นเงิน                                                              |                                                     |
|                                                                          | ห้าร้อยบาทถิ่วน 500.00                              |
| ปอนอยในเอร็ก ในเวล็กที่ประเยาก                                           |                                                     |
|                                                                          |                                                     |
| บันทึกรายการ                                                             | 🐭 คนต่อไป 🔄 บิลต่อไป 🗙 ล้างรายการ 🦉 ออก             |
| 🐈 start 📄 2 Windows E 👻 🕎 Finance1.doc 🔗 ระบบบ                           | เริ่มารงาน 😧 Adobe Photos EN < 🖸 🍕 🏠 🕲 💻 21:42      |

### เมนูที่ 2.1 การบันทึกรับชำระค่าธรรมเนียมการเรียน ประจำวัน (ต่อ-5 บันทึกรายการชำระเงิน)

### <u>คำอธิบาย ขั้นตอนการทำงาน</u>

เสร็จจากขั้นตอนข้างต้นให้คลิ๊กปุ่ม "บันทึกรายการ" จะปรากฏหน้าต่าง สอบถามยืนยันการบันทึก ให้คลิ๊ก ปุ่ม "Yes"

| <i>โ</i> อมูลนักเรียน∕∙ | นักศึกษา   |                     |                                                                                                    |                                                       |                                             |                                |                      |                |                       |                                                      |
|-------------------------|------------|---------------------|----------------------------------------------------------------------------------------------------|-------------------------------------------------------|---------------------------------------------|--------------------------------|----------------------|----------------|-----------------------|------------------------------------------------------|
| ลขที่ใบเสร็จ            | 5122092    |                     |                                                                                                    |                                                       |                                             |                                |                      | ลงวันที่ 8 เมษ | ทยน 2552              |                                                      |
| <b>ห</b> ัสนักศึกษา     | 495331     | F4                  | ชื่อ-สกุล นาง                                                                                                    | งสาวเสาวลักษณ์ ณ                                      | สงขลา                                       | สถานะ <mark>กำ</mark> ล่       | <sup>ลัง</sup> ศึกษา |                |                       | 550                                                  |
| ระดับชั้น               | ปวช. 3/4   | สาขา                | วิชา คอมพิวเตอ                                                                                                    | ร์ธุรกิจ                                              | รอบ                                         | เช้า                           | เข้าเรียนเมื่อวิ     | ปีการศึกษา 1/2 | 549                   | เบิกไม่ไ                                             |
| รายการชำระเ             | งิน ยอดค้  | างชำระ 3 รายการ เรื | ป็นเงิน 4,165.00 เ                                                                                                    | บาท แผนการชำ                                          | าระเงิน ปี 2/255                            | 1 ชื่อมูลการจ่                 | ายเงิน ปี 2/2551     | 1 📗            |                       |                                                      |
| าระของปีการค้           | ศึกษา รา   | ายการ               |                                                                                                    |                                                       |                                             | จำนวนเงิน                      | หมายเหตุ             |                |                       |                                                      |
| 2 • 2                   | 551 👻      |                     |                                                                                                    |                                                       |                                             | F4                             |                      |                |                       |                                                      |
| กยการที่ ร              | รหัสรายการ | รายการ              |                                                                                                    |                                                       | สำห                                         | นวนเงิน หมายเ                  | หตุ                  |                | <b>Q7</b> (4)         | เรายการ                                              |
| 1                       | 02002      | ด่าธรรมเนียมการจ    | <sup>ถ</sup> ึกษา(2/2551)                                                                                                    |                                                       |                                             | 500 ผ่อนช์                     | าระนัดคราวหน้า       | 10 เม.ย.52     | eria                  | No IDITTO                                            |
|                         |            |                     | A CONTRACTOR OF A CONTRACTOR OF A CONTRACTOR O |                                                       |                                             |                                |                      |                |                       |                                                      |
|                         |            |                     | ผลการทาง                                                                                                    | 1111                                                  |                                             |                                |                      |                | 12 a1                 | เรายการ                                              |
|                         |            |                     |                                                                                                    | าม<br>โปรแกรมจะเข้าการ<br>กรุณาตรวจสอบเค <sup>2</sup> | ออกใบเสร็จรับเ<br>รื่องพิมพ์ให้อยู่ใน<br>OK | งินเลขที่ 51220<br>สถานะใช้งาน | 92                   |                | 18 an<br>2 ăn:<br>2 & | เรายการ<br>เข้อความ<br>รับช้าระ<br><sup>เงิน</sup> เ |
| าวมเป็นเงิน             |            |                     |                                                                                                    | าวน<br>โปรแกรมจะทำการ<br>กรุณาตรวจสอบเค <sup>2</sup>  | ออกใบเสร็จรับเ<br>รื่องพิมพ์ให้อยู่ใน<br>OK | งินเลขที่ 51220<br>สถานะใช้งาน | 92                   | 4              | 1 2 al                | เรายการ<br>ข้อความ<br>รับช้ำระ<br>เงิน <sub>ค</sub>  |

#### เมนูที่ 2.1 การบันทึกรับชำระค่าธรรมเนียมการเรียน ประจำวัน (ต่อ-6 ออกใบเสร็จรับเงินโดยอัตโนมัติ)

### <u>คำอธิบาย ขั้นตอนการทำงาน</u>

เมื่อคลิ๊กปุ่ม บันทึกรายการ และยืนยันแล้ว โปรแกรมจะทำการออกใบเสร็จสั่งพิมพ์โคยอัตโนมัติ โคยมี หน้าต่างแจ้งให้ทราบถึงสถานะ และให้ตรวจสอบเครื่องพิมพ์ให้อยู่ในสภาพที่พร้อมจะพิมพ์ใบเสร็จ

หมายเหตุ: โปรแกรมเขียนเพื่อให้สามารถพิมพ์ใบเสร็จได้ใน เครื่องพิมพ์ Laser ขาวคำ โดยกำหนดกระดาษเป็น ขนาด ครึ่งหนึ่งของ A4 หรือเรียกกันว่าขนาด A5 และสามารถสั่งพิมพ์เลือกได้ว่าจะเอากี่ Copy โดยการไปตั้งค่าที่ เมนู 5.3 "ตั้งค่าระบบโปรแกรม" ดังรูปในหน้าที่ 7 (ทั้งนี้ควรกำหนดเครื่องพิมพ์ Laser Printer ให้มีค่า Set as Default Printer เพื่อรายการสั่งพิมพ์ใบเสร็จสามารถออกได้ทันที) โดยมีวัตถุประสงค์ให้สามารถพิมพ์เส้นขอบต่างๆ ชื่อโรงเรียน โลโก้ของโรงเรียน พิมพ์ได้ในใบเสร็จรับเงิน โดยไม่ต้องไปสั่งโรงพิมพ์ ทำการพิมพ์แบบฟอร์ม ใบเสร็จมาให้สิ้นเปลืองอีก

| ข้อมูลนักเรียน/ | /นักศึกษา   |                       |                              |                                 |                                 |                   |
|-----------------|-------------|-----------------------|------------------------------|---------------------------------|---------------------------------|-------------------|
| เลขที่ใบเสร็จ   | 5122092     |                       |                              |                                 | ลงวันที่ 8 เมษายน               | 2552              |
| ทหัสนักศึกษา    | 495331      | F4                    | ชื่อ-สกุล นางสาวเสาวลักษณ์ ณ | สงขลา สถานะ ก็                  | าลังศึกษา                       | 550               |
| ระดับชั้น       | ปวช. 3/4    | สาขาวิช               | ดอมพิวเตอร์ธุรกิจ            | รอบ เช้า                        | เข้าเรียนเมื่อปีการศึกษา 1/2549 | เบิกไม่ไ          |
| รายการชำระ      | เงิน ยอดค้า | เงช้าระ 3 รายการ เป็น | ลิน 4,165.00 บาท   แผนการชำ  | ระเงิน ปี 2/2551   ชื่อมูลการ   | ล่ายเงิน ปี 2/2551              |                   |
| เระของปีการ     | ศึกษา รา    | ยการ                  |                              | จำนวนเงิน                       | หมายเหตุ                        |                   |
| 2 🗸             | 2551 🚽      |                       |                              | F4                              |                                 |                   |
| ายการที่        | รหัสรายการ  | รายการ                | 27 42 40 TO 10 TO 10         | จำนวนเงิน หมาย                  | ยเหตุ                           | 🕺 เพิ่มรายการ     |
| 1               | 02002       | ด่าธรรมเนียมการศึกษ   | n(2/2551)                    | 500 ผ่อน:                       | ย้าระนัดคราวหน้า 10 เม.ย.52     |                   |
|                 |             |                       | แจ้งให้ทราบ                  | ×                               |                                 | 🔞 ลบรายการ        |
|                 |             |                       | ເງິງ ສະຫວີໃນເຫລັວເອ          | องรี่ [E122002] เหรือเรียนเรือน |                                 | 2 ล้างข้อความ     |
|                 |             |                       |                              | AM [2155035] [M341380308        |                                 | -0.4              |
|                 |             |                       |                              | OK I                            |                                 | รับชาระ           |
|                 |             |                       |                              |                                 |                                 | φω ···· <u>IS</u> |
|                 |             |                       |                              |                                 |                                 |                   |
|                 |             |                       |                              |                                 |                                 |                   |
|                 |             |                       |                              |                                 |                                 |                   |
| 5. ÷.           | 1           |                       |                              |                                 | 1                               |                   |
| ามกานเงน        |             |                       |                              |                                 | ห้าร้อยบาทถ้วน Live Mes         | 500.00            |

### เมนูที่ 2.1 การบันทึกรับชำระค่าธรรมเนียมการเรียน ประจำวัน (ต่อ-7 ออกใบเสร็จรับเงินโดยอัตโนมัติ)

### <u>คำอธิบาย ขั้นตอนการทำงาน</u>

เมื่อยืนยันการสั่งพิมพ์ใบเสร็จแล้ว โปรแกรมจะแจ้งให้ทราบว่าได้สั่งพิมพ์ใบเสร็จโดยอัตโนมัติเสร็จ เรียบร้อยแล้ว ดังรูปภาพด้านบน

<mark>หมายเหตุ:</mark> บิลใบเสร็จรับเงิน มี 2 ประเภท คือ บิ<mark>ลใบเสร็จรับเงินที่ขออนุญาติ</mark> จะเอารายการที่ขออนุญาติใส่เข้า ไปเท่านั้นจะไม่รวมกับรายการ <mark>บิลใบเสร็จรับเงินที่ไม่ขออนุญาติ</mark> เช่น นักเรียนจ่าย 2 รายการ คือ

1. ค่าเทอม

2. ค่าส่ง SMS

เราจะแยกเป็น 2 Bill ใบเสร็จรับเงิน

### เมนูที่ 2.1 การบันทึกรับชำระค่าธรรมเนียมการเรียน ประจำวัน (ต่อ-8 ตรวจสอบประวัติการชำระ และยอดค้างฯ)

| 🔆 ระบบบริหา     | เรงานโรงเรียน[งานการ  | ณงิน] 2/2551 <b>บ</b> ต       | นะนี้ใช้โปรแกรมโดย [ เฉลิม                | i ภูวมโนนาถ ] S   | V. [ Jupeter ]    | - [รับซ์    | าระค่าธรร | 💶 🗖 🔣      |
|-----------------|-----------------------|-------------------------------|-------------------------------------------|-------------------|-------------------|-------------|-----------|------------|
| ข้อมูลนักเรียน/ | นักศึกษา              |                               |                                           |                   |                   |             |           |            |
| เลขที่ใบเสร็จ   | ########              |                               |                                           |                   |                   | ลงวันที่    | 8 เมษายน  | 2552       |
| รหัสนักศึกษา    | 495331                | F4 ชื่อ-สกุล                  | นางสาวเสาวลักษณ์ ณ สงขลา                  | สถานะ เ           | ำลังศึกษา         |             |           | 5503       |
| ระดับชั้น       | ปวช. 3/4              | สาขาวิชา <mark>คอมพ</mark> ิว | มตอร์ธุรกิจ                               | รอบ เช้า          | เข้าเรียนเมื่อ    | วปีการศึกษา | 1/2549    | เบิกไม่ได้ |
| รายการชำระเ     | .3น ยอดค้างชำระ 3 ราย | เการ เป็นเงิน 3,665           | .00 บาท แผนการชำระเงิน ปี                 | 2/2551   ข้อพูลกา | รจ่ายเงิน ปี 2/25 | 51          |           |            |
| ปีการศึกษาที่ด้ | าง ประเภทรายการ       | รหัสรายการ                    | รายการ                                    |                   |                   | จำนว        | นเงิน Typ | eBillNo    |
| 2551            | ใบเสร็จที่ขออนุญาต    | 01005                         | <mark>ค่าบำรุงห้องคอมพิวเตอร์ปรับอ</mark> | ากาศ              |                   |             | 800       | 01         |
| 2551            | ใบเสร็จที่ขออนุญาต    | 01009                         | ด่ากิจกรรมเสริมพิเศษ                      |                   |                   |             | 500       | 01         |
| 2551            | ใบเสร็จที่ขออนุญาต    | 02002                         | ค่าธรรมเนียมการศึกษา ปวช                  |                   |                   | 2           | 365       | 01         |

### <u>คำอธิบาย ขั้นตอนการทำงาน</u>

เมื่อสั่งพิมพ์ใบเสร็จเป็นที่เรียบร้อยแล้ว ต่อไปเป็นขั้นตอนการตรวจสอบการชำระเงิน ว่ามีการทำรายการ บันทึกได้ถูกต้องหรือไม่ สามารถตรวจสอบได้ทันที หรือจะมาค้นหาประวัติการชำระเงินตรวจสอบในภายหลังก็ สามารถทำได้ โดยคลิ๊กเลือกชื่อนักเรียน ที่ต้องการตรวจสอบ และคลิ๊กที่แท็บรายการ "ยอดค้างชำระ" จะเห็นยอด ด้างชำระดังรูปภาพด้านบน ให้สังเกตุรายการสุดท้าย "ค่าธรรมเนียมการศึกษา ปวช. เหลือ 2,365บาท

| 🔆 ระบบบริห      | ารงานโรงเรียน[งาา    | แการเงิน] 2/255         | 1 ขณะนี้ใช้โปรแกรมโดย [ เฉลิม    | เภวมโนนาล]     | SV. [Jupeter] - [รับซ์  | าระค่าธรร     | B          |
|-----------------|----------------------|-------------------------|----------------------------------|----------------|-------------------------|---------------|------------|
| ข้อมูลนักเรียน/ | 'นักศึกษา            |                         |                                  |                |                         |               |            |
| เลขที่ใบเสร็จ   | #######              |                         |                                  |                | ลงวันที่                | 8 เมษายน 2552 | 2          |
| รหัสนักศึกษา    | 495331               | F4 ชื่อ-ส               | สกุล นางสาวเสาวลักษณ์ ณ สงขลา    | สถานะ          | กำลังศึกษา              |               | 5503       |
| ระดับชั้น       | ปวช. 3/4             | สาขาวิชา <mark>ค</mark> | อมพิวเตอร์ธุรกิจ                 | รอบ เช้า       | เข้าเรียนเมื่อปีการศึกษ | n 1/2549      | เบิกไม่ได้ |
| รายการชำระ      | เงิน ยอดค้างช่าระ ว่ | 3 รายการ เป็นเงิน 3     | 3,665.00 บาท 📔 แผนการชำระเงิน ปี | 2/2551 ชื่อมูล | การจ่ายเงิน ปี 2/2551   |               |            |
| เลขที่ใบเสร็จ   | วันที่ในใบเสร็จ      | รหัสรายการ              | รายการ                           |                | จำนวนเงิน ยกเลิกรายกา   | 15            |            |
| 5122092         | 8 เม.ย. 2552         | 02002                   | ่ ค่าธรรมเนียมการศึกษา ปวช       |                | 500 🗆                   |               |            |

### <u>คำอธิบาย ขั้นตอนการทำงาน</u>

เมื่อมาดูประวัติการชำระเงินที่แท็บ "ข้อมูลการจ่ายเงิน" ก็จะเห็นว่ามีการชำระค่าธรรมเนียมการศึกษาฯ มา 500บาท เมื่อวันที่ 8 เม.ย.2552 แสดงให้เห็นว่าถูกต้องตาม วัตถุประสงค์ที่ว่า สามารถเลือกผ่อนชำระในบางรายการ สามารถผ่อนชำระได้ และรายการดังกล่าวจะหายไปเมื่อมีการชำระเข้ามาจนครบหมดแล้ว

### เมนูที่ 2.2 การยกเลิกรายการในใบเสร็จรับเงินที่ออกไปแล้ว

| 💸 ระบบบริหารงานโร          | งเรียน[งานการเงิน]       | 2/2551 ขณะนี้ใช้โปรแกร               | มโดย [เฉลิม ภู       | วมโนนาถ]S          |
|----------------------------|--------------------------|--------------------------------------|----------------------|--------------------|
| [ออก] <u>1</u> .ข้อมูลหลัก | <u>2</u> .บันทึกประจำวัน | <u>3</u> .ออกเอกสาร <u>4</u> .รายงาน | <u>5</u> .เครื่องมือ | <u>6</u> .ปิดบัญชั |
| 10 200                     | <u>1</u> . รับชำระค่าธร  | รมเนียมการเรียน                      | S. C. C.             | 1.2. 10            |
|                            | <u>2</u> . (ยกเล็ก) ราย  | การในใบเสร็จ                         | 265 576              | See . R            |
|                            | <u>3</u> . รับชำระค่าธร  | รมเนียมเรียนซ้ำ                      | Sec. 2               |                    |
| a contraction              | <u>4</u> . ปรับปรุงยอด;  | ลูกหน้                               | 1                    |                    |
|                            | <u>5</u> . ตรวจสอบยอเ    | ดเงิน                                | Carlos and           | the state          |
| Constant of the first      | <u>6</u> . ตรวจสอบการ    | รชำระค่าธรรมเนียม                    | See Small            |                    |

|             | กรุณาป้อน | เรหัสผ่านเ | เพื่อยืนยันการทำ | งาน    |  |  |  |
|-------------|-----------|------------|------------------|--------|--|--|--|
| ชื่ออาจารย์ |           | เฉ         | ลิม ภูวมโนนาถ    |        |  |  |  |
| รหัสผ่าน    | ****      |            |                  |        |  |  |  |
|             |           |            | ตกลง             | ยกเลิก |  |  |  |
|             |           |            | 9                |        |  |  |  |

#### <u>คำอธิบาย ขั้นตอนการทำงาน</u>

การยกเลิกใบเสร็จรับเงินที่ได้ออกไปแล้ว สามารถทำได้ อาจเกิดจากการกรอกรายการผิด พิมพ์รายการ ใบเสร็จรับเงินผิด ฯลฯ สามารถที่จะยกเลิกรายการในใบเสร็จรับเงินที่ได้ออกไปแล้วได้ โดยการไปที่เมนู 2.2 "(ยกเลิก) รายการในใบเสร็จ" จะปรากฎหน้าต่างให้ใส่ รหัสผ่าน เพื่อยืนยันตัวตนของเจ้าหน้าที่การเงิน (กรณีเปิด โปรแกรมทิ้งไว้ แล้วอาจมีบุคกลอื่นมาทำรายการ) ดังรูปภาพด้านบน

หมายเหตุ: แนะนำเพิ่มเติม ในกรณียกเลิกใบเสร็จ และงานการเงิน เป็นความรับผิดชอบโดยตรงของเจ้าหน้าที่ ที่มี หน้าที่ทางการเงิน ขอให้ตระหนักและมีความละเอียดละออ มีความซื่อสัตย์ สุจริตใจ เป็นที่ตั้ง เนื่องจากโปรแกรม สามารถที่จะตรวจสอบย้อนหลังได้ทุกรายการ ตัวบุคลากรเจ้าหน้าที่การเงินควรมีเอกสารรายงานถึงเหตุผลในการ ยกเลิกใบเสร็จ ให้แก่ผู้ตรวจสอบบัญชีการเงินของโรงเรียน หรือผู้บริหารที่เกี่ยวข้องเพื่อป้องกันการเข้าใจผิด ระหว่างนักเรียน โรงเรียน และตัวเจ้าหน้าที่การเงิน

| 🏖 ระบบบริหารงานโรงเรียน[งานการเงิน] 2/2551 ขณะนี้ไข้โปรแกรมโร | ษ [เฉลิม ภูวมโนนาถ ]SV. [Jupeter] - [ฮกเลิก | รายการโ 📃 🗗 📈      |
|---------------------------------------------------------------|---------------------------------------------|--------------------|
| เลขที่ไมเสร็จ 5122092                                         | วันที่ 10 เมษายน 2!                         | 552 🖪              |
| 495331 - นางสาวเสาวลักษณ์ ณ สงขลา                             | ลงวันที่ 8 เมษายน 2552                      | 2/2551             |
| รายการ                                                        |                                             |                    |
| ล้ำดับ รหัสรายการ รายการ                                      | จำนวนเงิน หมายเหตุ                          | สถานะ              |
| 🗹 1 02002 ค่าธรรมเนียมการศึกษา ปวช(2/2551)                    | 500 ผ่อนซำระนัดคราวหน้า 1                   | 0 ເສ.ຍ.5           |
|                                                               | จำนวนเงินทั้งสิ้น                           | <u>500</u> บาท     |
|                                                               | จำนวนเงินที่ทำการยกเลิกทั้งสิ้น             | 500 <sub>บาท</sub> |
|                                                               | จำนวนเงินคงเหลือทั้งสิ้น                    | 0 <sub>บาท</sub>   |
| <del>หมายเหตุ</del> ออกใบเสร็จรับเงินผิดคน                    |                                             |                    |
|                                                               | 🛐 บันทึก                                    | 🗙 ยกเลิก 🚺 🖗 ออก   |

### เมนูที่ 2.2 การยกเลิกรายการในใบเสร็จรับเงินที่ออกไปแล้ว (ต่อ บันทึกรายการใบเสร็จรับเงินที่ถูกยกเลิก)

### <u>คำอธิบาย ขั้นตอนการทำงาน</u>

เมื่อมีการขืนขันตัวตนใส่รหัสเจ้าหน้าที่การเงินเรียบร้อยแล้วจะปรากฎหน้าต่างคังรูปภาพค้านบน ให้กรอก เลขที่ใบเสร็จที่ต้องการยกเลิก แล้วคลิ๊กค้นหา จะได้ข้อมูลใบเสร็จที่มีการออกไปแล้วขึ้นมา ให้คลิ๊กเครื่องหมายถูก ที่หน้ารายการ "ลำคับที่" แนะนำว่าควรจะใส่หมายเหตุว่าทำไมถึงต้องยกเลิกใบเสร็จรายการนี้ และคลิ๊กปุ่ม "บันทึก" ที่ด้านล่างของหน้าต่าง จะปรากฎหน้าต่างเพื่อให้ยืนยันการยกเลิกคังรูปภาพด้านล่างนี้

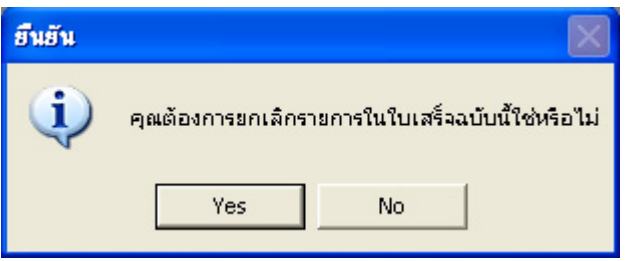

<mark>หมายเหตุ:</mark> ที่ช่อง "เลขที่ใบเสร็จ" ให้กรอกข้อมูลไม่มีให้ค้นหา เนื่องจากต้องการให้มีการตรวจสอบก่อนจาก เจ้าหน้าที่การเงิน ในการยกเลิกใบเสร็จรับเงิน

### เมนูที่ 2.2 การยกเลิกรายการในใบเสร็จรับเงินที่ออกไปแล้ว (ต่อ ตรวจสอบรายการใบเสร็จรับเงินที่ถูกยกเลิก)

| 2   | ⋩ ระบบบริหารงานโรงเรียน[งานการเงิน] 2/2551 ขณะนี้ใช้โปรแกรมโคย [ เฉลิม ภูวมโนนาถ ] SV. [ Jupeter ] - [ยกเลิกรายการโ 🔳 🗗 |            |                                  |                        |                            |  |  |  |  |
|-----|----------------------------------------------------------------------------------------------------|------------|----------------------------------|------------------------|----------------------------|--|--|--|--|
| ເລາ | เลขทีไมเสร็จ 5122092 อื่นที่ 10 เมษายน 2552                                                                             |            |                                  |                        |                            |  |  |  |  |
|     |                                                                                                    | 495331     | - นางสาวเสาวลักษณ์ ณ สงขลา       | ลงวันที่ 8 เมษายน 2552 | 2/2551                     |  |  |  |  |
| 51  | เยการ                                                                                                    |            |                                  |                        |                            |  |  |  |  |
|     | ລຳຕັນ                                                                                                    | รหัสรายการ | รายการ                           | จำนวนเงิน หมายเหตุ     | สถานะ                      |  |  |  |  |
|     | 1                                                                                                    | 02002      | ค่าธรรมเนียมการศึกษา ปวช(2/2551) | 500 ผ่อนชำระนัดครา     | วหน้า 10 เม.ย.5 ยกเลิกแล้ว |  |  |  |  |

### <u>คำอธิบาย ขั้นตอนการทำงาน</u>

เมื่อมีการยืนยันยกเลิกใบเสร็จรับเงิน ให้สังเกตุสถานะ ก่อนยกเลิก และหลังยกเลิกใบเสร็จมีสถานะเป็นยกเลิกแล้ว

| 🖄 ຈະນນາ   | บริหาร | งานโรงเรี             | รียน[งานการเงิน] 2/2551 | ขณะนี้ใช้โปรแกรมโค | ย[เฉลิมภู: | มมโนนาล ] S | iV. [ Jupeter ] - [รายละเอียคลูกห.       | ð                     |
|-----------|--------|-----------------------|-------------------------|--------------------|------------|-------------|------------------------------------------|-----------------------|
| C กลุ่มข้ | ้อมูล  | ระดับชั้น             | 🗾 สาขาวิชา              |                    | รอบ        |             | ชั้นบีที่ ชั้นปี                         | <b>ต้อ</b><br>เส้มเระ |
| 🖲 คำด้น   | เหา    | ณ สงขล                | ลา                      |                    |            |             |                                          | 0.0                   |
| ลำดับที่  | รหัสข  | <sup>ู</sup> ้เกศึกษา | ชื่อ-สกุลนักศึกษา       | ค้างชำระ           | ปีการศึกษา | รหัสรายการ  | ชื่อรายการ                               | ด้างชำระ              |
| 1         | 49     | 5331                  | น.ส.เสาวลักษณ์ ณ สงขลา  | 4165               | 2/2551     | 01005       | ด่าบำรุงคอมพิวเตอร์ ห้องปฏิบัติการ ห้องป | 800                   |
|           |        |                       |                         |                    | 2/2551     | 01009       | ต่ากิจกรรมเสริมพิเศษ                     | 500                   |
|           |        |                       |                         |                    | 2/2551     | 02002       | ด่าธรรมเนียมการศึกษา                     | 2865                  |

สามารถตรวจสอบการยกเลิก และสั่งพิมพ์ได้ที่เมนู 4.1 รายงาน/ลูกหนี้ก้างชำระ (ตามรายชื่อลูกหนี้) จะ เห็นว่ามีการคืนก่าเงินในรายการก่าธรรมเนียมฯ จาก 2,365 บาท เมื่อยกเลิกแล้วเป็น 2,865 บาท ตามรูปภาพด้านบน

| 💸 ระบบบริ      | หารงานโรงเรียน                 | [งานการเงิน] 2/2551 ข         | ณะนี้ใช้โปรแ      | กรมโดย [เฉลิม ภูว     | มโนนาถ ] SV.      | [Jupeter] - [         | รับข้ำระค่าธรร.    |
|----------------|--------------------------------|-------------------------------|-------------------|-----------------------|-------------------|-----------------------|--------------------|
| ข้อมูลนักเรีย  | น/นักศึกษา                     |                               |                   |                       |                   |                       |                    |
| เลขที่ใบเสร็   | 9 <i>#######</i>               |                               |                   |                       |                   | ลงว่                  | วันที่ 10 เมษายน 3 |
| รหัสนักศึกษ    | n 495331                       | F4 ชื่อ-สกุล                  | นางสาวเสาวอิ      | ักษณ์ ณ สงขลา         | สถานะ กำอิ        | ้งศึกษา               |                    |
| ระดับชั้       | น ปวช. 3/4                     | สาขาวิชา คอมพิ                | iวเตอร์ธุรกิจ     | รอบ เ                 | ช้า               | เข้าเรียนเมื่อปีการ   | ฬึกษา 1/2549       |
| รายการชำ       | ระเงิน <mark>ยอดค้างช</mark> ั | าระ 3 รายการ เป็นเงิน 4,165   | 5.00 บาท แต       | เนการชำระเงิน ปี 2/25 | 51   ช้อมูลการจ่  | ายเงิน ปี 2/2551      |                    |
| ภาคเรียนที่ด้  | ก้าง ปีการศึกษาที่ด้า          | ง ประเภทรายการ                | รหัสรายการ        | รายการ                |                   |                       | จ้ำนวนเงิน         |
| 2              | 2551                           | ใบเสร็จที่ขออนุญาต            | 01005             | ด่าบำรุงห้องคอมพิวเต  | อร์ปรับอากาศ      |                       | 800                |
| 2              | 2551                           | ใบเสร็จที่ขออนุญาต            | 01009             | ด่ากิจกรรมเสริมพิเศษ  |                   |                       | 500                |
| 2              | 2551                           | ใบเสร็จที่ขออนุญาต            | 02002             | ด่าธรรมเนียมการศึกษา  | ปวช               |                       | 2865               |
| เยการตรวจ      | เสอบ หรือหาศ                   | ามีการชำระเข้ามาใหม           | ม่ที่เมนู 2.1     | รับชำระค่าธรรมเ       | นียมการเรีย       | น 2,865 บาท ด้        | ้งรูปบน            |
| 💸 ระบบบริเ     | การงานโรงเรียน[•               | งานการเงิน] 2/2551 ขณะ        | ะนี้ใช้โปรแกรม    | เโดย [เฉลิม ภูวมโน    | มาล ] SV. [ Ju    | peter] - [รับซ้าะ     | ระค่าธรร 🔳         |
| ข้อมูลนักเรียน | เ/นักศึกษา                     |                               |                   |                       |                   |                       |                    |
| เลขที่ใบเสร็จ  | ########                       |                               |                   |                       |                   | ลงวันที่ 1            | 0 เมษายน 2552      |
| รหัสนักศึกษา   | 495331                         | F4 ชื่อ-สกุล น                | างสาวเสาวลักษะ    | น์ณสงขลา ส            | อานะ กำลังศึกษ    | n                     |                    |
| ระดับชั้น      | <b>ม</b> ่วช. 3/4              | สาขาวิชา คอมพิวเท             | <b>เอร์ธุรกิจ</b> | รอบ เช้า              | เข้               | าเรียนเมื่อปีการศึกษา | 1/2549             |
| รายการชำร      | ะเงิน ยอดค้างช่าง              | ระ 3 รายการ เป็นเงิน 4,165.00 | 0 บาท ∣ แผนก      | ารชำระเงิน ปี 2/2551  | ข้อมูลการจ่ายเงิน | ปี 2/2551             |                    |
| เลขที่ใบเส     | เร็จ วันที่ในใบเสร็            | จ รหัสรายการ รา               | ยการ              |                       |                   | จ้านวน                | แงิน ยกเลิกรายการ  |

5122092 8 เม.ย. 2552 02002 ค่าธรรมเนียมการศึกษา ปวช 500 🗹 เมื่อคลิ๊กที่ประวัติข้อมูลการจ่ายเงินจะพบว่ามีรายการยกเลิกใบเสร็จที่ถูกบันทึกไว้ เก็บไว้เป็นประวัติให้ตรวจสอบ

### เมนูที่ 2.3 การรับชำระค่าธรรมเนียมเรียนซ้ำ

| 💸 ระบบบริหารงานโรง         | นรียน[งานการเงิน]                    | 2/2551 ขณะนี้       | ใช้โปรแกรม       | เโดย [เฉลิม ภู       | วมโนนาล ] S        |
|----------------------------|--------------------------------------|---------------------|------------------|----------------------|--------------------|
| [ออก] <u>1</u> .ข้อมูลหลัก | <u>2</u> .บันทึกประจำวัน             | <u>3</u> .ออกเอกสาร | <u>4</u> .รายงาน | <u>5</u> .เครื่องมือ | <u>6</u> .ปิดบัญชั |
| 10 10 10                   | <u>1</u> . รับชำระค่าธรร             | รมเนียมการเรียน     |                  | S. C. S. C.          | 1.4. 4             |
|                            | <u>2</u> . (ยกเล็ก) ราย              | การในใบเสร็จ        |                  | 20532                | See . P            |
|                            | <u>3</u> . รับชำระค่าธร <sup>ู</sup> | รมเนียมเรียนซ้ำ     |                  | Same.                |                    |
| a contraction              | <u>4</u> . ปรับปรุงยอดส              | ลูกหน้              |                  | 1                    |                    |
| 1. S. 199 24               | <u>5</u> . ตรวจสอบยอเ                | ดเงิน               |                  | Ser.                 | the state          |
| strain and the set         | <u>6</u> . ตรวจสอบการ                | รชำระค่าธรรมเนียม   | L                | Sec.                 | 1                  |

### <u>คำอธิบาย ขั้นตอนการทำงาน</u>

งานค้างอยู่ระหว่างการแก้ไข เพื่อลิงค์กับงานทะเบียนในการเลือกหน่วยกิตรายวิชาขึ้นมาชำระเงิน \*\*\*\*

### เมนูที่ 2.4 การปรับปรุงยอดลูกหนึ่

| 💸 ระบบบริหารงานโรง         | นรียน[งานการเงิน]        | 2/2551 ขณะนี้       | ใช้โปรแกร        | ามโดย [เฉลิม ภู      | วมโนนาล ] S        |
|----------------------------|--------------------------|---------------------|------------------|----------------------|--------------------|
| [ออก] <u>1</u> .ข้อมูลหลัก | <u>2</u> .บันทึกประจำวัน | <u>3</u> .ออกเอกสาร | <u>4</u> .รายงาน | <u>5</u> .เครื่องมือ | <u>6</u> .ปิดบัญชั |
| 10 10 10                   | <u>1</u> . รับชำระค่าธรร | มเนียมการเรียน      |                  | 200                  | 1000               |
| A CARLER AND               | <u>2</u> . (ยกเลิก) รายเ | การในใบเสร็จ        |                  | 205 570              | See . R            |
|                            | <u>3</u> . รับชำระค่าธรร | มเนียมเรียนซ้ำ      |                  | Sal 2                |                    |
| a the second               | <u>4</u> . ปรับปรุงยอดลู | <b>วกหน</b> ึ้      |                  | 1000                 |                    |
| 1. S. 1. S. 24             | <u>5</u> . ตรวจสอบขอด    | จเงิน               |                  | Sec.                 | Ser i              |
| and the second             | <u>6</u> . ตรวจสอบการ    | ชำระค่าธรรมเนียม    |                  | See Sant             | and the second     |

|             | ารุณาป้อนรหัสผ่าน เพื่อยืนยันการทำ | งาน    |
|-------------|------------------------------------|--------|
| ชื่ออาจารย์ | เฉลิม ภูวมโนนาถ                    |        |
| รหัสผ่าน    |                                    |        |
|             | ตกลง                               | ยกเลิก |
|             |                                    |        |

### <u>คำอธิบาย ขั้นตอนการทำงาน</u>

การปรับปรุงยอดลูกหนี้ <u>คือการยกเลิกหนี้ในบางรายการ หรือต้องการลดยอดหนี้ในบางรายการ</u> ยกตัวอย่าง เช่น ตั้งยอดลูกหนี้นักเรียนไปแล้ว มีนักเรียน 1 คน ได้ทุนเรียนดีแต่ยากจน ลดค่าธรรมเนียมการเรียนลง 50% จึง ต้องมายกเลิก หรือลดยอดรายการลูกหนี้ ของนักเรียนคนดังกล่าวให้ เป็นการปรับยอดลูกหนี้ในจำนวนเงินที่ลดลง และสามารถที่จะลดยอดรายการไหนก็ได้ หรือจะยกเลิกรายการนั้นทั้งหมดเลยก็ได้ นี่กือวัตถุประสงก์ของเมนูนี้

เมื่อเข้าสู่เมนูที่ 2.4 ปรับปรุงยอคลูกหนี้ จะปรากฏหน้าต่าง เพื่อให้ใส่รหัสยืนยันตัวตนของเจ้าหน้าที่การเงิน ซึ่งเป็นสิ่งจำเป็น หากมีการปรับปรุงเปลี่ยนแปลงการเงินที่ลคลง

หมายเหตุ: แนะนำเพิ่มเติม <mark>ควรจะมีเอกสารหลักฐานในการอนุมัติให้ยกเลิกหนี้</mark> หรือปรับยอคหนี้ลคลง โดยได้รับ การอนุมัติจากผู้บริหารที่มีอำนาจหน้าที่ด้านการเงิน <mark>เพื่อเป็นเอกสารหลักฐานในการยืนยัน</mark> ป้องกันการเข้าใจผิด ระหว่างโรงเรียน กับเจ้าหน้าที่การเงิน

### Management Information System School (Finance Manual Process) เมนูที่ 2.4 การปรับปรุงยอดลูกหนี้ (ต่อ บันทึกรายการปรับปรุงยอดหนี้)

| ጰ ສະນ    | บบริห    | ารงานโ   | รงเรียน[งานกา    | <b>รเงิน] 2/2</b> 5  | 51 ขณะนี้ใช้โป | รแกรมโคย [ เ        | ฉลิม ภูวมโนนาย      | • ] SV. | [Jupeter] ·       | [ปรับปรุงยอดลูก         | _ @ ×      |
|----------|----------|----------|------------------|----------------------|----------------|---------------------|---------------------|---------|-------------------|-------------------------|------------|
|          |          |          |                  |                      |                | ปรับปรุงรายก        | กรลูกหนี้           |         |                   |                         |            |
| ข้อมูลลู | ุกหนี้   |          |                  |                      |                |                     |                     |         |                   |                         |            |
| รหัสนัก  | าศึกษา   | 4953     | 331 F            | 4 <b>6</b> ñ         | นหา ชื่อ-สกุล  | นางสาวเสาวล้        | ักษณ์ ณ สงขลา       | 52      | ดับชั้น ปวช.3/•   | 4 สาขา คอมพิวเตอร์ธุรกิ | จ รอบ เช้า |
| ลำดับที่ | เทอม     | ปี       | รายการ           |                      |                | คงเหลีอ             | วันที่บันทึกลูกหนึ่ | ยกเลิก  | วันที่ทำการยกเลิก | หมายเหตุ                |            |
| 1        | 2        | 2551     | 01005-ด่าบำรุง   | ห้องคอมพิวเต         | อร์ปรับอากาศ   | 800                 | 27 ท.ค. 2551        |         |                   |                         |            |
| 2        | 2        | 2551     | 01009-ด่ากิจกร   | <b>รรมเสริมพิเศษ</b> |                | 500                 | 27 ค.ค. 2551        |         |                   |                         |            |
| 3        | 2        | 2551     | 02002-ด่าธรรม    | แนียมการศึกษา        | ปวช            | 2865                | ี่ 27 ค.ค. 2551     |         |                   |                         |            |
|          |          |          |                  |                      | รายการ ()      | 2002-ค่าธรรมเ       | นียมการศึกษา ปวช    |         |                   |                         |            |
|          |          |          |                  | จำนวนเงิน            | 14             | 30 <del>ນາກ</del> [ | 📃 ยกเลิกรายการ      |         |                   |                         |            |
|          |          |          |                  | เหตุผล               | ได้ทุนการศึก   | ษาเรียนดีลด         | 50%                 |         |                   |                         |            |
|          |          |          |                  |                      | •              |                     |                     |         | ฑกลง              |                         |            |
|          |          |          |                  |                      |                |                     |                     |         |                   |                         |            |
|          |          |          |                  |                      |                |                     |                     |         |                   |                         |            |
|          |          |          |                  |                      |                |                     |                     |         |                   |                         |            |
|          |          |          |                  |                      |                |                     |                     |         |                   |                         |            |
|          |          |          |                  |                      |                |                     |                     |         |                   |                         |            |
|          |          |          |                  |                      |                |                     |                     |         |                   |                         |            |
|          |          |          |                  |                      |                |                     |                     |         |                   |                         |            |
| หมายเห   | ຍຸ ຕັນເນ | โลคลิกรา | ยการในตารางเพื่อ | ทำการแก้ไขข้อ        | บมูลลูกหนี้    |                     |                     |         |                   | 🕌 บันทึก                | 🚺 🕈 ออก    |

### <u>คำอธิบาย ขั้นตอนการทำงาน</u>

เมื่อได้ทราบวัตถุประสงค์และมีความเข้าใจในการปรับปรุงลดขอดลูกหนี้ มีการใส่รหัสขืนขันตัวตนของ เจ้าหน้าที่การเงิน เพื่อจะดำเนินรายการปรับลดขอดหนี้ จะปรากฏหน้าต่างดังรูปภาพด้านบน ให้คลิ๊กเลือกค้นหา รายชื่อนักเรียน ที่ต้องการจากช่อง "รหัสนักศึกษา" และคลิ๊กปุ่ม "ค้นหา" จะได้ข้อมูลรายการหนี้ของนักเรียนคน ดังกล่าว และให้ดับเบิลคลิ๊กเลือกรายการที่ต้องการปรับลดขอดหนี้ กรอกจำนวนเงินที่ต้องการลดขอดหนี้ และ เหตุผล กรณีเป็นการปรับลดขอดหนี้ ไม่ต้องติ๊กช่องรายการ "ยกเลิกรายการ" (หากต้องการยกเลิกรายการดังกล่าว ทั้งรายการไม่ต้องกรอกตัวเงินให้ติ๊กเครื่องหมายถูกที่รายการ "ยกเลิกรายการ" เป็นการยกเลิกหนี้รายการดังกล่าว ทั้งรายการ) เสร็จแล้วให้กลิ๊กปุ่ม "ตกลง" เสร็จแล้วคลิ๊กปุ่ม "บันทึก" ที่ด้านล่างของหน้าต่าง จะปรากฏหน้าต่างให้ ยืนยันการปรับลดขอดลูกหนี้ดังรูปด้านล่าง

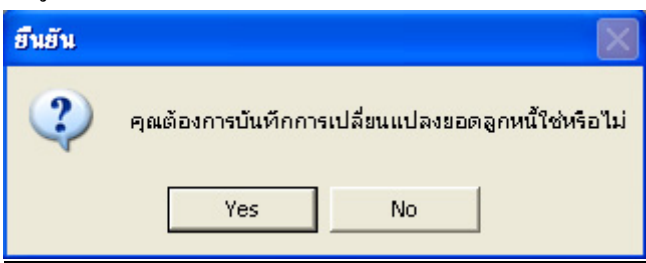

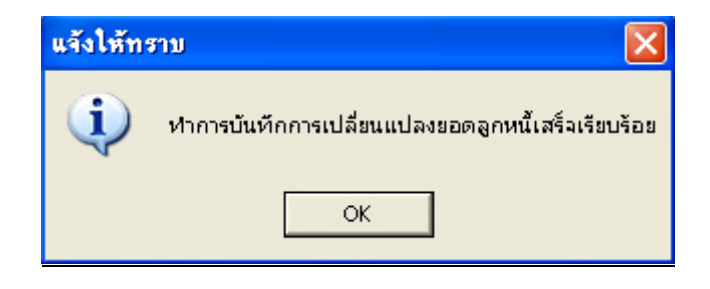

เมนูที่ 2.4 การปรับปรุงยอดลูกหนี้ (ต่อ ตรวจสอบการปรับปรุงลดยอดลูกหนี้)

| 🖄 ຈະນນ    | บริหาร | งงานโรงเรื | ฮน[งานการเงิน] 2/2551 ขณะนี้ | ใช้โปรแกรมโดย | [เฉลิม ภูว | มโนนาถ]S   | V. [ Jupeter ] - [รายละเอียคลูกห         | @                      |
|-----------|--------|------------|------------------------------|---------------|------------|------------|------------------------------------------|------------------------|
| O กลุ่มข้ | ข้อมูล | ระดับชั้น  | 🗾 สาขาวิชา                   |               | 🗾 ຮອນ      |            | 🔽 ชั้นบีที่ ชั้นบี 🛨 ห้อง 🔽              | <b>ย</b><br>เต็ม ดับหา |
| 🖲 คำค้า   | เหา    | ณ สงขล     | n                            |               |            |            |                                          | 3 8 ment               |
| ลำดับที่  | รหัส   | นักดึกษา   | ชื่อ-สกุลนักศึกษา            | ด้างชำระ      | ปีการศึกษา | รหัสรายการ | ชื่อรายการ                               | ด้างชำระ               |
| 1         | 49     | 5331       | น.ส.เสาวลักษณ์ ณ สงขลา       | 2730          | 2/2551     | 01005      | ด่าบำรุงคอมพิวเทอร์ ห้องปฏิบัติการ ห้องป | 800                    |
| 8         |        |            |                              |               | 2/2551     | 01009      | ด่ากิจกรรมเสริมพิเศษ                     | 500                    |
|           |        |            |                              |               | 2/2551     | 02002      | ค่าธรรมเนียมการศึกษา                     | 1430                   |

### <u>คำอธิบาย ขั้นตอนการทำงาน</u>

เมื่อกลิ๊กปุ่มยืนยันการเปลี่ยนแปลงลดยอคลูกหนี้แล้ว จะมีหน้าต่างแจ้งให้ทราบ ว่าได้เปลี่ยนแปลงบันทึก เป็นที่เรียบร้อยแล้ว ดังรูปภาพด้านบน และสามารถเข้าไปตรวจสอบอัพเดท การเปลี่ยนแปลงลดยอดหนี้ได้จากเมนู ที่ 4.1 รายงาน/ลูกหนี้ก้างชำระ (ตามรายชื่อลูกหนี้) จะพบว่ารายการก่าธรรมเนียมการศึกษา มีการเปลี่ยนแปลงลด ยอดหนี้รายการดังกล่าวลง ตามรูปภาพด้านบน

### เมนูที่ 2.5 การตรวจสอบยอดเงิน

| 🔆 ระบบบริหารงานโรง         | มรียน[งานการเงิน]                    | 2/2551 ขณะนี้ไ      | ธ้โปรแกรม        | โดย[เฉลิมภู          | วมโนนาถ ] S        |
|----------------------------|--------------------------------------|---------------------|------------------|----------------------|--------------------|
| ืออก] <u>1</u> .ข้อมูลหลัก | <u>2</u> .บันทึกประจำวัน             | <u>3</u> .ออกเอกสาร | <u>4</u> .รายงาน | <u>5</u> .เครื่องมือ | <u>6</u> .ปิดบัญชั |
| 14 10 57                   | <u>1</u> . รับชำระค่าธระ             | รมเนียมการเรียน     |                  | R.C. South           | 1. 20 1            |
|                            | <u>2</u> . (ยกเล็ก) ราย              | การในใบเสร็จ        |                  | 205 320              | See . R            |
|                            | <u>3</u> . รับชำระค่าธร <sup>ุ</sup> | รมเนียมเรียนซ้ำ     |                  | Sec. 2               | 5 9 m              |
| a to a set                 | <u>4</u> . ปรับปรุงยอดส              | ลูกหน้              |                  | 100                  |                    |
| 1 20.00                    | <u>5</u> . ตรวจสอบยอเ                | ดเงิน               |                  | Ser.                 | the second         |
| and the second             | <u>6</u> . ตรวจสอบการ                | รชำระค่าธรรมเนียม   |                  | See Start            | 1000               |

| ตรวจสอบเ                            | ยอตรับชำระเงินของ เ | เฉลิม ภูวมโนนาถ                                                       |
|-------------------------------------|---------------------|-----------------------------------------------------------------------|
| ประจำวันที่<br>เสาร์ 11 เมษายน 2552 | F4                  | รูปแบบการตรวจสอบ<br>🔿 ยอดเงินทั้งหมด<br>💿 ยอดเงินที่ยังไม่ได้ดัดบัญชี |
| ยอดเงินที่รับ                       | ยอดเงินที่จ่าย      | คงเหลือทั้งสิ้น                                                       |
|                                     |                     | ออก                                                                   |

### <u>คำอธิบาย ขั้นตอนการทำงาน</u>

เมนูที่ 2.5 เป็นการตรวจสอบยอดเงินประจำวันในบัญชีระบบ กับจำนวนยอดเงินในมือของฝ่ายการเงิน ประจำวัน เพื่อจะได้ตรวจสอบเบื้องต้นว่าตรงกันหรือไม่ ก่อนส่งให้ฝ่ายบัญชี

### เมนูที่ 2.6 การตรวจสอบการชำระค่าธรรมเนียม

| 💸 ระบา  | บริหารงานโร          | งเรียา     | แ[งานการเงิน]            | 2/2551 ขณะนี้       | ใช้โปรแกรม       | โดย [ เฉลิม          |
|---------|----------------------|------------|--------------------------|---------------------|------------------|----------------------|
| [ aan ] | <u>1</u> .ข้อมูลหลัก | <u>2</u> , | บันทึกประจำวัน           | <u>3</u> .ออกเอกสาร | <u>4</u> .รายงาน | <u>5</u> .เครื่องมือ |
|         | 1 P - 57             |            | <u>1</u> . รับชำระค่าธรร | เมเนียมการเรียน     |                  | Sec. 20              |
|         | 12-12                |            | <u>2</u> . (ยกเล็ก) ราย  | การในใบเสร็จ        |                  | 2053                 |
|         |                      |            | <u>3</u> . รับชำระค่าธรร | มเนียมเรียนซ้ำ      |                  | Sec. 2               |
|         | S. 36                |            | <u>4</u> . ปรับปรุงยอดส  | งกหน้               |                  | 100                  |
|         | 1.29                 |            | <u>5</u> . ตรวจสอบยอด    | จเงิน               |                  | Same -               |
| -       | Sec.                 |            | <u>6</u> . ตรวจสอบการ    | ชำระค่าธรรมเนียม    | J                | 30.1                 |

|               |                   |                   | ୩୫୦ବର                      | iอบการชำระค่าธรรมเนียม                   |                 |
|---------------|-------------------|-------------------|----------------------------|------------------------------------------|-----------------|
| ภาคปีการศึก   | าษา 🚺 💌           | 2551 👤 รหัสนั     | กเรียน <mark>495331</mark> | 📢 นางสาวเสาวลักษณ์ ณ สงขลา               | 🧖 ค้นหา         |
| เลขที่ใบเสร็จ | ปีการศึกษาที่จ่าย | จ่ายของปีการศึกษา | วันที่ในใบเสร็จ            | รายการ                                   | จำนวนเงิน สถานะ |
| 5110473       | 1/2551            | 1/2551            | 11 มิ.ย. 2551              | 01003 - ค่าประกันอุบัติเหตุ              | 250             |
|               | 1/2551            | 1/2551            | 21 ค.ศ. 2551               | 01005 - ค่าบำรุงห้องคอมพิวเทอร์ปรับอากาศ | 800             |
| 5113424       | 1/2551            | 1/2551            | 21 ค.ศ. 2551               | 01008 - ค่าตรวจสารเสพติดและตรวจสุขภาพ    | 200             |
|               | 1/2551            | 1/2551            | 21 ค.ศ. 2551               | 01009 - ค่ากิจกรรมเสริมพิเศษ             | 500             |
| 5113425       | 1/2551            | 1/2551            | 21 ค.ค. 2551               | 02002 - ค่าธรรมเนียมการศึกษา ปวช         | 2,865           |

### <u>คำอธิบาย ขั้นตอนการทำงาน</u>

เมนูนี้เป็นการตรวจสอบยอดชำระค่าธรรมเนียม หรือประวัติการชำระ ค่าอะไร เมื่อวันที่เท่าไร โดยคลิ๊กที่ เมนู 2.6 "ตรวจสอบการชำระค่าธรรมเนียม" เลือกปีการศึกษา เลือกค้นหาจากช่องรหัสนักเรียน (คลิ๊กF4) แล้วคลิ๊ก ปุ่มค้นหา จะพบประวัติการชำระเงินของนักเรียนคนคังกล่าวที่ต้องการค้นหา แสดงให้เห็นทั้งเลขที่ใบเสร็จ ปี การศึกษา และวันที่ ที่ออกใบเสร็จรับเงิน รายการที่รับชำระ จำนวนเงิน คังรูปภาพค้านบน

### เมนูที่ 3.1 การออกรายงาน ใบนำส่งเงินประจำวัน แก่ฝ่ายบัญชีโรงเรียน

| 💸 ຈະນ | บบริหารงานโรง        | เรียน[งานการเงิน] 2      | 2/2551 ขณะท่        | <b>เป็นรู้ไปรแกรม</b> ์ | โดย [ เฉลิม          | ภู <mark>วมโน</mark> นาล ] S |
|-------|----------------------|--------------------------|---------------------|-------------------------|----------------------|------------------------------|
| [aan] | <u>1</u> .ข้อมูลหลัก | <u>2</u> .บันทึกประจำวัน | <u>3</u> .ออกเอกสาร | <u>4</u> .รายงาน        | <u>5</u> .เครื่องมือ | <u>6</u> .ปิดบัญชั           |
|       | 10 10 - 51           |                          | <u>1</u> .ใบนำส     | <b>รังเงินประ</b> จำวัน |                      | 1. 100 1                     |
| 5.0   |                      |                          | <u>2</u> .รายงาเ    | แรายการประสาวั          | iu                   | See . R                      |
|       | 化 多角                 |                          | <u>3</u> .รายงาย    | แรายรับ-รายจ่าย         |                      |                              |
|       | 5 A 5 36             |                          | <u>4</u> .พิมพ์ใน   | บเสร็จรับเงิน           |                      | 10                           |
| 2.5   | a ser a d            |                          | <u>5</u> .พิมพ์ให   | มตั้งเบิก               |                      | al and                       |

|                             | ใง                 | บน้ำส่งเงินประจำวั | ัน               |                 |            |
|-----------------------------|--------------------|--------------------|------------------|-----------------|------------|
| ประจำวันที่ พุธ 7 มกราคม 25 | 52                 | F4                 |                  |                 |            |
| เลขที่ใบเสร็จรับเงิน        |                    | เลขที่             | ไบเสร็จรับเงิน(ย | กเลิก)          |            |
| 5121309                     | ชื่อบัญชี          |                    |                  |                 | จำนวนเงิน  |
| 5121310                     | ด่ากิจกรรมเสริมพิเ | เศษ                |                  | 1               | 6,000.00   |
| 5121311                     | ค่าธรรมเนียมการจึ  | โกษา ปวช           |                  |                 | 3,065.00   |
| 5121312                     | ค่าธรรมเนียมการจึ  | ใกษา ปวส           |                  | 1               | 3,000.00   |
| 5121314                     | ค่าบำรุงห้องคอมหื  | งิวเตอร์ปรับอากาศ  |                  |                 | 8,200.00   |
| 5121315                     | ค่าเรียนเสริมภาษา  | อังกฤษ             |                  |                 | 2,400.00   |
| 5121316                     |                    |                    |                  |                 | 285        |
| 5121317                     |                    |                    |                  |                 |            |
| 5121319                     |                    |                    |                  |                 |            |
| 5121320                     |                    |                    |                  |                 |            |
| 5121321                     |                    |                    |                  |                 |            |
| 5121322                     |                    |                    |                  |                 |            |
| 5121323                     |                    |                    |                  |                 |            |
| 3121324                     |                    |                    |                  |                 |            |
| เลขทีไบเสร็จรับเงิน(ยกเลิก) |                    |                    |                  |                 |            |
|                             |                    |                    | รวมเป็นเงิน      |                 |            |
|                             | รายรับทั้งสิ้น     | 32,665.00          |                  | รายจ่ายทั้งสิ้น | 0.00 บาท   |
|                             | รวมเป็นเงิน        | 32,665.00          |                  |                 |            |
|                             |                    | สามหมื่นสอง        | พันหกร้อยหกสิง   | บห้าบาทถ้วน     |            |
|                             |                    |                    |                  | 🔎 พิมา          | พ์ 🏮 🖗 ออก |

### <u>คำอธิบาย ขั้นตอนการทำงาน</u>

เมื่อรับชำระค่าธรรมเนียมต่างๆ ประจำวันแล้ว สามารถที่จะออกรายงานจำนวนยอคเงินรายรับประจำวัน จากรายการชำระค่าธรรมเนียมต่างๆ นำส่งเงินและรายงานประจำวันให้แก่ฝ่ายบัญชีของโรงเรียน โคยคลิ๊กที่เมนู 3.1 ใบนำส่งเงินประจำวันเลือกวันที่ต้องการออกรายงาน และคลิ๊กที่ปุ่ม "พิมพ์" ด้านล่างของหน้าต่างดังรูปภาพด้านบน

| ใบน้ำส่งเงินประจำวัน |          |                |                             |                  |                   |     |
|----------------------|----------|----------------|-----------------------------|------------------|-------------------|-----|
| 4 1/1 🕨              | 1 Q      | •              |                             |                  |                   | 🍓 ( |
|                      |          |                | ใบนำส่งเงินประจำว่          | กัน              |                   |     |
|                      |          |                | 2                           | ไระจำวัน         | พุษ 7 มกราคม 2552 |     |
| -                    | ลำดับที่ | รายกา          | 51                          |                  | จำนวนเงิน(บาท)    |     |
|                      | 1        | ค่ากิจก        | รรมเสริมพิเศษ               |                  | 6,000.00          |     |
|                      | 2        | <b>ค่าช</b> รร | มเนียมการศึกษา ปวช          |                  | 3,065.00          |     |
|                      | 3        | ค่าช รร        | มเนียมการศึกษา ปวส          |                  | 13,000.00         |     |
|                      | 4        | ค่าบำรุ        | งห้องคอมพิวเตอร์ปรับอากาศ   |                  | 8,200.00          |     |
|                      | 5        | ค่าเรียง       | มสริมภาษาอังกฤษ             |                  | 2,400.00          |     |
| -                    |          |                |                             | รวมรายรับ        | 32,665.00         |     |
|                      |          |                |                             | รวมรายจ่าย       | 0.00              |     |
|                      |          |                |                             | รวมเป็นเงิน      | 32,665.00         |     |
| Ī                    |          |                | สามหมื่นสองพันหกร้อยหกสิบห้ | ้ำบาทถ้วน        |                   |     |
|                      |          |                |                             |                  |                   |     |
| ลงชื่อ               |          |                | ฝ่ายบัญชีและการเงิน จำ      | านวนเงินที่นำส่ง |                   | บาท |
| ล ซ้อ                |          |                | หัวหน้ำฝ่ายบัญชีและการเงิน  |                  |                   |     |

### เมนูที่ 3.1 การออกรายงาน ใบนำส่งเงินประจำวัน (ต่อ รายงานส่งฝ่ายบัญชีโรงเรียนๆ)

### <u>คำอธิบาย ขั้นตอนการทำงาน</u>

เมื่อคลิ๊กปุ่มสั่งพิมพ์รายงาน "ใบนำส่งเงินประจำวัน" เพื่อจะส่งรายงานการเงินประจำวันให้แก่ฝ่ายบัญชี ของโรงเรียน โดยมีหน้าตาตัวรายงานดังรูปภาพด้านบน ซึ่งมีรายการก่าต่างๆ ยอดเงินของแต่ละรายการ และ ยอดเงินโดยรวมที่รับชำระมาประจำวัน และลายเซ็นเป็นรายลักษ์อักษร ของฝ่ายการเงินที่ส่งมอบ และผู้รับ คือ หัวหน้าฝ่ายบัญชีและการเงินของโรงเรียน หรืออาจกล่าวโดยสรุปได้ว่า เป็นรายงานสรุปยอดรวม การรับชำระเงิน ประจำวัน เป็นใบปะหน้าของรายงานรายละเอียดการรับชำระเงินของเมนูที่ 3.2 ในหน้าถัดไป

หมายเหตุ: แนะนำเพิ่มเติม ควรดูรายละเอียดให้เข้าใจร่วมกันระหว่าง เมนูที่ 3.1, 3.2, 3.3 ซึ่งเป็นรายงานการรับเงิน ประจำวัน อาจจะบูรณาการ เลือกเอาบางรายงาน หรือจะเอารายงานทั้ง 3 รายการ เพื่อส่งฝ่ายบัญชี ควรให้ฝ่ายบัญชี กับฝ่ายการเงิน และผู้บริหารนั่งปรึกษาดูรายงานทั้ง 3 รายการร่วมกัน และกำหนดเป็นมาตรฐานการส่งรายงาน ประจำวัน

| เมนูที่ 3.2 กา | รออกร   | รายงาน รายกา         | รประจำวัน (รายงา         | น ราย        | เการชำร           | ระเงินประจำ      | เว้นของนักเร         | รียน/นักศึกษา)     |
|----------------|---------|----------------------|--------------------------|--------------|-------------------|------------------|----------------------|--------------------|
| 4              | ີຊ ສະນາ | บบริหารงานโรง        | แรียน[งานการเงิน]        | 2/25         | 1 ขณะร่           | สีใช้โปรแกรม     | โดย [ เฉลิม          | ภูวมโนนาล ] 9      |
| [ •            | aan ]   | <u>1</u> .ข้อมูลหลัก | <u>2</u> .บันทึกประจำวัน | <u>3</u> .aa | กเอกสาร           | <u>4</u> .รายงาน | <u>5</u> .เครื่องมือ | <u>6</u> .ปัดบัญชั |
|                |         | 1 8 50               |                          |              | <u>1</u> .ใบนำส   | ส่งเงินประสาวัน  |                      | 10 mar 10          |
|                |         |                      |                          |              | 2.รายงาเ          | แรายการประจำ     | วัน                  | Sec. 8             |
|                |         |                      | n 1.                     |              | <u>3</u> .รายงาเ  | แรายรับ-รายจ่าย  | 9                    |                    |
|                |         |                      |                          |              | <u>4</u> .พิมพ์ให | บเสร็จรับเงิน    |                      | 10                 |
|                | 2       | a secon              | Market and               |              | <u>5</u> .พิมพ์ใเ | มตั้งเนิก        |                      | and the second     |

| 🖄 ระบบบริหา     | เรงานโรงเรี | ัยน[งานการเงิน] 2/2551 ขณะนี้ไข้โร | ปรแกรมโดย [  | เฉลิม ภูวมโนนาถ]SV.[.        | Jupeter] - [รายการรับเงิน | 6          |
|-----------------|-------------|------------------------------------|--------------|------------------------------|---------------------------|------------|
| ข้อมูลการค้นห   | n           |                                    |              |                              |                           |            |
| ตั้งแต่วันที่ 🎈 | ธ 7 มกราคม  | 2552 📢 ถึงวันที่ พุธ 7 ม           | เกราคม 2552  | F4 🦓 9/10                    | 4                         |            |
| วันที่ทำรายการ  | ล/ทใบเสร็จ  | รายการ                             | รหัสนักศึกษา | ชื่อสกุลนักศึกษา             | ระดับชั้น                 | จำนวนเงิน  |
|                 | 5121309     | ด่ากิจกรรมเสริมพิเศษ               | 516781       | นายจิรายุ ภู่พงศ์ประพันธ์    | ปวช. 1/10 CT เช้า         | 500        |
|                 | 5121310     | ต่ากิจกรรมเสริมพิเศษ               | 484303       | นางสาวทิพย์มณฑา ชูเมือง      | ปวส. 1/5 CT เช้า          | 500        |
|                 | 5121312     | ด่ากิจกรรมเสริมพิเศษ               | 506077       | นางสาววรรณา ทุ่มนวล          | ปวช. 2/8 CT เช้า          | 500        |
|                 | 5121313     | ต่ากิจกรรมเสริมพิเศษ               | 506042       | นางสาวพรธิพัฒน์ จุลสุวรรณ์   | ปวช. 2/8 CT เช้า          | 500        |
|                 | 5121314     | ด่ากิจกรรมเสริมพิเศษ               | 506075       | นางสาวเกวลี อมแก้ว           | ปวช. 2/8 CT เช้า          | 500        |
|                 | 5121315     | ต่ากิจกรรมเสริมพิเศษ               | 506073       | นางสาวชุติมา มะโร            | ปวช. 2/8 CT เช้า          | 500        |
|                 | 5121316     | ด่ากิจกรรมเสริมพิเศษ               | 495302       | นางสาวหนึ่งฤทัย สิงหเสนี     | ปวช. 3/8 CT เช้า          | 500        |
|                 | 5121318     | ด่ากิจกรรมเสริมพิเศษ               | 516882       | นายณัฐพล เอียดทอง            | ปวช. 1/12 SL เช้า         | 500        |
|                 | 5121319     | ด่ากิจกรรมเสริมพิเศษ               | 505871       | นางสาวสุนิสา สุวรรณรัตน์     | ปวช. 2/11 CT เช้า         | 500        |
|                 | 5121320     | ต่ากิจกรรมเสริมพิเศษ               | 494957       | นางสาวอัมพิกา ทองฉัตร        | ปวช. 3/1 AC เช้า          | 500        |
| 7 ม.ค. 52       | 5121322     | ด่ากิจกรรมเสริมพิเศษ               | 506055       | นางสาวสุธัญญา รังษีสว่าง     | ปวช. 2/10 CT เช้า         | 500        |
|                 | 5121324     | ต่ากิจกรรมเสริมพิเศษ               | 516962       | นางสาวซอปียั่ะ หับเจริญ      | ปวส. พิเศษ 1/1 AC เช้า    | 500        |
|                 | 5121317     | ด่าธรรมเนียมการศึกษา ปวช           | 495302       | นางสาวหนึ่งฤทัย สิงหเสนี     | ปวช. 3/8 CT เช้า          | 200        |
|                 | 5121321     | ด่าธรรมเนียมการศึกษา ปวช           | 494957       | นางสาวอัมพิกา ทองฉัตร        | ปวช. 3/1 AC เช้า          | 2865       |
|                 | 5121311     | ด่าธรรมเนียมการศึกษา ปวส           | 484303       | นางสาวทิพย์มณฑา ชูเมือง      | ปวส. 1/5 CT เช้า          | 10000      |
|                 | 5121323     | ด่าธรรมเนียมการศึกษา ปวส           | 473194       | นางสาวนสิริ จิรัฐิทีวิวรรธน์ | ปวส. 2/9 LT เช้า          | 3000       |
|                 | 5121309     | ด่าบำรุงห้องคอมพิวเทอร์ปรับอากาศ   | 516781       | นายจิรายุ ภู่พงศ์ประพันธ์    | ปวช. 1/10 CT เช้า         | 500        |
|                 | 5121310     | ด่าบำรุงห้องคอมพิวเทอร์ปรับอากาศ   | 484303       | นางสาวทิพย์มณฑา ชูเมือง      | ปวส. 1/5 CT เช้า          | 800        |
|                 | 5121312     | ด่าบำรุงห้องคอมพิวเทอร์ปรับอากาศ   | 506077       | นางสาววรรณา ทุ่มนวล          | ปวช. 2/8 CT เช้า          | 800        |
|                 | 5121313     | ด่าบำรุงห้องดอมพิวเทอร์ปรับอากาศ   | 506042       | นางสาวพรธิพัฒน์ จุลสุวรรณ์   | ปวช. 2/8 CT เช้า          | 800        |
|                 | 5121314     | ด่าบำรุงห้องดอมพิวเตอร์ปรับอากาศ   | 506075       | นางสาวเกวลี อมแก้ว           | ปวช. 2/8 CT เช้า          | 800        |
| รายรับทั้งสิ้น  | 32,         | 665.00 บาท                         |              |                              | 🔎 พิมพ์                   | <b>Den</b> |

### <u>คำอธิบาย ขั้นตอนการทำงาน</u>

เมนูที่ 3.2 เป็นการออกรายงาน รายการประจำวัน ให้แก่ฝ่ายบัญชี ว่ามีรายการใดบ้างที่นักเรียน/นักศึกษา ได้มาชำระ และเป็นใกร ก่าอะไร จำนวนเงินเท่าไร <u>เป็นรายละเอียดในแต่ละกลุ่มรายการ</u> นักเรียนรายบุคคล ดัง รูปภาพด้านบน และคลิ๊กปุ่ม "พิมพ์" เพื่อจัดพิมพ์รายงานรับชำระเงินประจำวันให้แก่ฝ่ายบัญชี

| งการประจำวัง   | แ(งานการเงิน) |              |                                           |                       |                |
|----------------|---------------|--------------|-------------------------------------------|-----------------------|----------------|
| 1/2            | I             | L            |                                           |                       | 🍓 i            |
|                |               |              | โรงเรียนมารีย์บริหา <i>ร</i> ชุร          | กิจ                   |                |
|                |               |              | รายการประจำวัน(งานการ                     | เงิน)                 |                |
|                |               | ตั้งแต่วิ    | ันที่ พุษ 7 มกราคม 2552 ถึงวันที่ ห       | ฟุช 7 มกราคม 2552     |                |
| เลขที่ ใบเสร็จ | วันที่        | รหัสนักเรียน | ชื่อ-สกุล                                 | ระดับชั้น             | จำนวนเงิ       |
|                |               |              | ค่ากิจกรรมหรือพิตษ                        |                       |                |
| 5121310        | 7 ม.ค. 52     | 484 303      | นางสาวทิพย์มณฑา ชูเมือง                   | ปวส. 1/s c ซ เช้า     | 500.0          |
| 5121320        | 7 ม.ค. 52     | 494957       | นางสาวอัมพิกา ทองจัทร                     | ปวช. 3/1 AC เช้า      | 500.0          |
| 5121316        | 7 ม.ค. 52     | 495302       | นางสาวหนึ่งฤทัย สิงหเสนี                  | ปาช. 3/8 c ซ เช้า     | 500.0          |
| 5121319        | 7 ม.ค. 52     | 505871       | นางสาวสุนิสา สุวรรณรัตน์                  | ปวช. 2/11 CT เช้า     | 500.0          |
| 5121313        | 7 ม.ค. 52     | 506042       | นางสาวพรธิพัฒน์ จุลสุวรรณ์                | ปวช. 2/8 C ซ เช้า     | 500.0          |
| 5121322        | 7 ม.ค. 52     | 506055       | นางสาวสุรัญญา รังปีสว่าง                  | ปวช. 2/10 CT เช้า     | 500.0          |
| 5121315        | 7 ม.ค. 52     | 506073       | นางสาวชุพิมา มะโร                         | ปวช. 2/8 C ซ เช้า     | 500.0          |
| 5121314        | 7 ม.ค. 52     | 506075       | นางสาวเกวลี อมแก้ว                        | ปวช. 2/8 C ซ เช้า     | 500.0          |
| 5121312        | 7 ม.ค. 52     | 506077       | นางสาววรรณา ทุ่มนวล                       | ปวช. 2/8 C T เช้า     | 500.0          |
| 5121309        | 7 ม.ค. 52     | 516781       | นายจิรายุ ภู่พงค์ประพันธ์                 | ปวช. 1/10 CT เช้า     | 500.0          |
| 5121318        | 7 ม.ค. 52     | 516882       | นาชณัฐพล เอียกทอง                         | ปวช. 1/12 SL เช้า     | 500.0          |
| 5121324        | 7 ม.ค. 52     | 516962       | นางสาวขอปีนีะ หับเจริญ                    | ปวส.พิเศษ 1/1 AC เช้า | 500.0          |
|                | •             | -            |                                           | ·                     | <u>6,000.0</u> |
|                |               |              | <i>ก่า</i> ชรรมเนียนการดี <i>ก</i> ษา ประ | r                     |                |
| 5121321        | 7 ม.ค. 52     | 494957       | นางสาวอัมพิกา ทองจัทร                     | ปาช. 3/1 AC เช้า      | 2,865.0        |
| 5121317        | 7 ม.ค. 52     | 495302       | นางสาวหนึ่งฤทัย สิงหเสนี                  | ปวช.3/8ตรเข้า         | 200.0          |

### งนูที่ 3.2 การออกรายงาน รายการประจำวัน (ต่อ รายงาน รายการชำระเงินประจำวันของนักเรียน/นักศึกษา)

### <u>คำอธิบาย ขั้นตอนการทำงาน</u>

รูปภาพด้านบน เป็นหน้าตาตัวรายงานแต่ละรายการ ว่ามีนักเรียน/นักศึกษา คนใดมาชำระ เป็นเงินจำนวน เท่าไร ให้สังเกตุตามรูปภาพรายงานด้านบน ค่ากิจกรรมเสริมพิเศษ รวมจำนวนเงินได้เท่ากับ 6,000 บาท <del>ซึ่งต้อง</del> <u>ตรงกับรายงานในเมนูที่ 3.1 ซึ่งระบุค่ากิจกรรมเสริมพิเศษ เป็นจำวนเงิน 6,000 บาท ในวันเดียวกัน</u>

| 💸 ຈະນ   | บบริหารงานโรง        | นรียน[งานการเงิน] 2      | 2/25         | 51 ขณะท่          | มีใช้โปรแกรม     | โดย [ เฉลิม          | ภูวมโนนาล ] S      |
|---------|----------------------|--------------------------|--------------|-------------------|------------------|----------------------|--------------------|
| [ nee ] | <u>1</u> .ข้อมูลหลัก | <u>2</u> .บันทึกประจำวัน | <u>3</u> .aa | กเอกสาร           | <u>4</u> .รายงาน | <u>5</u> .เครื่องมือ | <u>6</u> .ปิดบัญชั |
|         |                      |                          |              | <u>1</u> .ใบนำส   | ส่งเงินประสาวัน  |                      |                    |
|         |                      |                          |              | <u>2</u> .รายงาเ  | แรายการประจำ     | วัน                  |                    |
|         | WELCOME              | TO MBAC                  |              | <u>3</u> .รายงาเ  | แรายรับ-รายจ่าย  | U                    | Con College        |
|         |                      | โรมสียม                  |              | <u>4</u> .พิมพ์ใเ | บเสร็จรับเงิน    |                      | - II               |
|         | . +                  | •                        |              | <u>5</u> .พิมพ์ให | บตั้งเบิก        |                      | II                 |

### เมนูที่ 3.3 การออกรายงานรายรับ-รายจ่าย

| 🎗 351  | บบบริหารงานไร             | รงเรียน[งานก | ารเงิน] 2/2551 ขณะนิโซโปรแกรมโดย [เฉลิม         | ภูวมในนาถ ] S\ | /. [ Jupet | er] -[รายการรับเงิน                             | - [2]   |
|--------|---------------------------|--------------|-------------------------------------------------|----------------|------------|-------------------------------------------------|---------|
| ข้อมูล | การค้นหา                  |              |                                                 |                |            | [เงื่อนไขในการออกรายงาน]                        |         |
| ตั้งแร | <b>่วันที่</b> พุธ 7 มกรา | เคม 2552     | สึงวันที่ พุธ 7 มกราคม 2552                     | F4             | ฑกลง       | ⊙ รายงานทั้งหมด<br>⊖ รายงานเฉพาะที่ยังไม่ได้ตัด |         |
| ที่    | วันที่ทำรายการ            | รหัสใบเสร็จ  | รายการ                                          |                | ຈັນ        | จ่าย ผู้ทำรายการ                                |         |
| 1      |                           |              | รับเงินค่าบำรุงห้องคอมพิวเทอร์ปรับอากาศ(2/2551) |                | 500        | จรัลพร ฉันท์ภากร                                |         |
| 2      |                           | 5121309      | รับเงินค่าเรียนเสริมภาษาอังกฤษ(2/2551)          |                | 800        | จรัลพร ฉันท์ภากร                                |         |
| 3      |                           |              | รับเงินค่ากิจกรรมเสริมพิเศษ(2/2551)             |                | 500        | จรัลพร ฉันท์ภากร                                |         |
| 4      |                           |              | รับเงินค่าบำรุงห้องคอมพิวเทอร์ปรับอากาศ(2/2551) |                | 800        | จรัลพร ฉันท์ภากร                                |         |
| 5      |                           | 5121310      | รับเงินค่าเรียนเสริมภาษาอังกฤษ(2/2551)          |                | 800        | จรัลพร ฉันท์ภากร                                |         |
| 6      |                           |              | รับเงินค่ากิจกรรมเสริมพิเศษ(2/2551)             |                | 500        | จรัลพร ฉันท์ภากร                                |         |
| - 7    |                           | 5121311      | รับเงินค่าธรรมเนียมการศึกษา(2/2551)             |                | 10000      | จรัลพร ฉันท์ภากร                                |         |
| 8      |                           | E101010      | รับเงินค่าบำรุงห้องคอมพิวเทอร์ปรับอากาศ(2/2551) |                | 800        | จรัลพร ฉันท์ภากร                                |         |
| 9      |                           | 5121312      | รับเงินค่ากิจกรรมเสริมพิเศษ(2/2551)             |                | 500        | จรัลพร ฉันท์ภากร                                |         |
| 10     |                           | E101010      | รับเงินค่าบำรุงห้องคอมพิวเทอร์ปรับอากาศ(2/2551) |                | 800        | จรัลพร ฉันท์ภากร                                |         |
| 11     | 7 ม.ค. 52                 | 5121313      | รับเงินค่ากิจกรรมเสริมพิเศษ(2/2551)             |                | 500        | จรัลพร ฉันท์ภากร                                |         |
| 12     |                           | E101014      | รับเงินค่าบำรุงห้องคอมพิวเทอร์ปรับอากาศ(2/2551) |                | 800        | จรัลพร ฉันท์ภากร                                |         |
| 13     |                           | 5121314      | รับเงินค่ากิจกรรมเสริมพิเศษ(2/2551)             |                | 500        | จรัลพร ฉันท์ภากร                                |         |
| 14     |                           | E10101E      | รับเงินค่าบำรุงห้องคอมพิวเทอร์ปรับอากาศ(2/2551) |                | 800        | จรัลพร ฉันท์ภากร                                |         |
| 15     |                           | 5121315      | รับเงินค่ากิจกรรมเสริมพิเศษ(2/2551)             |                | 500        | จรัลพร ฉันท์ภากร                                |         |
| 16     |                           | F101010      | รับเงินค่าบำรุงห้องคอมพิวเตอร์ปรับอากาศ(2/2551) |                | 800        | จรัลพร ฉันท์ภากร                                |         |
| 17     |                           | 5121316      | รับเงินค่ากิจกรรมเสริมพิเศษ(2/2551)             |                | 500        | จรัลพร ฉันท์ภากร                                |         |
| 18     |                           | 5121317      | รับเงินค่าธรรมเนียมการศึกษา(2/2551)             |                | 200        | จรัลพร ฉันท์ภากร                                |         |
| 19     |                           |              | รับเงินค่าบำรุงห้องคอมพิวเทอร์ปรับอากาศ(2/2551) |                | 500        | จรัลพร ฉันท์ภากร                                |         |
| 20     |                           | 5121318      | รับเงินค่าเรียนเสริมภาษาอังกฤษ(2/2551)          |                | 800        | จรัลพร ฉันท์ภากร                                |         |
| 21     |                           |              | รับเงินค่ากิจกรรมเสริมพิเศษ(2/2551)             |                | 500        | จรัลพร ฉันท์ภากร                                |         |
| - 00   |                           | E101010      | V = 1 0 V = (1V .(0.10554)                      | 10             | - 000      | ~ ~ /                                           |         |
| รายรับ | ทั้งสิ้น                  | 32,665.00    | บาท รายจ่ายทั้งสิ้น 0.00 รวมจำน                 | วนนำส่ง        | 32,665.0   | 0 บาท 🔎 พิมพ์ 🗌                                 | 🚺 🕈 ออก |

### <u>คำอธิบาย ขั้นตอนการทำงาน</u>

เมนูที่ 3.3 รายงาน รายรับ-รายจ่าย จะแสดงให้เห็นว่า มีรายรับ เท่าไหร่ รายจ่ายเท่าไหร่ <u>รายจ่ายในที่นี้คือ</u> <u>จำนวนเงินที่คืนกลับให้เด็ก</u> เช่น มาถอนเรียนซ้ำ เป็นต้น เมื่อคลิ๊กปุ่ม "พิมพ์" ที่ด้านล่างขวาของหน้าต่าง จะได้ รูปภาพหน้าจอถัดไป

| เมนูที่ 3.3 การออกรายงานรายรับ-รายจ่าย (ต่อ) |           |         |  |  |  |  |  |  |
|----------------------------------------------|-----------|---------|--|--|--|--|--|--|
| 🔊 รายงานรับ - จ่ายเงิน (งา                   | นการเงิน) | _ Ľ     |  |  |  |  |  |  |
| <b>I4 4</b> 1/2 <b>&gt; &gt;I</b>            |           | 🍓 พิมพ์ |  |  |  |  |  |  |

โรงเรียนมารีย์บริหารธุรกิจ รายงานรับ - จ่ายเงิน (งานการเงิน)

| ลำดับที่ | วันที่    | เลขที่ใบเสร็จ | รายการ                                           | รายรับ    | รายจ่าย | ผู้ทำรายการ      |
|----------|-----------|---------------|--------------------------------------------------|-----------|---------|------------------|
| 1        | 7 ม.ค. 52 | 5121309       | รับเงินค่าบำรุงห้องคอมพิวเตอร์ปรับอากาศ(2/255 1) | 500.00    |         | จรัลพร ฉันท์ภากร |
| 2        | 7 ม.ค. 52 | 5121309       | รับเงินค่าเรียนเสริมภาษาอังกฤษ(2/2551)           | 800.00    |         | จรัลพร ฉันท์ภากร |
| 3        | 7 ม.ค. 52 | 5121309       | รับเงินค่ากิ จก รรมเสริมพิเศษ(2/2551)            | 500.00    |         | จรัลพร ฉันท์ภากร |
| 4        | 7 ม.ค. 52 | 5121310       | รับเงินค่าบำรุงห้องคอมพิวเตอร์ปรับอากาศ(2/255 1) | 800.00    |         | จรัลพร ฉันท์ภากร |
| 5        | 7 ม.ค. 52 | 5121310       | รับเงินค่าเรียนเสริมภาษาอังกฤษ(2/2551)           | 800.00    |         | จรัลพร ฉันท์ภากร |
| 6        | 7 ม.ค. 52 | 5121310       | รับเงินค่ากิจกรรมเสริมพิเศษ(2/2551)              | 500.00    |         | จรัลพร ฉันท์ภากร |
| 7        | 7 ม.ค. 52 | 5121311       | รับเงินค่าธรรมเนียมการศึกษา(2/2551)              | 10,000.00 |         | จรัลพร ฉันท์ภากร |
| 30       | 7 ม.ค. 52 | 5121324       | รับเงินค่าบำรุงห้องคอมพิวเตอร์ปรับอากาศ(2/2551)  | 500.00    |         | จรัลพร ฉันท์ภากร |
| 31       | 7 ม.ค. 52 | 5121324       | รับเงินค่ากิ จก รรมเสริมพิเศษ(2/2551)            | 500.00    |         | จรัลพร ฉันท์ภากร |
|          |           |               | เนาะ                                             | 32,665.00 | 0.00    | 32,665.00        |

#### ตั้งแต่วันที่ พุธ 7 มกราคม 2552 ถึงวันที่ พุธ 7 มกราคม 2552

### <u>คำอธิบาย ขั้นตอนการทำงาน</u>

รูปภาพด้านบนเป็นหน้าตาก่อนพิมพ์ ของตัวรายงานรายรับ-รายจ่าย ของเมนู 3.3 ที่ต้องส่งพร้อมเงินสด ให้ หัวหน้าฝ่ายการเงิน หรือ ผู้บริหาร ฝ่ายบัญชี แล้วแต่ระเบียบของแต่ละ โรงเรียน หากต้องการพิมพ์ออกมา ให้คลิ๊ก ปุ่มพิมพ์ที่ด้านบนขวามือของหน้าต่างนี้ (ควรตรวจสอบว่ามีเครื่อง Printer ติดตั้งอยู่พร้อมกระคาษ)

| QU             | 🔌 ຈະນ    | บบริหารงานโรง        | แรียน[งานการเงิน]        | 2/2551 ขณะพื้       | ใช้โปรแกรม       | โดย [ เฉลิม          |             |
|----------------|----------|----------------------|--------------------------|---------------------|------------------|----------------------|-------------|
|                | [ aan ]  | <u>1</u> .ข้อมูลหลัก | <u>2</u> .บันทึกประจำวัน | <u>3</u> .ออกเอกสาร | <u>4</u> .รายงาน | <u>5</u> .เครื่องมือ |             |
|                |          |                      |                          | <u>1</u> .ใบนำส่    | งเงินประจำวัน    |                      |             |
|                | _        |                      |                          | <u>2</u> .รายงาน    | รายการประจำวั    | íu                   |             |
|                |          | WELCOME              | TO MBAC                  | <u>3</u> .รายงาน    | รายรับ-รายจ่าย   |                      |             |
|                |          |                      | โรงเรียน                 | <u>4</u> .พิมพ์ใบ   | แสร็จรับเงิน     |                      |             |
|                |          |                      |                          | <u>5</u> .พิมพ์ใบ   | เต้งเบิก         |                      |             |
|                |          |                      | กรุณาป้อนรหัสผ่านเ       | พื่อยืนยันการทำงาง  | ı                |                      |             |
|                |          | ชื่ออาจารย์          | เฉลื                     | ห้ม ภูวมโนนาถ       |                  |                      |             |
|                |          | รหัสผ่าน             |                          |                     | 18               |                      |             |
|                |          |                      |                          | <br>ตกลง            | ยกเลิก           |                      |             |
| الم الم        |          |                      |                          | 1                   |                  |                      |             |
| 🐲 พมพ เบเสร    | ศรบเงน   |                      |                          |                     |                  |                      |             |
| ขอมูล เบเสรจรร | E10000   |                      | 44                       |                     |                  | 4 0                  | 0550        |
| เลขทโบเสร็จ    | 5122097  | <u> </u>             | ศีนิ ทกลง                |                     | ลงวิน            | เพี 8 เมษายน         | 2552        |
| รหัสประจำตัว   | 495331   |                      |                          |                     |                  |                      |             |
| ชื่อ-สกุล      | นางสาวเส | าวลักษณ์ ณ สงขล      | n 🤅                      | ระดับชั้น ปวช. 3/   | 4 คอมพิวเตอร์    | ัธุรกิจ รอบ เช้า     |             |
| ลำตับ เทอม ปี  | การศึกษา | รหัสรายการ ราย       | การ                      |                     | จำนวน            | เงิน หมายเหตุ        |             |
| 1 2            | 2551     | 02002 ค่าย           | รรมเนียมการศึกษา ปว      | 8                   | 5                | 60 ยกเลิกวันที่      | 10/เม.ย./52 |
|                |          |                      |                          |                     |                  |                      |             |
|                |          |                      |                          |                     |                  |                      |             |
|                |          |                      |                          |                     |                  |                      |             |
|                |          |                      |                          |                     |                  |                      |             |
|                |          |                      |                          |                     |                  |                      |             |
|                |          |                      |                          |                     |                  |                      |             |
| สาวจะเป็นแร้น  |          |                      |                          |                     |                  |                      |             |
| 3 33167 1697   |          |                      |                          |                     |                  |                      | 0.00        |
|                |          |                      |                          |                     |                  |                      |             |
|                |          |                      | จำนวนสำเนา               | 1 สำเนา             | 🗙 ยกเลิ          | ก 🛛 🔊 พิ             | มพ์ 🚺 📭 ออก |

#### เมนูที่ 3.4 การพิมพ์ใบเสร็จรับเงิน

### <u>คำอธิบาย ขั้นตอนการทำงาน</u>

เมนูที่ 3.4 พิมพ์ใบเสร็จรับเงิน เมื่อเลือกเมนูดังกล่าว จะต้องใส่รหัสยืนยัน ตัวตนของเจ้าหน้าที่การเงิน วัตถุประสงค์ เช่น ในช่วงที่กำลังสั่งพิมพ์ใบเสร็จอยู่ ไฟเกิดคับ ใบเสร็จยังพิมพ์ไม่เสร็จ แต่ระบบบันทึกลงไปแล้ว ก็สามารถย้อนกลับมาพิมพ์ใบเสร็จ ใบเดิมที่ต้องการได้

| จ<br>(รู้) พื | มพ์ใบเร                                                            | สร็จรับเงิน        | ,                   | ,                             |                  |                    |                                    | ×       |  |
|---------------|--------------------------------------------------------------------|--------------------|---------------------|-------------------------------|------------------|--------------------|------------------------------------|---------|--|
| ้.<br>ข้อมูล  | ลใบเสร็จ                                                           | เรียเงิน           |                     |                               |                  |                    |                                    |         |  |
| เลขที         | ปีบเสร็จ                                                           | 51220              | 92                  | 🚧 ทกลง                        |                  | ลงวันที่           | 8 เมษายน 2552                      |         |  |
| รหัสป         | ระจำตัว                                                            | 495331             | ř                   |                               |                  |                    |                                    |         |  |
|               | ชื่อ-สกุล                                                          | ีนางสาวเ           | สาวลักษณ์ ณ ส       | งขลา                          | ระดับชั้น ปวช. 3 | 3/4 คอมพิวเตอร์ธุร | กิจ รอบ เช้า                       |         |  |
| ລຳຕັນ<br>1    | เทอม<br>2                                                          | ปีการศึกษา<br>2551 | รหัสรายการ<br>02002 | รายการ<br>ค่าธรรมเนียมการศึกร | ษาปวช            | จำนวนเงิน<br>500   | เ หมายเหตุ<br>  ยกเลิกวันที่ 10/เม | 4.ย./52 |  |
|               | ระบบบริหารสถานศึกษา [งานการเงิน ]                                  |                    |                     |                               |                  |                    |                                    |         |  |
|               | คุณต้องการพิมพ์ใบเสร็จรับเงินเลขที่ [5122092] ใช่หรือไม่<br>Yes No |                    |                     |                               |                  |                    |                                    |         |  |
|               |                                                                    |                    |                     |                               |                  |                    |                                    |         |  |
| รวมเรื        | ป็นเงิน                                                            |                    |                     |                               |                  |                    |                                    | 0.00    |  |
|               |                                                                    |                    |                     | จำนวนลำ                       | เนา 1 ลำเน       | า 🗙 ยกเลิก         | 🔊 พิมพ์                            | ออก     |  |

### เมนูที่ 3.4 การพิมพ์ใบเสร็จรับเงิน (ต่อ)

### <u>คำอธิบาย ขั้นตอนการทำงาน</u>

เมื่อคลิ๊กปุ่ม "พิมพ์" ที่ด้านล่างของหน้าต่าง จะปรากฎหน้าต่างให้ยืนยันอีกครั้ง คลิ๊ก "Yes" รายการพิมพ์ ใบเสร็จรับเงิน ก็จะออกทางเครื่องพิมพ์

<mark>หมายเหตุ:</mark> ควรติดตั้งเครื่องพิมพ์ และมีการทคสอบก่อน ให้เรียบร้อยก่อนสั่งพิมพ์ จะได้ไม่มีปัญหา Windows Error ใดๆ

### เมนูที่ 3.5 การพิมพ์ใบตั้งเบิก

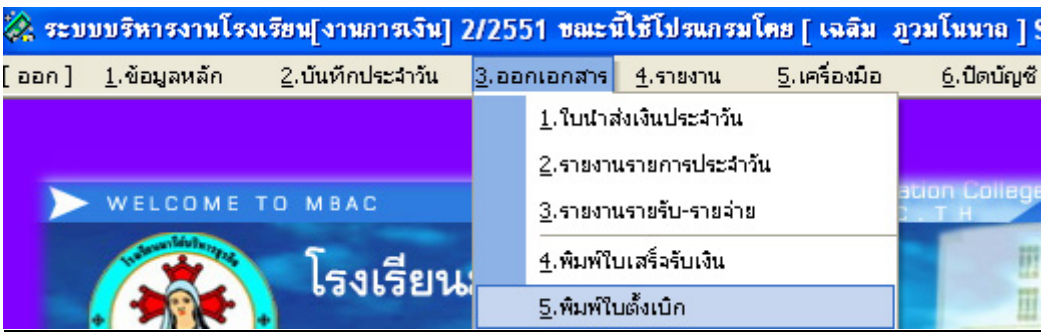

#### <u>คำอธิบาย ขั้นตอนการทำงาน</u>

เมนูที่ 3.5 เป็นการพิมพ์ใบตั้งเบิก เพื่อให้ผู้ปกครองที่เป็นข้าราชการสามารถนำไปขอเบิกเงินกับหน่วยงาน ด้นสังกัดก่อน และนำมาชำระมอบให้ทางโรงเรียนอีกทีหนึ่ง เป็นการออกใบเสร็จปลอมไปให้ก่อน เมื่อ รร. ได้เงิน มาแล้ว ค่อยมาออกใบเสร็จจริงให้อีกที

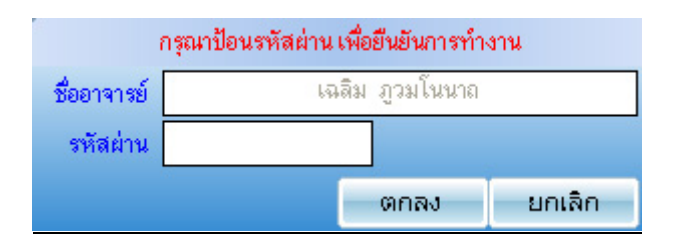

### <u>คำอธิบาย ขั้นตอนการทำงาน</u>

เมื่อมีการคลิ๊กเลือก เมนูที่ 3.5 เพื่อพิมพ์ใบตั้งเบิก จะปรากฎหน้าต่างให้ยืนยันรหัสผ่าน ของเจ้าหน้าที่ การเงิน เพื่อป้องกันบุคคลอื่น มาใช้เครื่องขณะที่เครื่องเปิดโปรแกรมอยู่โดยพละการ

<mark>หมายเหตุ</mark>: ควรมีการระบุก่อนหน้านี้แล้วว่าคนไหนเบิกได้ หรือเบิกไม่ได้ ในงานทะเบียนกรอกประวัติฯ นร.

### เมนูที่ 3.5 การพิมพ์ใบตั้งเบิก (ต่อ)

| 💸 ระบบบริห      | ารงานโรงเรียน[งานการเงิน] 2/2551 ขล | เะนี้ใช้โปรแกรมโดย [เฉลิม | ภูวมโนนาล ] SV. [ Jupete       | er]-[พิมพ์ใบตั้งเบิก] | _ 0     |
|-----------------|-------------------------------------|---------------------------|--------------------------------|-----------------------|---------|
| ข้อมูลนักเรียน, | /นักศึกษา                           |                           |                                |                       |         |
| เลขที่ใบเสร็จ   | ########                            | ลงวันที่                  | 22 เมษายน 2552                 |                       |         |
| ปีการศึกษา      | 2 - 2551 -                          |                           |                                |                       |         |
| รหัสนักเรียน    | 516807 📢 🗛 ตกลง                     |                           |                                |                       |         |
| ชื่อ-สกุล       | นายถนัดกิจ ขวัญชื่น                 |                           |                                |                       |         |
| ระดับขั้น       | ปวช. 1/10 คอมพิวเตอร์ธุรกิจ         |                           | เบิกได้                        |                       |         |
|                 | รายการ                              | จ้านวนเงิน                | หมายเหตุ                       |                       |         |
| l               |                                     |                           |                                |                       |         |
| ที่ รหัส        | รายการ                              | จำนวนเงิน หมายเหตุ        | เพิ่มรายการ                    |                       |         |
| 1 02002         | ค่าธรรมเนียมการศึกษา ปวช            | 2865 พิมพ์ใบทั้งเบิก      |                                |                       |         |
|                 |                                     |                           | ล้าง                           |                       |         |
|                 |                                     |                           | ลบรายการ                       |                       |         |
|                 |                                     |                           |                                |                       |         |
|                 |                                     |                           |                                |                       |         |
|                 |                                     |                           |                                |                       |         |
|                 | สองพันแปคร้อยหกสิบห้าบาทถ้วน        | รวมเป็นเงิน 2,8           | איזיז <mark>865.00</mark> איזי |                       |         |
|                 |                                     |                           |                                |                       |         |
|                 |                                     |                           | 🕵 พิมพ์ 🕵 คนต่อ                | งไป 🗙 ล้างรายการ      | 🚺 🕈 ออก |

#### <u>คำอธิบาย ขั้นตอนการทำงาน</u>

เมื่อมีการขึ้นขันรหัสผ่านที่ถูกต้อง โปรแกรมจึงเปิดหน้าต่างของ การพิมพ์รายการใบตั้งเบิกขึ้นมา ให้ ตรวจสอบปีการศึกษาในช่องด้านบนให้ถูกต้อง แล้วคลิ๊กเลือกนักเรียนที่ต้องการพิมพ์ใบตั้งเบิก ในช่องรหัส นักเรียน (F4) เมื่อชื่อ และรหัสนักเรียนถูกต้อง ให้คลิ๊กเลือกรายการที่ช่องรายการ (......) กรอกจำนวนเงิน เสร็จแล้ว คลิ๊กปุ่ม "เพิ่มรายการ" ที่ช่องขวามือ และคลิ๊กปุ่ม "พิมพ์" จะปรากฏหน้าต่างให้ยืนยันการสั่งพิมพ์อีกครั้งหนึ่งดัง รูปภาพด้านล่างให้คลิ๊ก "Yes"

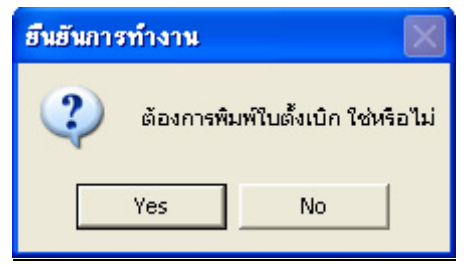

<mark>หมายเหตุ:</mark> ควรติดตั้งเครื่องพิมพ์และทำการทดสอบพิมพ์กระดาษออกมาเป็นที่เรียบร้อยแล้ว

| 3.5 การพม                  | พ่โบตั้งเบิก (ต่อ)                                                                                                    |                                                                                                    |                                                                                                    |                                                                                                    |                                                                                                    |
|----------------------------|----------------------------------------------------------------------------------------------------|----------------------------------------------------------------------------------------------------|----------------------------------------------------------------------------------------------------|----------------------------------------------------------------------------------------------------|----------------------------------------------------------------------------------------------------|
| ข้อมูลนักเรียน,            | /นักศึกษา                                                                                                    |                                                                                                    |                                                                                                    |                                                                                                    |                                                                                                    |
| เลขที่ใบเสร็จ              | P5200005                                                                                                    |                                                                                                    | a<                                                                                                    | งวันที่ 22 เมษายน 2552                                                                                                    | 2                                                                                                    |
| ปีการศึกษา<br>รหัสนักเรียน | 2 <b>-</b> 2551 <b>-</b><br>516807 <b>F</b>                                                                                                    | ฑกลง                                                                                                    |                                                                                                    |                                                                                                    |                                                                                                    |
| ชื่อ-สกุล<br>ระดับชั้น     | นายถนัดกิจ ขวัญชื่น<br>ปวห 1/10 ตอมพิวเตอร์สรกิจ                                                                                                    |                                                                                                    |                                                                                                    |                                                                                                    | เขิกได้                                                                                                    |
| OUTIDD R                   | bab. 1710 Hoarnano aparte                                                                                                    |                                                                                                    |                                                                                                    |                                                                                                    | 0211011                                                                                                    |
|                            | รายการ                                                                                                    |                                                                                                    | จ้านวนเงิน                                                                                                    | หมายเหตุ                                                                                                    |                                                                                                    |
|                            |                                                                                                    | ผลการทำงาน                                                                                                    |                                                                                                    |                                                                                                    |                                                                                                    |
| <u>ที่ รหัส</u><br>1 02002 | รายการ<br>ค่าธรรมเนียมการศึกษา ปวช                                                                                                    | រុំ បែទ<br>កទុស                                                                                                    | แกรมจะทำการพิมท์<br>เาตรวจสอบเครื่องท์<br>OK                                                                                | ข์ใบตั้งเบิกเลขที่ [ P52000<br>พิมพ์ให้อยู่ในสถานะใช้งาน                                                                                                    | 505]                                                                                                    |
|                            | สองพันแปดร้อยหกสิบห้าบาท                                                                                                    | าถ้วน                                                                                                    | รวมเป็นเงิน                                                                                                    | 2.865.00                                                                                                    | บาท                                                                                                    |
|                            | <ul> <li>3.5 การพมร</li> <li>ข้อมูลนักเรียน,</li> <li>เลขที่ใบเสร็จ</li> <li>ปีการศึกษา</li> <li>รหัสนักเรียน</li> <li>ชื่อ-สกุล</li> <li>ระดับชั้น</li> </ul> | <ul> <li>3.5 การพมพ!บตังเบก (ตอ)</li> <li>ข้อมูลนักเรียน/นักศึกษา</li> <li>เลขที่ใบเสร็จ P5200005</li> <li>ปีการศึกษา 2 2551 ▼</li> <li>รหัสนักเรียน 516807 ■</li> <li>ชื่อ-สกุล นายถนัตกิจ ขวัญชื่น</li> <li>ระดับชั้น ปวช. 1/10 คอมพิวเตอร์ธุรกิจ</li> </ul> | 3.5 การพมพ!บตังเบก (ตอ)<br>ข้อมูลนักเรียน/นักศึกษา<br>เลขที่ใบเสร็จ P5200005<br>ปีการศึกษา 2 ●2551 ●<br>รหัสนักเรียน 516807 | 3.5 การพมพ!บติงเบก (ตอ)<br>ข้อมูลนักเรียน/นักศึกษา<br>เลขที่ไบเสร็จ P5200005 ละ<br>ปีการศึกษา 2 ▼2551 ▼<br>รหัสนักเรียน 516807 № ศิลง<br>ชื่อ-สกุล นายถนัตกิจ ขวัญชื่น<br>ระดับชั้น ปวย. 1/10 คอมพิวเตอร์ธุรกิจ<br>รายการ จำนวนเงิน<br>ที่ รหัส รายการ<br>1 02002 ค่าธรรมเนียมการศึกษา ปวย<br>มีปรแกรมจะทำการพิมา<br>กรุณาตรวจสอบเครื่องท<br> | 3.5 การพมพ!บตงเบก (ตอ)<br>ข้อมูลนักเรียน/นักศึกษา<br>เลขที่ในเสร็จ P5200005 ลงวันที่ 22 เมษายน 2552<br>ปีการศึกษา 2 • 2551 •<br>รหัสนักเรียน 516807 F4 A คกลง<br>ชื่อ-สกุล นายถนัตกิจ ขวัญชื่น<br>ระดับชั้น ปวย. 1/10 คอมพิวเตอร์ธุรกิจ<br>รายการ จำนวนเงิน หมายเหตุ<br>ที่ รหัส รายการ<br>1 02002 ค่าธรรมเนียมการศึกษา ปวย<br>มีปรแกรมละหาการพิมพ์ใบต้มเบิกเลขที่ [ P5200<br>กรุณาตรวจสอบเครื่องพิมพ์ให้อยู่ในสถานะใช้งาน<br>OK<br>สองพันแปดร้อยหากสิบห้ำบาทถั่วน รวมเป็นงิน 2,865.00 |

### <u>คำอริบาย ขั้นตอนการทำงาน</u>

. v

เมื่อมีการยืนยันการสั่งพิมพ์ ใบตั้งเบิก จะมีหน้าต่างแจ้งเตือนให้ตรวจสอบเครื่องพิมพ์ให้อยู่ในสถานะที่ สามารถใช้งานได้ ให้คลิ๊กปุ่ม "OK" ใบตั้งเบิก ก็ถูกพิมพ์ออกทางเครื่องพิมพ์ที่ต่อไว้กับเครื่องคอมฯ นี้ และมี หน้าต่างแจ้งให้ทราบ ว่าได้ทำการส่งข้อมูลออกทางเครื่องพิมพ์เป็นที่เรียบร้อยแล้ว ดังรูปภาพด้านล่างนี้

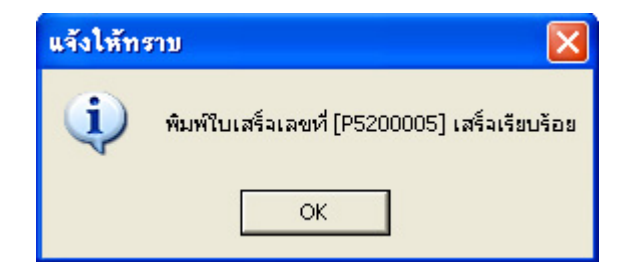

### เมนูที่ 4.1 การพิมพ์รายการลูกหนี้ค้างชำระ (ตามรายชื่อลูกหนี้ที่ค้าง)

| 💸 ຈະນ | 🎗 ระบบบริหารงานโรงเรียน[งานการเงิน] 2/2551 ขณะนี้ใช้โปรแกรมโคย [ เฉลิม ภูวมโนนาถ ] SV. [ Jupeter ] |                          |                     |                  |                      |                    |              |  |  |
|-------|----------------------------------------------------------------------------------------------------|--------------------------|---------------------|------------------|----------------------|--------------------|--------------|--|--|
| [aan] | <u>1</u> .ข้อมูลหลัก                                                                               | <u>2</u> .บันทึกประจำวัน | <u>3</u> .ออกเอกสาร | <u>4</u> .รายงาน | <u>5</u> .เครื่องมือ | <u>6</u> .ปิดบัญชี | <u>0</u> .SA |  |  |
|       |                                                                                                    |                          |                     | <u>1</u> . ลูกเ  | หนี้ค้างชำระ(ตามรา   | เขชื่อลูกหนึ่)     |              |  |  |
|       |                                                                                                    |                          |                     | <u>2</u> . ลูกม  | หนี้ค้างชำระ(ตามรา   | เยการค่าใช้จ่าย)   |              |  |  |
|       | WELCOME                                                                                            | TO MBAC                  |                     | <u>4</u> . บัญ   | ชีรายชื่อตารางการะ   | จ่ายเงิน           |              |  |  |
|       |                                                                                                    | โรงเรียง                 | เมารีย์เมรี         | <u>5</u> . บัญ   | ชีรายรับ             |                    |              |  |  |

| 🖄 ຈະນນາ                  | บริหารงานโรงเรี    | ัยน[งานการเงิน] 2/2551 ขณะนี้ใช้ | โปรแกรมโ <b>ค</b> ะ | 8 [ L | เฉลิม ภูว | มโนนา   | a]SV.[Jupeter]-[รายละเอียดลูกพ              | . 🗖 🗗 🗆  |
|--------------------------|--------------------|----------------------------------|---------------------|-------|-----------|---------|---------------------------------------------|----------|
| C กลุ่มข้อ<br>ด กลุ่มข้อ | อมูล ระดับชั้น[    | 🗾 สาขาวิชา                       |                     |       | 🗾 รอบ     |         | 🗾 ชั้นบีที่ ชั้นปี 🗾 ห้อง 🗾                 | 🐴 ด้นหา  |
| 🤨 คำคืนข                 | หา                 |                                  |                     |       |           |         |                                             |          |
| ลำดับที่                 | รหัสนักศึกษา       | ชื่อ-สกุลนักศึกษา                | ด้างชำระ 🧃          | ^ î   | ปการศึกษา | รหัสราย | ยการ ชื่อรายการ                             | ด้างชำระ |
| 1229                     | 517009             | น.ส.ฝารีดา เหมสลาหมาด            | 4400                |       | 2/2551    | 010     | 05 ค่าบำรุงคอมพิวเทอร์ ห้องปฏิบัติการ ห้องป | 500      |
| 1230                     | 517010             | น.ส.นิตยา หมาดรา                 | 2984                |       | 2/2551    | 010     | 07 ค่าเรียนเสริมภาษาอังกฤษ                  | 800      |
| 1231                     | 517013             | นายกิตติพงต์ ทองอยู่             | 2984                |       | 2/2551    | 010     | 09 ค่ากิจกรรมเสริมพิเศษ                     | 500      |
| 1232                     | 517014             | น.ส.ทัศนียา ทองเล็บ              | 12100               |       | 2/2551    | 0200    | 01 ค่าธรรมเนียมการศึกษา                     | 10000    |
| 1233                     | 517015             | นายอับตุลอาสิ เด่นดารา           | 10950               |       |           |         |                                             |          |
| 1234                     | 517017             | น.ส.ฟาซีฮะ บินหลัะ               | 12100               |       |           |         |                                             |          |
| 1235                     | 517018             | น.ส.วัลยา หีมสุวรรณ์             | 17100               |       |           |         |                                             |          |
| 1236                     | 517019             | น.ส.ฝาทีมะ ละอาหลี               | 11950               |       |           |         |                                             |          |
| 1237                     | 517020             | น.ส.นัยนา มาชูรี                 | 11800               |       |           |         |                                             |          |
| 1238                     | 517022             | น.ส.ขวัญฑา นุ่มนวล               | 11800               |       |           |         |                                             |          |
| 1239                     | 517024             | น.ส.มลธิตา ศรีเมือง              | 2684                |       |           |         |                                             |          |
| 1240                     | 517025             | น.ส.ญามีลั่ะ โสะหวัง             | 2684                |       |           |         |                                             |          |
| 1241                     | 517026             | น.ส.วราภรณ์ สุธรรมกุล            | 11800               |       |           |         |                                             |          |
| 1242                     | 517027             | นายชัยฤทธิ์ พิทักษ์              | 2684                |       |           |         |                                             |          |
| 1243                     | 517028             | น.ส.ก้อดีเย้าะ บินล่าเต้ะ        | 11800               |       |           |         |                                             |          |
| 1244                     | 517030             | น.ส.วรรณเพ็ญ บินกาญจน์           | 11800               |       |           |         |                                             |          |
| 1245                     | 517031             | นายมูอัมหมัด มาลิกัน             | 11800               | ~     |           |         |                                             |          |
| สรุปรายก                 | าร                 |                                  |                     |       |           |         |                                             |          |
| จำนวนนักเ                | เรียนทั้งหมด       | 1247 คน รวมเป็นเงินที่ค้างชำระ   | <b>e</b> 6553       | 3886  | 6 ນ       | าท      |                                             |          |
| จำนวนนักเ                | เรียนที่กำลังศึกษา | 542 คน รวมเป็นเงินที่ค้างชำระ    | e 3096              | 6899  | 9 v       | าท      |                                             |          |
| จำนวนนักเ                | เรียนที่ออกไปแล้ว  | 705 คน รวมเป็นเงินที่ด้างชำระ    | <b>z</b> 3456       | 6987  | 7 ນ       | าท      |                                             |          |
| 🔽 ไม่ต้อ                 | งแสดงยอดค้างชำ     | ສະ 0 ນາກ                         |                     |       |           |         | 🔎 พิมพ์                                     | 🌗 ลอก    |

### <u>คำอธิบาย ขั้นตอนการทำงาน</u>

เมนูที่ 4.1 รายการถูกหนี้ก้างชำระ (ตามรายชื่อถูกหนี้) จัดทำขึ้นโดยมีวัตถุประสงก์เพื่อให้สามารถติดตาม ถูกหนี้ได้อย่างรวดเร็ว และเห็นสถิติในภาพรวมของทั้งโรงเรียน โดยสามารถจัดพิมพ์ออกมาเพื่อติตามถูกหนี้เป็น รายห้องเรียนได้ โดยมีชื่ออาจารย์ที่ปรึกษาติดอยู่ในรายงาน ให้เป็นผู้ติดตามนักเรียนที่ก้างชำระในห้องเรียนรีบมา ชำระเงิน จากรูปภาพด้านบนสามารถเลือกเป็นระดับชั้น ห้องเรียนได้ <u>หากเลือกตามรูปภาพด้านบน</u> และกดปุ่ม ก้นหา จะเป็นการเรียกดูถูกหนี้ก้างชำระทั้งหมดให้สังเกตุ สรุปรายการ 3 บรรทัดด้านล่างจะเห็นนร.ทั้งหมด และยัง แยกให้เห็นว่าที่เรียนอยู่ก้างชำระเท่าไร ที่ออกไปแล้วหรือขาดการติดต่อ (<mark>สีแดงหนี้สูญ หรือสงสัยจะสูญ</mark>) เท่าไร

| 🔊 รายง | านรายชื่อนั | โกเรียน นั | กศึกษาต้าง | ข้าระค่ | าธรรมเนียม    |                |                                 |                    |           |           | _ 6       | × |
|--------|-------------|------------|------------|---------|---------------|----------------|---------------------------------|--------------------|-----------|-----------|-----------|---|
| 14 4   | 130/131     | 14 4       | <b>Q Q</b> |         |               |                |                                 |                    |           |           | 🍓 พิมพ์ 🚺 | 0 |
|        |             |            |            |         |               | โรงเรียนม      | iารีย์บริหาร <del>ช</del> ุรกิจ |                    |           |           |           | ^ |
|        |             |            |            |         | รายงานรายฯ    | ข้อนักเรียน 1  | เักศึกษาค้างชำระค่าชร           | รมเนียม            |           |           |           |   |
|        |             |            |            |         |               | ค้น            | หาคำว่า 🛛                       |                    |           |           |           |   |
|        | ระดับชั้น   | สพ. 2/2 C  | T เช้า     |         |               |                | อาจารย์ที่ปรึกษา อมรชัย         | ย ศรีสุวรรณ        |           |           |           |   |
|        |             | รหัสนักเรื | leu s      | 06396   | นายภูมิพิพัฒ  | น์ ภัทรชัยยาคุ | ปฑ์                             | รวมเป็นเงิน        | 11,300.00 |           |           |   |
|        |             |            |            | 1       | 2/2551        | 01005          | ค่าบำรุงคอมพิวเตอร์ ห้ะ         | องปฏิบัติการ ห้องป | รับอากาศ  | 800.00    |           | = |
|        |             |            |            | 2       | 2/2551        | 01009          | ค่ากิจกรรมเสริมพิเศษ            |                    |           | 500.00    |           |   |
|        |             |            |            | 3       | 2/2551        | 02001          | ค่าธรรมเนียมการศึกษา            |                    |           | 10,000.00 |           |   |
|        |             | รหัสนักเรื | รียน ร     | 06409   | น.ส.ศิริลักษเ | ณ์ โท๊ะอาลี    |                                 | รวมเป็นเงิน        | 14,800.00 |           |           |   |
|        |             |            |            | 1       | 2/2551        | 01005          | ค่าบำรุงคอมพิวเตอร์ ห้อ         | องปฏิบัติการ ห้องป | รับอากาศ  | 800.00    | 100       | _ |
|        |             |            |            | 2       | 2/2551        | 01009          | ค่ากิจกรรมเสริมพิเศษ            |                    |           | 500.00    |           |   |
|        |             |            |            | 3       | 2/2551        | 02001          | ค่า <b>ธรรมเนียมการศึกษา</b>    |                    |           | 10,000.00 |           |   |
|        |             |            |            | 4       | 1/2551        | 02001          | ค่าธรรมเนียมการศึกษา            |                    |           | 3,500.00  |           |   |
|        |             | รหัสนักเรื | ร้อน ร     | 06416   | นสวรรณิตา     | า การังงัน     |                                 | รวมเป็นเงิน        | 11,300.00 |           |           |   |
|        |             |            |            | 1       | 2/2551        | 01005          | ค่าบำรุงคอมพิวเตอร์ ห้อ         | องปฏิบัติการ ห้องป | รับอากาศ  | 800.00    |           |   |
|        |             |            |            | 2       | 2/2551        | 01009          | ค่ากิจกรรมเสริมพิเศษ            |                    |           | 500.00    |           |   |
|        |             |            |            | 3       | 2/2551        | 02001          | ค่า <b>ธรรมเนียมการศึกษา</b>    |                    |           | 10,000.00 | _         |   |
|        |             | รหัสนักเรื | รียน ร     | 06417   | นส.สัลว้า ส   | ะเด็น          |                                 | รวมเป็นเงิน        | 11,300.00 |           |           |   |
|        |             |            |            | 1       | 2/2551        | 01005          | ค่าบำรุงคอมพิวเตอร์ ห้อ         | องปฏิบัติการ ห้องป | รับอากาศ  | 800.00    |           |   |
|        |             |            |            | 2       | 2/2551        | 01009          | ค่าดิจกรรมเสริมพิเศษ            |                    |           | 500.00    |           |   |
|        |             |            |            | 820     |               |                | J                               |                    |           |           |           | Y |

### เมนูที่ 4.1 การพิมพ์รายการลูกหนี้ค้างชำระ (ตามรายชื่อลูกหนี้ที่ค้าง) (ต่อ)

### <u>คำอธิบาย ขั้นตอนการทำงาน</u>

เมื่อกลิ๊กปุ่ม "พิมพ์" ด้านล่างของหน้าต่าง จะปรากฏตัวอย่างหน้าตารายงานก่อนพิมพ์ ให้ตรวจสอบก่อน แล้วจึงกลิ๊กปุ่ม รูปเครื่องพิมพ์ ที่ด้านบนขวาของหน้าต่าง เพื่อสั่งพิมพ์รายงานลูกหนี้ก้างชำระ ออกทางเครื่องพิมพ์ที่ ติดตั้งอยู่กับเครื่องกอมฯ นี้

<mark>หมายเหตุ:</mark> อยู่ระหว่างพัฒนาเพิ่มเติม ให้สามารถเลือกพิมพ์ได้ 1-พิมพ์ลูกหนี้ก้างชำระทั้งหมด 2-พิมพ์เฉพาะลูกหนี้ ก้างชำระที่เรียนอยู่ 3-พิมพ์ลูกหนี้ก้างชำระที่ออกไปแล้ว หรือขาดการติดต่อ (หนี้สงสัยจะ..สูญ) Management Information System School (Finance Manual Process) เมนูที่ 4.2 การพิมพ์ลูกหนี้ค้างชำระ (ตามรายการค่าใช้จ่าย)

| 💸 ระบบบริหารงานโรงเรียน[งานการเงิน] 2/2551 ขณะนี้ใช้โปรแกรมโดย [ เฉลิม ภูวมโนนาถ ] SV. [ Jupe |                      |                          |                     |                                         |                       |                    |              |  |  |  |
|-----------------------------------------------------------------------------------------------|----------------------|--------------------------|---------------------|-----------------------------------------|-----------------------|--------------------|--------------|--|--|--|
| [ aan ]                                                                                       | <u>1</u> .ข้อมูลหลัก | <u>2</u> .บันทึกประจำวัน | <u>3</u> .ออกเอกสาร | <u>4</u> .รายงาน                        | <u>5</u> . เครื่องมือ | <u>6</u> .ปิดบัญชั | <u>0</u> .SA |  |  |  |
|                                                                                               |                      |                          |                     | <u>1</u> . ลูกห                         | หนี้ค้างชำระ(ตามรา    | ยชื่อลูกหนึ่)      |              |  |  |  |
|                                                                                               |                      |                          |                     | <u>2</u> . ลูกเ                         | หนี้ค้างชำระ(ตามรา    | ยการค่าใช้จ่าย)    |              |  |  |  |
|                                                                                               | WELCOME T            | TO MBAC                  | SL I                | <u>4</u> . บัญชีรายชื่อตารางการล่ายเงิน |                       |                    |              |  |  |  |
|                                                                                               |                      | โรงเรียง                 | เมารีย์อเรี         | <u>5</u> . บัญ                          | ชีรายรับ              |                    |              |  |  |  |

| 🞎 ระบ    | บบริหารงานโร                        | รงเรียน[งานการเ       | งิน] 2/2551  | ขณะนี้ใช้โป    | รแกรมโดย [ เฉ      | ลิม ภูวมโนนาถ     | ] SV. [ Jupeter ]           |                       |
|----------|-------------------------------------|-----------------------|--------------|----------------|--------------------|-------------------|-----------------------------|-----------------------|
|          |                                     |                       |              | บัญชีรายชื่อสุ | ุกหนี้ค่าธรรมเนียม | ด้างรับ(ตามรายก   | าร)                         |                       |
| ปีการศึก | เษา                                 |                       | รายการ       |                |                    |                   |                             | a,a                   |
| 2        | ▼ 2551 ▼                            | 📃 ทุกปีการศึกษ        | า ด่าบำรุงห้ | ้องคอมพิวเตอร์ | ปรับอากาศ          |                   | - 6                         | 🛃 กันหา               |
| ลำตับที่ | รหัสนักเรียน                        | ชื่อ-สกุลนักเรียน     |              | ระดับชั้น      |                    | ปีการศึกษาที่ด้าง | ยอดด้างชำระ สถานะ           | อ.ที่ปรึกษาปัจจุบัน   |
| 1        | 516459                              | น.ส.อรณีลำใส          |              | ปวช. 1/        | 1 AC เช้า          | 2/2551            | 500 กำลังศึกษา              | ขวัญฤตี จุลกูล        |
| 2        | 516787                              | นายพงศ์พิฑูรย์ ห      | งรหมเรื่อง   | ปวช. 1/        | 10 CT เช้า         | 2/2551            | 500 กำลังศึกษา              | อาคม สุริยะ           |
| 3        | 516790                              | นายมานพ ทองบั         | 2            | ปวช. 1/        | 10 CT เช้า         | 2/2551            | 500 กำลังศึกษา              | อาคม สุริยะ           |
| 4        | 516799                              | นายปฐมพร คงแ          | ก้ว          | ปวช. 1/        | 10 CT เช้า         | 2/2551            | 500 กำลังศึกษา              | อาคม สุริยะ           |
| 5        | 516802                              | น.ส.กนกวรรณ ไ         | ชยเสนะ       | ปวช. 1/        | 10 CT เช้า         | 2/2551            | 500 กำลังศึกษา              | อาคม สุริยะ           |
| 6        | 516812                              | นายราชัณย์ หนัน       | เบ็ญหมัด     | ปวช. 1/        | 10 CT เช้า         | 2/2551            | 500 กำลังศึกษา              | อาคม สุริยะ           |
| 7        | 516817                              | น.ส.กนกภรณ์ พล        | าธรรม        | ปวช. 1/        | 11 CT เช้า         | 2/2551            | 500 ลาออก                   | ซ่อและอ์ เก็มบู       |
| 8        | 516819                              | น.ส.สุนิษา จำเริญ     | เนลิต        | ปวช. 1/        | 11 CT เช้า         | 2/2551            | 500 ขาดการติด               | ท่อ ซ่อและอ์ เก็มบู   |
| 9        | 516851                              | น.ส.ณัฐริญา หลัง      | งจิ          | ปวช. 1/        | 11 CT เช้า         | 2/2551            | 500 กำลังศึกษา              | ซ่อและอ์ เก็มบู       |
| 10       | 516857                              | น.ส.เจริญขวัญ ศึ      | ริรัตนพันธุ์ | ปวช. 1/        | 12 SL เช้า         | 2/2551            | 500 <mark>กำลังศึกษา</mark> | จิราภรณ์ นวลเจริญ     |
| 11       | 516862                              | น.ส.ขวัญจิรา รัก      | แก้ว         | ปวช. 1/        | 12 SL เช้า         | 2/2551            | 500 กำลังศึกษา              | จิราภรณ์ นวลเจริญ     |
| 12       | 516863                              | น.ส.ขวัญจิรา พัน      | เธฺเสน       | ปวช. 1/        | 12 SL เช้า         | 2/2551            | 500 ขาดการติด               | ต่อ จิราภรณ์ นวลเจริญ |
| 13       | 516869                              | น.ส.จุรีรัตน์ มหัน    | เทพันธ์      | ปวช. 1/        | 12 SL เช้า         | 2/2551            | 500 ขาดการติด               | ต่อ จิราภรณ์ นวลเจริญ |
| 14       | 516870                              | นายเสฏฐวุฒิ ทอ        | งมา          | ปวช. 1/        | 12 SL เช้า         | 2/2551            | 500 ขาดการติด               | ท่อ จิราภรณ์ นวลเจริญ |
| 15       | 516871                              | น.ส.วริศรา ศรีวิเ     | ศษ           | ปวช. 1/        | 12 SL เช้า         | 2/2551            | 500 ขาดการติด               | ต่อ จิราภรณ์ นวลเจริญ |
| 16       | 516881                              | น.ส.นิภาวรรณ ม        | แหษี         | ปวช. 1/        | 12 SL เช้า         | 2/2551            | 500 กำลังศึกษา              | จิราภรณ์ นวลเจริญ     |
| 17       | 516482                              | นายเฉลิมพล แช่ก้      | <b>i</b> ก   | ปวช. 1/        | 2 AC เช้า          | 2/2551            | 500 กำลังศึกษา              | พรพิมล ทองเท็ม        |
| สรุปราเ  | ยการ                                |                       |              |                |                    |                   |                             |                       |
| จำนวนนั  | <b>iกเรียนทั้งหม</b> ด              | 538 ค                 | น รวมเป็นเงิ | นที่ด้างชำระ   | 325,200.00         | บาท               |                             |                       |
| จำนวนน้  | <i>โ</i> กเรียนที่กำลังศึก <b>ร</b> | ษา 501 คร             | น รวมเป็นเงิ | นที่ด้างชำระ   | 305,100.00         | บาท               |                             |                       |
| จำนวนน   | <i>โ</i> กเรียนที่ออกไปแล้          | ลัว 37 ค <sup>.</sup> | น รวมเป็นเงิ | นที่ด้างชำระ   | 20,100.00          | บาท               |                             |                       |
|          |                                     |                       |              |                |                    |                   |                             | 🔊 พิมพ์ 🜗 ออ          |

### <u>คำอธิบาย ขั้นตอนการทำงาน</u>

เมนูที่ 4.2 การพิมพ์รายงานลูกหนี้ก้างชำระ ตามรายการก่าใช้จ่าย เพื่อให้สามารถทราบได้ว่า มีรายการ ใดบ้าง ที่ติดก้างชำระจากนักเรียน มากน้อยเพียงใด เพื่อสนับสนุนเร่งรัดการติดตามมาชำระ และเป็นข้อมูล สนับสนุนฝ่ายบัญชี ที่จะทราบการก้างชำระเป็นรายการๆ ไป

เลือกภาคเรียน และปีการศึกษาที่ต้องการทราบ เลือกรายการที่จะดูยอดค้างชำระ คลิ๊กปุ่ม "ค้นหา" จะได้ รายชื่อนักเรียนที่ค้างชำระ ของรายการดังกล่าว<u>ให้สังเกตุการสรุปรายการ ที่ 3 บรรทัดล่างช้ายมือ ของยอดค้างชำระ</u> <u>รายการดังกล่าว</u> หากต้องการจัดพิมพ์เป็นรายงานกระดาษออกมาให้คลิ๊กปุ่ม "พิมพ์" ที่ด้านล่างขวามือของหน้าต่าง

| ระดับชั้นเรื | ยน ปาส. พิเศษ 2/2   | crต้า จ.ที่:                          | ปรึกษา อมรชัย คริสุวรรณ |                        |   |
|--------------|---------------------|---------------------------------------|-------------------------|------------------------|---|
| ลำดับที่     | รหัสนักเรียน        | ชื่อ-สกุลนักเรียน                     | ปีการศึกษาที่ค้าง       | จำนวนเงินสถานะ         |   |
| 1            | 506371              | น.ส.ปริยกา แสงประดับ                  | 2/2551                  | sooกำลังศึกษา          | - |
| 2            | 506375              | นาขอภินันท์ วันกฤษณา                  | 2/2551                  | 200 <b>กำลังศึก</b> ษา | - |
| 3            | 506385              | น.ส.บุษกร ชัยมล                       | 2/25 51                 | รงงกำลังศึกษา          | - |
| 4            | 506389              | น.ส.สุไหวบ๊ะ เระเบ็นหมุด              | 2/2551                  | soo <b>ก</b> ำลังศึกษา | 1 |
| 5            | 506396              | นายภูมิพิพัฒน์ ภัครชัยยาคุปท์         | 2/2551                  | 800ทำลังศึกษา          | 7 |
| 6            | 506409              | น.ส.ศิริลักษณ์ โต๊ะอาสี               | 2/2551                  | 800ทำลังศึกษา          |   |
| 7            | 506416              | น.ส:วรรณ์ตา การังงัน                  | 2/2551                  | 800ทำลังศึกษา          |   |
| 8            | 506417              | น.ส.สัลว้า สะเด็น                     | 2/2551                  | 800ทำลังศึกษา          |   |
| 9            | 506420              | น.ส.อามีเน้าะ หล่าเหม                 | 2/2551                  | 800ทำลังศึกษา          |   |
| 10           | 506421              | นายเจคน์สฤษฎิ์บุญรัคนัง               | 2/2551                  | 800ทำลังศึกษา          |   |
| ระดับชั้นเรื | อน ปาส. พิเศษ 2/3   | พะเข้า จที่:                          | ปรึกษา มานิตา อาชญาทา   |                        |   |
| ลำดับที่     | รพัสนักเรียน        | ชื่อ-สกุลนักเรียน                     | ปีการศึกษาที่ด้าง       | จำนวนเงินชลานะ         |   |
| 1            | 506427              | น.ส.ปริกาภรณ์ สุขแกง                  | 2/2551                  | 300ทำลังศึกษา          | 1 |
| 2            | 506428              | น.ส.ศรีนณา หมาดยานา                   | 2/2551                  | 300ทำลังศึกษา          | 7 |
| สรุปรายกา    | 15                  |                                       |                         |                        |   |
| ้ำนวนนัก     | เรียนทั้งหมด 538 คน | รวมเป็นเงินที่ด้างชำระ 325,200.00 บาท |                         |                        |   |

### เมนูที่ 4.2 การพิมพ์ลูกหนี้ค้างชำระ (ตามรายการค่าใช้จ่าย) ต่อ

### <u>คำอธิบาย ขั้นตอนการทำงาน</u>

เมื่อกลิ๊กปุ่มสั่งพิมพ์ จะได้หน้าตารายงานให้ตรวจสอบดูก่อนพิมพ์จริง ให้สังเกตุจำนวนหน้าทั้งหมดที่จะ ออกรายงานด้านซ้ายมือบน และสั่งพิมพ์ออกทางเกรื่องพิมพ์ ด้านขวาบน สรุปรายการจะอยู่ที่หน้าสุดท้าย

### เมนูที่ 5.2 การวิเคราะห์การจ่ายเงินของลูกหนึ่

|              | ระบบบริห                      | ารงานโรงเรีย        | ยน[งานการเจิ        | ม] 2/2551 ขณะที่                                 | ให้โปรแกรม            | โดย [ เฉลิ          | แ ภูวมโนนาถ ]         | SV. [ Ju        |          |
|--------------|-------------------------------|---------------------|---------------------|--------------------------------------------------|-----------------------|---------------------|-----------------------|-----------------|----------|
| [ 0          | อก] <u>1</u> .ข้อ             | มูลหลัก 2           | 2.บันทึกประจำวั     | ม <u>3</u> .ออกเอกสาร                            | <u>4</u> .รายงาน      | <u>5</u> .เครื่องมี | อ <u>6</u> .ปิดบัญ    | ซี <u>0</u> .SA |          |
|              |                               |                     |                     |                                                  |                       | 1.ตั้งค             | ่าลูกหนี้ ภาคเรียน    | .ฬ 2/2551       | -        |
|              |                               |                     |                     |                                                  |                       | 2 316               | -                     | ้องออเมื้       |          |
|              |                               | LOOME TO            | MANA                | SL N                                             | lary's Busin          | <u>2</u> . 10       |                       | อยังสูกหน       |          |
|              | W E                           | LCUMETU             | MBAL                |                                                  | w w w                 | <u>3</u> .ตั้งค     | กระบบโปรแกรม          |                 |          |
|              |                               | and dollars the     | 1                   | <b>व</b> 6 व                                     |                       | <u>4</u> . ดึงเ     | าาพพื้นหลังและโล      | จโก             |          |
|              |                               |                     | 153158              |                                                  | 981555                |                     |                       |                 | -        |
| 🔉 ຈະນນນຈີ    | หารงานโรงเรื                  | รียน[งานการเงิน     | ] 2/2551 ນຄະ        | นีโซ้ไปรแกรมโดย [เ                               | ฉลิม ภูวมโนนา         | เค]SV.[Ju           | ipeter]               |                 |          |
| วิเคราะห์ปีก | าารศึกษา                      | ประเภทการค้นห       | กา                  | ด้นหาจากรายการ                                   |                       |                     |                       |                 |          |
|              | losse l                       | 💿 ด้นหาจากร         | ายการ               |                                                  |                       |                     |                       | _               | 💼 ด้บา   |
| 2 _          | 2551 💌                        | 🔘 ด้นหาจากร         | หัสนักเรียน นักศึกษ | า ค่ากิจกรรมเส                                   | เริ่มพีเ <i>ศ</i> ษ   |                     |                       |                 | 0.0      |
|              | the dee                       |                     |                     |                                                  |                       | พอตเลี้ม พอต        | a na ta dan ta        |                 |          |
| 462510       | ี่ ชยาสกุล<br>มายสีสวัฒน์ แ   | พ่งเสี              | 2/2551              | รายการ<br>01009-ด่ากิจกรรมเสริม                  | พิเศษ                 | 500                 | กิจเหลย จายแลว<br>500 | ท่งเทลยท        | กพระน บ. |
| 473175       | นสสพรรษา                      | มกต<br>ขณรัตน์      | 2/2551              | 01003 ที่ที่จักรรมเสริม<br>01009-ด่ากิจกรรมเสริม | คลา <i>ษ</i><br>พิเศษ | 500                 | 500                   |                 |          |
| 473185       | น.ส.สาวิตรีป                  | ⊋∾ะ•∩า≂<br>านรักษ์  | 2/2551              | 01009-ด่ากิจกรรมเสริม                            | พิเศษ                 | 500                 | 500                   |                 |          |
| 473206       | น.ส.จีรพันธ์ ไ                | ชยรักษา             | 2/2551              | 01009-ค่ากิจกรรมเสริม                            | พิเศษ                 | 500                 | 500                   |                 |          |
| 473218       | น.ส.ขนิษฐา น                  | พภาลัย              | 2/2551              | 01009-ค่ากิจกรรมเสริม                            | พิเศษ                 | 500                 | 500                   |                 |          |
| 473231       | น.ส.อาชีมา บิ                 | นดุเหล็ม            | 2/2551              | 01009-ค่ากิจกรรมเสริม                            | พิเศษ                 | 500                 | 500                   |                 |          |
| 473232       | น.ส.ลาวณี มัจ                 | ฉาวานิช             | 2/2551              | 01009-ค่ากิจกรรมเสริม                            | พิเศษ                 | 500                 | 500                   |                 |          |
| 473234       | น.ส.อลิสา ขาว                 | วทอง                | 2/2551              | 01009-ค่ากิจกรรมเสริม                            | พิเศษ                 | 500                 | 500                   |                 |          |
| 473239       | น.ส.สาวิตรีสุ                 | วัทธกุล             | 2/2551              | 01009-ค่ากิจกรรมเสริม                            | พิเศษ                 | 500                 | 500                   |                 |          |
| 473240       | น.ส.นุสรากล้                  | าณรงค์              | 2/2551              | 01009-ค่ากิจกรรมเสริม                            | พิเศษ                 | 500                 | 500                   |                 |          |
| 473248       | น.ส.ละมัย เช่ง                | <b>งลอยเลือน</b>    | 2/2551              | 01009-ค่ากิจกรรมเสริม                            | พิเศษ                 | 500                 | 500                   |                 |          |
| 473257       | น.ส.โสธยา ผง                  | ดุงทรัพย์           | 2/2551              | 01009-ค่ากิจกรรมเสริม                            | พิเศษ                 | 500                 | 500                   |                 |          |
| 473269       | นายวุฒิชัย แช่                | ตัน                 | 2/2551              | 01009-ค่ากิจกรรมเสริม                            | พิเศษ                 | 500                 | 500                   |                 |          |
| 473274       | น.ส.โพลิน แช่                 | 3                   | 2/2551              | 01009-ค่ากิจกรรมเสริม                            | พิเศษ                 | 500                 | 500                   |                 |          |
| 473283       | น.ส.สายฝน แ                   | ช่จิว               | 2/2551              | 01009-ค่ากิจกรรมเสริม                            | พีเศษ                 | 500                 | 500                   |                 |          |
| 473303       | น.ส.ประภาศร                   | รกษาพล              | 2/2551              | U1 UU 9-ดากจกรรมเสรม<br>⊙1 ooo ¦∙                | พิเศษ                 | 500                 | 500                   |                 |          |
| 473305       | น.ส.วรรณาอ                    | นจุย<br>            | 2/2551              | 01009-คากจกรรมเสรม<br>01000 ≓ะ≢ิะะะะะะะจัน       | พเคษ<br>จิ.ศ.         | 500                 | 500                   |                 |          |
| 473310       | น.ส.อุมาพรกุ<br>พ.ศ.จิตาวตาร์ | ดบระสทธิ<br>อ้อนอ้อ | 2/2551              | บาบบช∹คากจกรรมเสรม<br>01000 ⇔่⊳รื่ออดตะ:-∹รื่อ:- | พเทษ<br>อิเสย         | 500                 | 500                   |                 |          |
| 473320       | น.ศ. ฯรามรณ<br>ม.ส. วาติมีสว  | ทานสาว<br>สะการัตย์ | 2/2001              | 01003ากแกษกรรมเตรม<br>01009-ต่าอิจจะครมเสริม     | พทาษ<br>พิเศษ         | 500                 | 500                   |                 |          |
| 473322       | แต่งกาย ดุง<br>นสงวัยใจ โ     | งงหงาน<br>สะสาเ     | 2/2551              | 01000 ที่แก่งกรรมเสริม<br>01009-ล่ากิจกรรมเสริม  | พลา <i>ม</i><br>พิเศน | 500                 | 500                   |                 |          |
|              |                               |                     | 212001              |                                                  |                       |                     | (1) คำนวณ             | มี บันทึก       |          |

### <u>คำอธิบาย ขั้นตอนการทำงาน</u>

เมนูที่ 5.2 วิเคราะห์การจ่ายเงินของลูกหนี้ เป็นการหาค่าลูกหนี้ใหม่ โดยการเอา<u>รายการลูกหนี้ - รายการ</u> <u>ใบเสร็จที่จ่ายแล้ว</u> โดยเลือกภาคเรียน ปีการศึกษา และค้นหาจากรายการที่ต้องการ เสร็จแล้วคลิ๊กปุ่ม "คำนวณ" ที่ ด้านล่างขวามือ จะได้รูปภาพดังหน้าถัดไป

### เมนูที่ 4.4 การวิเคราะห์การจ่ายเงินของลูกหนี้ (ต่อ)

| & ระบบบริหารงานโรงเรียน[งานการเงิน] 2/2551 ขณะนี้ใช้โปรแกรมโดย [ เฉลิม ภูวมโนนาถ ] SV. [ Jupeter ] 👘 🗐 |                |                                                               |               |      |                         |         |            |          |                 |  |
|----------------------------------------------------------------------------------------------------|----------------|---------------------------------------------------------------|---------------|------|-------------------------|---------|------------|----------|-----------------|--|
| วิเคราะห์ปีก                                                                                           | าารศึกษา       | ประเภทการค้นหา                                                |               |      | ด้นหาจากรายการ          |         |            |          | _               |  |
| 2 💌                                                                                                    | 2551 🗸         | <ul> <li>ดิ้นหาจากรายการ</li> <li>ดิ้นหาจากรหัสนัก</li> </ul> | เรียน นักศึก: | ษา   | ค่ากิจกรรมเสริมพิเศษ    |         |            |          | 🔹               |  |
| รหัสนักศึกษา                                                                                           | ชื่อ-สกุล      |                                                               | ปีที่ด้าง     | รายก | าร                      | ยอดเต็ม | ยอดกงเหลือ | จ่ายแล้ว | คงเหลือคำนวณ ป. |  |
| 462510                                                                                                 | นายธีรวัฒน์ แ  | ซ่หลี                                                         | 2/2551        | 010  | 09-ค่ากิจกรรมเสริมพิเศษ | 500     | 500        | 0        | 500             |  |
| 473175                                                                                                 | น.ส.สุพรรษา    | บุญรัตน์                                                      | 2/2551        | 010  | 09-ค่ากิจกรรมเสริมพิเศษ | 500     | 500        | 0        | 500             |  |
| 473185                                                                                                 | น.ส.สาวิตรีป   | านรักษ์                                                       | 2/2551        | 010  | 09-ค่ากิจกรรมเสริมพิเศษ | 500     | 500        | 0        | 500             |  |
| 473206                                                                                                 | น.ส.จีรพันธ์ ไ | ชยรักษา                                                       | 2/2551        | 010  | 09-ค่ากิจกรรมเสริมพิเศษ | 500     | 500        | 0        | 500             |  |
| 473218                                                                                                 | น.ส.ขนิษฐา น   | พภาลัย                                                        | 2/2551        | 010  | 09-ค่ากิจกรรมเสริมพิเศษ | 500     | 500        | 0        | 500             |  |
| 473231                                                                                                 | น.ส.อาซีมา บิ  | นดุเหล็ม                                                      | 2/2551        | 010  | 09-ค่ากิจกรรมเสริมพิเศษ | 500     | 500        | 0        | 500             |  |
| 473232                                                                                                 | น.ส.ลาวณี มัจ  | ฉาวานิช                                                       | 2/2551        | 010  | 09-ค่ากิจกรรมเสริมพิเศษ | 500     | 500        | 0        | 500             |  |
| 473234                                                                                                 | น.ส.อลิสา ขา   | วทอง                                                          | 2/2551        | 010  | 09-ค่ากิจกรรมเสริมพิเศษ | 500     | 500        | 0        | 500             |  |
| 473239                                                                                                 | น.ส.สาวิตรีสุ  | วัทธกุล                                                       | 2/2551        | 010  | 09-ค่ากิจกรรมเสริมพิเศษ | 500     | 500        | 0        | 500             |  |
| 473240                                                                                                 | น.ส.นุสรา กล้  | าณรงค์                                                        | 2/2551        | 010  | 09-ค่ากิจกรรมเสริมพิเศษ | 500     | 500        | 0        | 500             |  |
| 473248                                                                                                 | น.ส.ละมัย เช่ง | <b>เลอยเลือน</b>                                              | 2/2551        | 010  | 09-ค่ากิจกรรมเสริมพิเศษ | 500     | 500        | 0        | 500             |  |
| 473257                                                                                                 | น.ส.โสธยา ผง   | ดุงทรัพย์                                                     | 2/2551        | 010  | 09-ค่ากิจกรรมเสริมพิเศษ | 500     | 500        | 0        | 500             |  |
| 473269                                                                                                 | นายวุฒิชัย แช่ | ตัน                                                           | 2/2551        | 010  | 09-ค่ากิจกรรมเสริมพิเศษ | 500     | 500        | 0        | 500             |  |
| 473274                                                                                                 | น.ส.ไพลิน แช่  | 9                                                             | 2/2551        | 010  | 09-ค่ากิจกรรมเสริมพิเศษ | 500     | 500        | 0        | 500             |  |
| 473283                                                                                                 | น.ส.สายฝน แ    | ช่จิว                                                         | 2/2551        | 010  | 09-ค่ากิจกรรมเสริมพิเศษ | 500     | 500        | 0        | 500             |  |
| 473303                                                                                                 | น.ส.ประภาศรี   | รักษาพล                                                       | 2/2551        | 010  | 09-ค่ากิจกรรมเสริมพิเศษ | 500     | 500        | 0        | 500             |  |
| 473305                                                                                                 | น.ส.วรรณาอิ    | นจุ้ย                                                         | 2/2551        | 010  | 09-ค่ากิจกรรมเสริมพิเศษ | 500     | 500        | 0        | 500             |  |
| 473310                                                                                                 | น.ส.อุมาพรกุ   | ลประสิทธิ์                                                    | 2/2551        | 010  | 09-ค่ากิจกรรมเสริมพิเศษ | 500     | 500        | 0        | 500             |  |
| 473316                                                                                                 | น.ส.จิราภรณ์   | คำแก้ว                                                        | 2/2551        | 010  | 09-ค่ากิจกรรมเสริมพิเศษ | 500     | 500        | 0        | 500             |  |
| 473320                                                                                                 | น.ส.วาทินี สุว | รรณรัตน์                                                      | 2/2551        | 010  | 09-ค่ากิจกรรมเสริมพิเศษ | 500     | 500        | 0        | 500             |  |
| 473322                                                                                                 | น.ส.ขวัญใจ โ   | ລັະສຸນ                                                        | 2/2551        | 010  | 09-ค่ากิจกรรมเสริมพิเศษ | 500     | 500        | 0        | 500             |  |
|                                                                                                    |                |                                                               |               |      |                         |         | Ø          | คำนวณ    | 🖣 บันทึก 🛛 📑 ออ |  |

### <u>คำอธิบาย ขั้นตอนการทำงาน</u>

เมื่อคลิ๊กปุ่มคำนวณ โปรแกรมจะคำนวณให้ แล้วจะปรากฏรายการที่ช่อง "คงเหลือคำนวณ" ที่ด้านขวามือ และคลิ๊กปุ่ม "บันทึก"

เมนูที่ 5.4 การปรับเปลี่ยนภาพพื้นหลัง และโลโก้ของโรงเรียน เพื่อออกรายงานต่างๆ

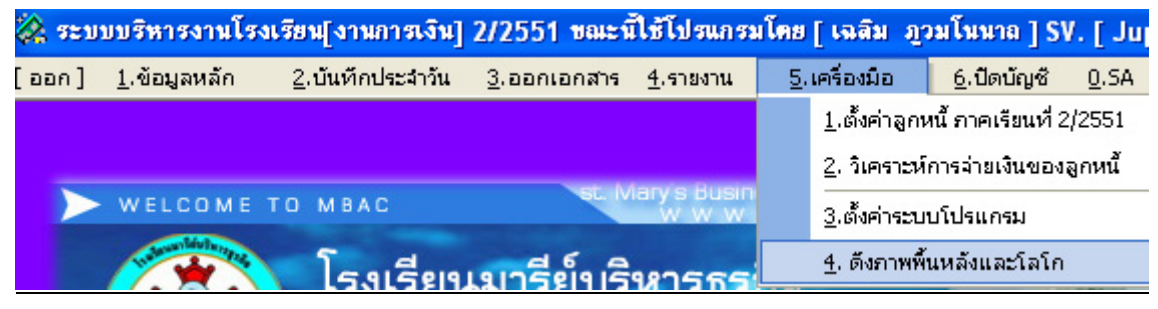

|                                                   | [ โหลดข้อมูลพื้นหลังและโลโก ]                                                  |       |  |  |  |  |  |  |  |  |
|---------------------------------------------------|--------------------------------------------------------------------------------|-------|--|--|--|--|--|--|--|--|
| [ ทำแหน่งไฟล์ข้อมูลที่เก็บรูป โลโก และ พื้นหลัง ] |                                                                                |       |  |  |  |  |  |  |  |  |
| \\Sqlda                                           | \\Sqldata\Misschool\BkLogo                                                     |       |  |  |  |  |  |  |  |  |
| หมายเหตุ                                          | ชื่อไฟล์พื้นหลังระบุชื่อดังนี้ Bk.JPG<br>ชื่อไฟล์ โลโก ระบุชื่อดังนี้ Logo.JPG |       |  |  |  |  |  |  |  |  |
|                                                   | ขนาดภาพ โลโก จะต้องมีขนาด 100 x 100 Pixel 🤌 ดึงข้อมูล                          | 🔟 ปิด |  |  |  |  |  |  |  |  |

### <u>คำอธิบาย ขั้นตอนการทำงาน</u>

เมนูที่ 5.4 การปรับเปลี่ยนภาพพื้นหลัง โดยให้จัดทำภาพพื้นหลังขนาด 800x600 และ โลโก้ของโรงเรียน เพื่อจะได้มีโลโก้ของโรงเรียนอยู่ในส่วนหัวของการออกรายงานต่างๆ โลโก้ให้มีขนาด 100x100 และบันทึกไว้ใน Folder เป็นของแต่ละงานแต่ละ โมดูลไป เช่น BgRegister เป็นที่เก็บภาพพื้นหลังและ โลโก้โรงเรียน ของงาน ทะเบียน BgGovernment เป็นที่เก็บภาพพื้นหลังและ โลโก้โรงเรียน ของงาน ปกครอง-รูดบัตร Folder อาจจะเก็บไว้ ที่ Server เปิดแชร์ไว้ แล้ว copy past เส้นทางมาบอกไว้ในเครื่องลูกที่เมนูนี้ โปรแกรมจะวิ่งจัดการเปลี่ยนภาพพื้น หลังให้เองทั้งหมด เป็นการตั้งค่าเพียงครั้งเดียว เมื่อเปิดโปรแกรมครั้งต่อไป เครื่องจะจำค่าได้เอง

<mark>หมายเหตุ:</mark> หากมีการเรียกติดตั้งโปรแกรมโมดูลใหม่ในเครื่องลูก จะต้องตั้งก่าเส้นทางภาพพื้นหลังใหม่ ทุกครั้งที่มี การติดตั้งใหม่โปรแกรมใหม่ในเครื่องลูก

### เมนูที่ 6.1 การปิดบัญชีสิ้นวัน เพื่อบันทึกประจำวัน

| บริหารงานโร          | มเรียน[งานการเงิน]       | 2/2551 ขณะทั่       | <u> ใช้</u> โปรแกรม | เโดย [เฉลิม ภู       | วมโนนาถ ] SV       | . [ Jupet    |
|----------------------|--------------------------|---------------------|---------------------|----------------------|--------------------|--------------|
| <u>1</u> .ข้อมูลหลัก | <u>2</u> .บันทึกประจำวัน | <u>3</u> .ออกเอกสาร | <u>4</u> .รายงาน    | <u>5</u> .เครื่องมือ | <u>6</u> .ปิดบัญชี | <u>0</u> .SA |
|                      |                          |                     |                     |                      | <u>1</u> .ปิดบัญ   | เซิสิ้นวัน   |
|                      |                          |                     |                     |                      | <u>2</u> .ปิดบัญ   | เซิสิ้นเทอม  |

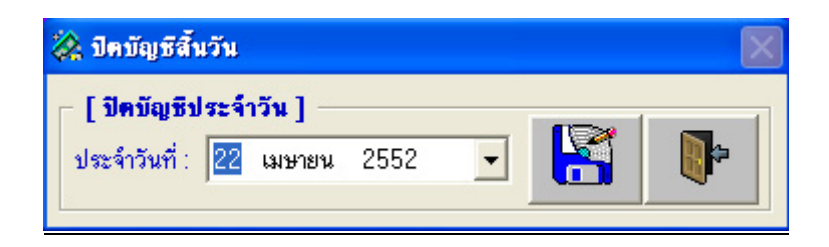

### <u>คำอธิบาย ขั้นตอนการทำงาน</u>

เมนูที่ 6.1 เป็นการปิดบัญชีสิ้นวัน เพื่อสรุปยอดบัญชีประจำวัน นำเงินส่ง พร้อมสรุปรายงานจากเมนูที่ 3.1 ใบนำส่งเงินประจำวัน, 3.2รายงานรายการประจำวัน, 3.3 รายงานรายรับ-รายจ่ายประจำวัน

คลิ๊กปิดบัญชีประจำวัน แล้วคลิ๊กปุ่ม Save เป็นการบันทึกการปิดบัญชีประจำวัน และนำส่งเงิน พร้อม รายงานสรุปประจำวันให้ฝ่ายบัญชี หรือผู้บริหารโรงเรียน ตามแต่ที่ระเบียบโรงเรียนได้กำหนดไว้